# **ATLASTOUR**<sup>®</sup>*Plus* **ATLASTOUR**<sup>®</sup> Planner

# 取扱説明書

### ATIASTOUR<sup>®</sup> Plus 12 ページ~

### 移動ルートを確認

自動取得した位置情報(ログ機能)をGoogle Maps(TM)上に軌跡表示できます。 サイクルツーリングやトレッキングのルートを地図上で確認できます。 デジカメ写真を地図上にリンク デジタルカメラや携帯電話で撮影した写真を地図上の撮影ポイントに貼り付けることができます。 撮影ポイントがわからなくても自動的に貼りつけることができます。 速度、高度変化をグラフ表示 移動中の速度や高度の変化をグラフ表示することができます。

ATI ASTOL JR® Planner 62 ページ~

外部ログデータを読み込んで、本機にデータを転送 履歴などから選択したデータの距離と所要時間を確認できます。自身過去ログと外部ログデータ (GPX・KML) ファイルを PC から本機にインポート。本機地図画面にて表示できます。 移動ルートの作成

地図上の通りたいポイントを登録し、新たなルートを作成できます。また、記録した移動ルート(軌 跡線)を編集して新しいルートを作成することもできます。

※ 自動ルート作成機能はありません。ご使用のパソコンの使用環境などにより、本書の説明内容・画面と実際の内 容画面が一致しないことがあります。あらかじめご了承ください。

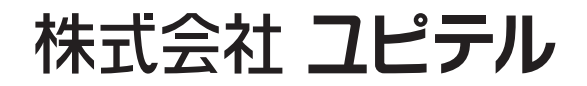

ATLASTOUR<sup>® Plus</sup>

### E 次

### はじめに

| はじめにお読みください                     |
|---------------------------------|
| 注意事項                            |
| 商標                              |
| この取扱説明書の読み方                     |
| インストール・・・・・・・・・・・・・・・・・・・・・・・ 5 |
| インストール方法                        |
| アンインストール方法                      |
| PC との接続と接続解除11                  |
| ASG-10/15 ····· 11              |
| ASG-CM11/12/21 ASG-CM13/31 11   |

### **ATLASTOUR Plus**

| ATLACTOUD Dlug の扫動と絞て                                             | 17                                                                                                    |
|-------------------------------------------------------------------|----------------------------------------------------------------------------------------------------|
| AILASTOUR Plus の起動と於」                                             | 12                                                                                                    |
| 画面表示について                                                          | ···· 13                                                                                                    |
| タイムゾーンとサマータイムの設定                                                  | ···· 15                                                                                                    |
| 表示タイムゾーンおよびサマータイムの設定                                              | 15                                                                                                    |
| 写真タイムゾーンの設定                                                       | 15                                                                                                    |
| 本機のログデータを読み込む                                                     | •••• 16                                                                                                    |
| ASG-10/15 ASG-R01                                                 | 16                                                                                                    |
| ASG-CM11/12/21                                                    | 17                                                                                                    |
|                                                                   | 19                                                                                                    |
| 本機のログテータを消去する                                                     | 22                                                                                                    |
| ASG-10/15 ASG-R01                                                 | 22                                                                                                    |
| ASG-CM11/12/21<br>ASG-CM13/31                                     | ····· 22                                                                                                    |
|                                                                   | 22<br>77                                                                                                    |
| 平成の設定でする                                                          |                                                                                                    |
| ASG-CM11/12/21 ASG-CM13/31                                        | 27                                                                                                    |
| ASG-R01                                                           | 29                                                                                                    |
| 新プロジェクトを作成する                                                      | 30                                                                                                    |
| プロジェクトファイルを促たする / 問く                                              | 31                                                                                                    |
|                                                                   | <b>וכ</b><br>11                                                                                                    |
| 上書き保存する                                                           | 31                                                                                                    |
| <br>開く ·····                                                      | 31                                                                                                    |
| html データにエクスポート                                                   | วา                                                                                                    |
|                                                                   |                                                                                                    |
| トラックデータの保方                                                        |                                                                                                    |
|                                                                   | ···· 32                                                                                                    |
| トラックデータの保存・・・・・・・・・・・・・・・・・・・・・・・・・・・・・・・・・・・・                    | ···· 32<br>···· 32<br>···· 33                                                                                                    |
| トラックデータの保存・・・・・・・・・・・・・・・・・・・・・・・・・・・・・・・・・・・・                    | ···· 32<br>···· 32<br>···· 33<br>···· 33                                                                                                    |
| トラックデータの保存・・・・・・・・・・・・・・・・・・・・・・・・・・・・・・・・・・・・                    | ···· 32<br>···· 32<br>···· 33<br>···· 33<br>···· 34                                                                                                    |
| トラックデータの保存・・・・・・・・・・・・・・・・・・・・・・・・・・・・・・・・・・・・                    | ···· 32<br>···· 32<br>···· 33<br>···· 33<br>···· 34<br>···· 34                                                                                                    |
| トラックデータの保存・・・・・・・・・・・・・・・・・・・・・・・・・・・・・・・・・・・・                    | ···· 32<br>···· 33<br>···· 33<br>···· 34<br>···· 34<br>···· 34                                                                                                    |
| トラックデータの保存・・・・・・・・・・・・・・・・・・・・・・・・・・・・・・・・・・・・                    | ···· 32<br>···· 32<br>···· 33<br>···· 33<br>···· 34<br>···· 34<br>···· 35<br>···· 37                                                                                                    |
| トラックデータの保存・・・・・・・・・・・・・・・・・・・・・・・・・・・・・・・・・・・・                    | 32<br>32<br>33<br>33<br>34<br>35<br>37<br>37                                                                                                    |
| トラックデータの保存・・・・・・・・・・・・・・・・・・・・・・・・・・・・・・・・・・・・                    | 32<br>32<br>33<br>33<br>34<br>35<br>37<br>37<br>37                                                                                                    |
| トラックデータの保存・・・・・・・・・・・・・・・・・・・・・・・・・・・・・・・・・・・・                    | 32<br>32<br>33<br>33<br>34<br>35<br>37<br>37<br>37<br>45                                                                                                    |
| トラックデータの保存・・・・・・・・・・・・・・・・・・・・・・・・・・・・・・・・・・・・                    | 32<br>32<br>33<br>33<br>34<br>35<br>37<br>37<br>45<br>46<br>47                                                                                                    |
| トラックデータの保存・・・・・・・・・・・・・・・・・・・・・・・・・・・・・・・・・・・・                    | 32<br>32<br>33<br>33<br>34<br>35<br>37<br>46<br>47<br>47<br>47                                                                                                    |
| トラックデータの保存・・・・・・・・・・・・・・・・・・・・・・・・・・・・・・・・・・・・                    | 32<br>32<br>33<br>33<br>34<br>34<br>35<br>37<br>45<br>46<br>47<br>47<br>48                                                                                                    |
| <ul> <li>トラックデータの保存・・・・・・・・・・・・・・・・・・・・・・・・・・・・・・・・・・・・</li></ul> | 32<br>32<br>33<br>34<br>34<br>35<br>37<br>45<br>46<br>47<br>48<br>48<br>49                                                                                                    |
| <ul> <li>トラックデータの保存・・・・・・・・・・・・・・・・・・・・・・・・・・・・・・・・・・・・</li></ul> | 32<br>32<br>33<br>33<br>34<br>35<br>37<br>37<br>45<br>47<br>47<br>48<br>49<br>49<br>49                                                                                                    |
| トラックデータの保存・・・・・・・・・・・・・・・・・・・・・・・・・・・・・・・・・・・・                    | 32<br>32<br>33<br>33<br>34<br>34<br>35<br>37<br>46<br>47<br>46<br>47<br>48<br>49<br>49<br>49<br>49<br>49                                                                                                    |
| <ul> <li>トラックデータの保存・・・・・・・・・・・・・・・・・・・・・・・・・・・・・・・・・・・・</li></ul> | 32<br>32<br>33<br>33<br>34<br>34<br>34<br>37<br>37<br>45<br>46<br>47<br>47<br>48<br>49<br>49<br>49<br>49<br>49<br>49<br>49                                                                                                    |
| <ul> <li>トラックデータの保存・・・・・・・・・・・・・・・・・・・・・・・・・・・・・・・・・・・・</li></ul> | 32<br>32<br>33<br>33<br>34<br>34<br>35<br>37<br>45<br>46<br>47<br>48<br>49<br>49 |
| トラックデータの保存・・・・・・・・・・・・・・・・・・・・・・・・・・・・・・・・・・・・                    |                                                                                                    |

| 写真に GPS データを書き込む                                           | 53                              |
|------------------------------------------------------------|---------------------------------|
| 写真をアップロードする                                                | 53                              |
| 写真の時間を変更する                                                 | 53                              |
| JogNote ヘログデータをアップロードする                                    | 54                              |
| 軌跡の編集 ・・・・・                                                | 56                              |
| 軌跡エディタ                                                     |                                 |
| ホイントの削除                                                    |                                 |
| ルートを繋げる                                                    |                                 |
| 軌跡の削除                                                      |                                 |
| オプション・・・・・                                                 | 58                              |
| 単位設定                                                       |                                 |
| 乳砂<br>写直                                                   |                                 |
| Google アース /Google マップ                                     |                                 |
| 5 5                                                        |                                 |
| 表示言語                                                       | 57                              |
| 表示言語<br>ATLASTOUR Planner の起動                              |                                 |
| 表示言語<br>ATLASTOUR Planner の起動<br>その他の設定                    | ····· 60<br>····· 60            |
| <sub>表示</sub> 言語<br>ATLASTOUR Planner の起動<br>その他の設定<br>へルプ | ····· 60<br>····· 60<br>···· 61 |

### **ATLASTOUR Planner**

| ATLASTOUR Planner の起動と終了                              | 62       |
|-------------------------------------------------------|----------|
| 画面表示について                                              | 63       |
| 本機のログデータを読み込む                                         | 64       |
| ASG-10/15                                             | 65       |
| ASG-CM11/12/21                                        | 65       |
| ASG-CM13/31                                           | 61       |
| プロジェクトの新規作成・削除・名称変更                                   | 70       |
| 新規作成                                                  |          |
| 則际<br>                                                |          |
| 山小文文                                                  | 72       |
| バートの利況下ル。福朱。別内<br>新祖作成                                | ····· /2 |
| 編集                                                    |          |
| 削除                                                    | 74       |
| ルートのプロパティ                                             | 75       |
| マークやポイントの新規作成・編集・削除                                   | 76       |
| 新規作成                                                  |          |
|                                                       | /8       |
| 標高・ルートウィンドウ                                           | 79       |
| 編集 ······<br>移動                                       |          |
| ∅勁<br>グラフのズームイン/アウト                                   | 80       |
| ポイントごとの詳細表示                                           | 80       |
| ルートプラン                                                | 81       |
| データの保存・・・・・                                           | 82       |
| 本機への転送                                                | 83       |
| ★機内にあるプロジェクトを削除する                                     | 84       |
|                                                       | 84       |
| ASG-CM13/31                                           | 85       |
| 本機内にあるルートを削除する                                        | 86       |
| ★機内のプレーフマーク/チェックポイントを削除する・・・・                         | 87       |
|                                                       | 07       |
| ルートのエクスホート・1 ンホート・・・・・・・・・・・・・・・・・・・・・・・・・・・・・・・・・・・・ |          |
| エクスホート ・・・・・・・・・・・・・・・・・・・・・・・・・・・・・・・・・・・・           | 88<br>80 |
| ·····································                 | ۵۸       |
|                                                       | 90       |

# はじめにお読みください

### 注意事項

- ●ご使用のパソコンの使用環境などにより、本書の説明内容・画面と実際の内容画面が一致しないこと があります。あらかじめご了承ください。
- ●本書の操作説明は、WindowsXP での手順および画面を使用しております。
- ●本書の内容の一部またはすべてを無断転載することを禁止します。
- ●「ATLASTOUR Plus、ATLASTOUR Planner」は弊社 HP で無料でダウンロードできます。商品には 同梱されていませんのでご注意ください。
- ASG-1/ASG-2/AL20 をお使いのお客様は、「ATLASTOUR」を引き続きご使用ください。
- アプリケーションバージョン 2.0.0.0 以前の ASG-CM11 をお使いのお客様は、「ATLASTOUR」を引き続 きご使用ください。
- サポートしておりません。
- される数値が異なる場合があります。
- ●本書の内容に関しましては、事前に予告なしに変更することがあります。

※ インターネットに接続できる環境が必要です。「ATLASTOUR Plus、ATLASTOUR Planner」のダウンロードや Google Maps(TM)利用のためのインターネット接続に関わる通信費用はお客様の負担となります。

● flickr、locr や JogNote をご使用にあたり登録が必要となります。

※ flickr は Yahoo Inc. の登録商標です。

※ locr は locr GmbH の登録商標です。

※ JogNote は WingStyle Co., Ltd. の登録商標です。

### 商標

- ●本書に記載されている会社名、商品名は、各社の商標または登録商標です。
- ●「ATLASTOUR」は、YUPITERUの登録商標です。
- Windows,Windows7,WindowsVista,WindowsXP は、米国 Microsoft Corporation の米国およびそ の他の国における登録商標または商標です。
- Google Maps (TM) は Google Inc. の登録商標です。
- ●その他、本書に記載されている会社名、商品名は、各社の商標または登録商標です。

### この取扱説明書の読み方

ATLASTOUR Plus および ATLASTOUR Planner に対応している機種は複数あります。この取扱説明書では、 機種によって異なる説明をする場合は、以下のようなアイコンを使って区別しています。お使いの機種をご確 認の上、該当する箇所の説明をご覧ください。アイコンで区別されていない場合は、全機種共通の説明です。 箇所です。

| ASG-10/15      | ・・・・ASG-10 と ASG-15 に対する説明箇所で     |
|----------------|-----------------------------------|
| ASG-CM11/12/21 | ••••ASG-CM11、ASG-CM12、ASG-CM21 ka |
| ASG-CM13/31    | ・・・・ASG-CM13、ASG-CM31 に対する説明智     |
| ASG-R01        | ・・・・ASG-R01(K)/(D) に対する説明箇所です。    |

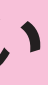

●「ATLASTOUR」は ASG-10/ASG-15/ASG-CM12/ASG-CM21/ASG-CM13/ASG-CM31/ASG-R01 (K)/(D) を

●本機に表示される数値(速度・距離・標高など)と ATLASTOUR Plus、ATLASTOUR Planner で表示

IM21 に対する説明箇所です。

る説明箇所です。

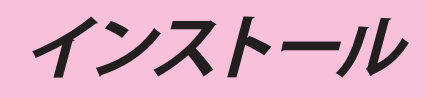

### ●動作環境の確認

「ATLASTOUR Plus/ATLASTOUR Planner」のパソコンソフトは、以下の動作環境でご利用できます。

| 項目 | 必要環境                      |
|----|---------------------------|
|    | Windows 7 (64bit • 32bit) |
| OS | Windows Vista             |
|    | • Windows XP              |

### ●インストールされる内容

| YUPITERU ATLASTOUR PLUS Application     |
|-----------------------------------------|
| ・ATLASTOUR Plus アプリケーションをインストールします。     |
| ATLASTOUR Planner Application           |
| ・ATLASTOUR Planner アプリケーションをインストールします。  |
| GPS Date Log Device Driver              |
| ・GPS Date Log Device Driver をインストールします。 |
|                                         |

### インストールする

※必ず Administrators 権限を持ったユーザーで行う必要があります。

※「ATLASTOUR Plus/ATLASTOUR Planner」をインストールするには、ライセンス契約書に同意していただく必要があります。

### ●手順の流れ

① YUPITERU Web サイトから【atlastour\_plus\_planner】 をダウンロードします。

②他のプログラムを終了させます。

③マイコンピューター等でダウンロード先を参照し、【atlastour\_plus\_planner】をダブルクリックします。

④[次へ]をクリックします。

⑤「ライセンス契約書に同意します」にチェックを入れて[次へ]をクリックします。

⑥コンポーネントを選択して [次へ]をクリックします。

⑦インストール先の確認をして[次へ]をクリックします。

⑧インストールが行われます。

⑨インストール作業中です。

⑩セットアップを開始します。

⑪セットアップを完了しました。

12完了 再起動します。

※インストールが完了するまで、本機をパソコンに接続しないでください。

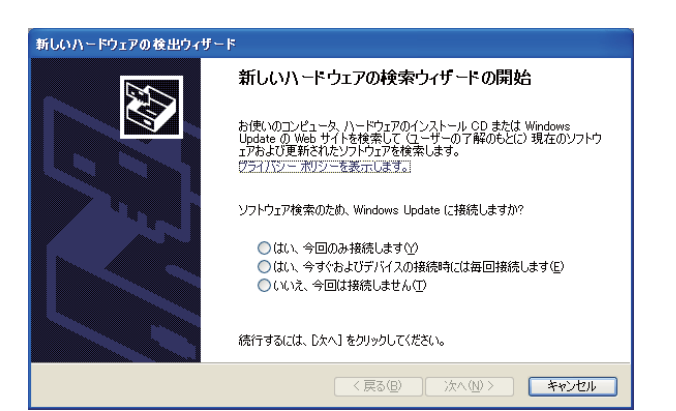

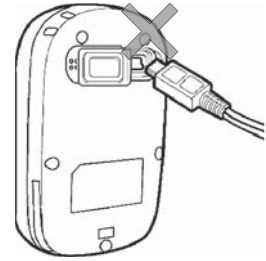

インストール完了前に本機を接続し、左の画面が 表示された場合は、[キャンセル]をクリックし、 パソコンから USB ケーブルを抜いてください。

### インストール方法

### **1.** YUPITERU Web サイトから 【atlastour\_plus\_planner】 をダウンロードする。

YUPITERU Web サイト (http://www.yupiteru.co.jp/) にアクセスし、「ATLASTOUR Plus/ATLASTOUR Planner」をお使いになるパ ソコンにダウンロードしてください。

### 2.他のプログラムを終了させます。

セットアップを始める前に、現在稼働中の他のプログラムが無い事をご確認ください。

# **3.** インストーラを起動する。ダウンロードした【atlastour\_plus\_planner】 **[** をダブル クリックしてください。

| -ザー アカウント制          | l御 ×                                                                                |
|---------------------|-------------------------------------------------------------------------------------|
| 次の不明な発行す<br>可しますか?  | 元からのプログラムにこのコンピューターへの変更を許                                                           |
| プログラム名:             | YUPITERU_ATLASTOUR<br>PLUS_ v *. **_20100000. exe                                   |
| 発行元:                | 不明                                                                                  |
| ファイルの入手的            | も: このコンピューター上のリムーバブル メディア                                                           |
| 詳細を表示する( <u>D</u> ) | (はい(Y) いいえ(N)                                                                       |
|                     | これらの通知を表示するタイミングを変更する                                                               |
|                     | -ザー アカウント<br>次の不明な発行<br>可しますか?<br>プログラム名:<br>発行元:<br>ファイルの入手<br>詳細を表示する( <u>D</u> ) |

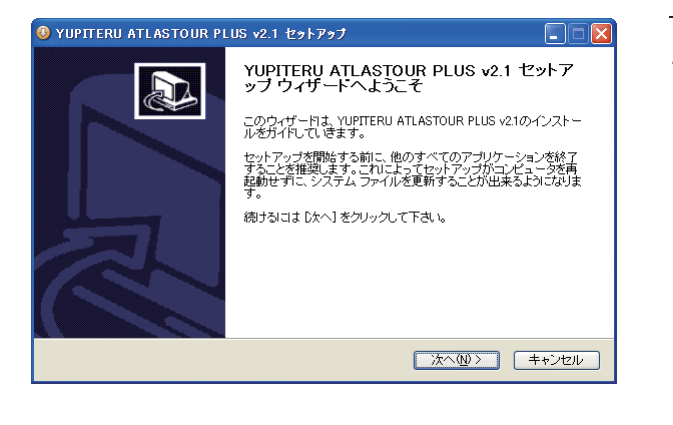

| S YUPITERU ATLASTOUR PLUS v2.1 セットアッフ                                                                                                    |
|----------------------------------------------------------------------------------------------------|
| ライセンス契約書<br>YUPITERU ATLASTOUR PLUS v21をインストールする前に、ライセンス条件を確認してくださ<br>し。                                                                                                    |
| [Page Down]を押して契約書をすべてお読みください。                                                                                                    |
| ATLASTOUR PLUS ソフトウェア使用注括契約書<br>本契約は、お客様と株式会社ユビテル(以下「弊社」といいます)との間の契約です。<br>赤客様は以下の内容にご同意いたた、水場合に現り本ソフトウェアのインストールをし、ご利用いた<br>だくことができます。また、本契約はお客様が本ソフトウェアを使用可能な状態にされたときをもって<br>本契約に同意されたものとみなします。 |
| 1 大 ロトローマの設果を 17 孫川田                                                                                                    |
| 契約達のすべての条件に同意するならば、下のチェックボックスをクリックしてください。VUPTERU<br>ATLASTOUR PLUS v21をインストールするには、契約書に同意する必要があります。続けるには D次<br>へしをクリックして下さい。<br>VIEのライセンス契約書に同意します(A)                                             |
| (戻る(B) 次へ(M) キャンセル<br>(実る(B) (次へ(M))) (キャンセル)                                                                                                    |

※ インストーラを起動し、左の画面が表示された場合は、 [はい]をクリックします。

# **4.** 左の画面が表示されますので [次へ] をクリックします。

### 5.「このライセンス契約書に同意します」に チェックを入れ、[次へ]をクリックします。

※ チェックを入れていない状態では、[次へ]をクリックすることができません。

インストール

| YUPITERU ATLASTOUR PLU                                                        | IS v2.1 セットアップ                                                                    |                                                   |                 |
|-------------------------------------------------------------------------------|-----------------------------------------------------------------------------------|---------------------------------------------------|-----------------|
| コンボーネントを選んでください。<br>YUPITERU ATLASTOUR PLUS v2:                               | 1のインストール オブションを選んでく                                                               | ださい。                                              |                 |
| インストールしたいコンボーネントにチェックを付けて下さい。不要なものについては、チェックを外して下さ<br>い。 晩けるにはじたへ」をクリックして下さい。 |                                                                                   |                                                   |                 |
| インストール コンボーネントを選<br>択:                                                        | VUPTTERU ATLASTOUR PLU<br>ATLASTOUR Planner Applica<br>GPS Data Log Device Driver | は期<br>コンボーネントの上に<br>スカーソルを移動す<br>ここに規則が表示され<br>す。 | マウ<br>ると、<br>1ま |
| 必要なディスクスペース: 115.9MB                                                          |                                                                                   |                                                   |                 |
|                                                                               | 〈 戻る(国)                                                                           | 次へ(N)> キ                                          | ャンセル            |

| YUPITERU ATLASTOUR PLUS v2.1 セットアップ                                                                                      |
|----------------------------------------------------------------------------------------------------|
| インストール先を選んでください。<br>YUPITERU ATLASTOUR PLUS v21をインストールするフォルダを選んでください。                                                    |
| YUPITERU ATLASTOUR PLUS v21を以下のフォルダにインストールします。異なったフォルダにインスト<br>ールするには、「夢照」を押して、別のフォルダを選択してたさい。 続けるには じなべ」をクリックルで下さ<br>い。 |
| インストール先 フォルダ<br>©¥Program FilesYATLASTOUR PLUS 参照(P)-                                                                    |
| 必要なディスクスペース: 115.9MB<br>利用可能なディスクスペース: 367.8GB                                                                           |
| < 戻る(B) 次へ(M) > キャンセル                                                                                                    |

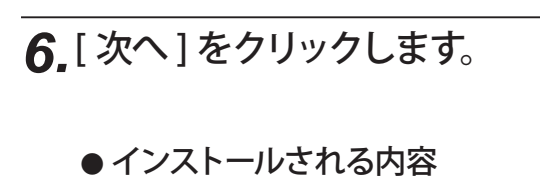

7.[次へ]をクリックします。

| ✓ YUPITERU ATLASTOUR PLUS Application   |
|-----------------------------------------|
| ・ATLASTOUR Plus アプリケーションをインストールします。     |
| ☑ ATLASTOUR Planner Application         |
| ・ATLASTOUR Planner アプリケーションをインストールします。  |
| GPS Date Log Device Driver              |
| ・GPS Date Log Device Driver をインストールします。 |

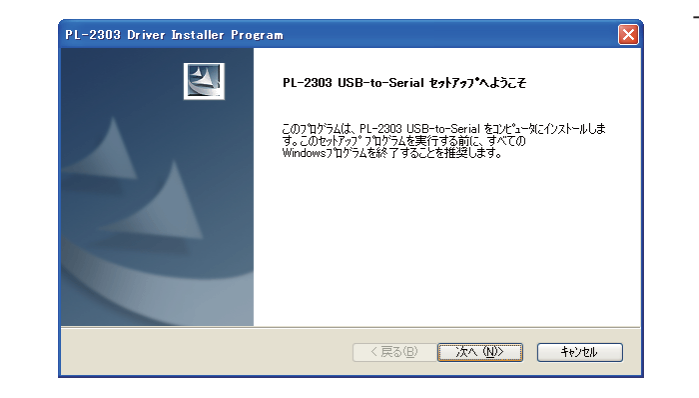

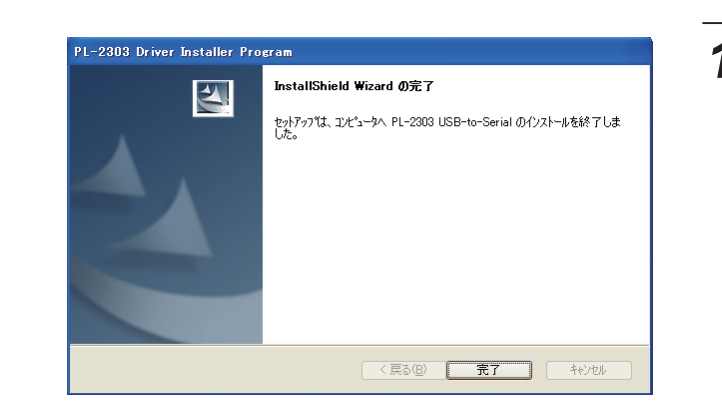

| YUPITERU ATLASTOUR PLUS v2.1 セットアップ                                                                                                    | X        |
|----------------------------------------------------------------------------------------------------|----------|
| <b>スタートメニュー フォルダを選んでください。</b><br>YUPITERU ATLASTOUR PLUS v21のジョートカットを作成するスタートメニュー フォルダを選ん<br>で下さい。                                                                                                    |          |
| このプログラムのショートカットを作成したい スタートメニュー フォルダを選択してください。また、作<br>新し、レフォルダに名前をつけることもできます。<br>                                                                                                    | E成する     |
| ATLASTOUR PLUS                                                                                                    |          |
| The second second                                                                                                    | <u>^</u> |
| 45454                                                                                                    |          |
| Braghus                                                                                                    |          |
| and Break                                                                                                    |          |
| Constrained in the Constraints                                                                                                    |          |
| and the second second s | ~        |
|                                                                                                    |          |
| く戻る(B) インストール キャ                                                                                                    | っしてい     |
|                                                                                                    |          |

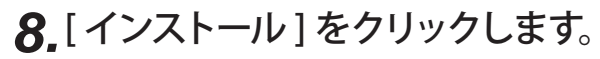

インストール作業を開始します。

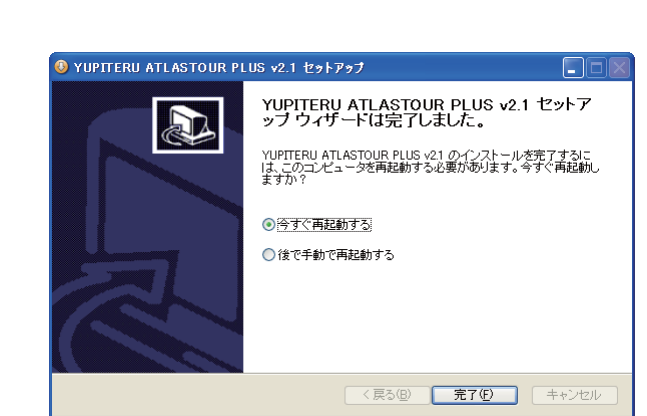

| YUPITERU ATLASTOUR PLUS v2.1                                                                                                    | をインストールしています。しばらくお待ちください。                                              |        |
|----------------------------------------------------------------------------------------------------|------------------------------------------------------------------------|--------|
| 抽出:avutil-50.dll 100%                                                                                                    |                                                                        |        |
|                                                                                                    |                                                                        |        |
| ンヨードノックレノドby: U#Documen                                                                                                    |                                                                        |        |
| アンインストーラの作転:0×Froora<br>出力たフォルダ:CxFrooram Files<br>スキップ:iconvdl<br>スキップ:icbindl<br>スキップ:icbindl<br>スキップ:icbindl<br>祖士:HLXGeTTkhfodl.100%<br>指出:avcode=52dl.100%<br>指出:avcode=52dl.100% | am Files¥ATLASTOUR PLUS¥uninstexe<br>WATLASTOUR PLUS¥ATLASTOUR Planner | FAILAL |

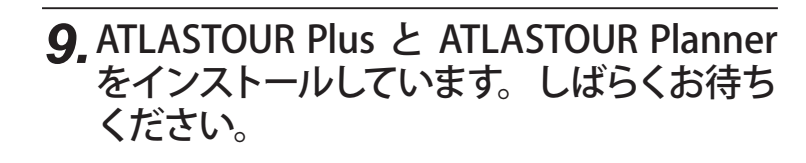

デスクトップにショートカットが表示されます。

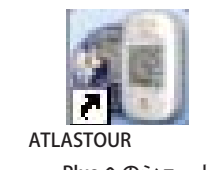

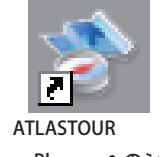

ATLASTOOR Plus へのショートカット ATLASTOUR Planner へのショートカット

### インストール途中で[キャンセル]を押した場合

インストール途中で[キャンセル]をクリックした場合、インストール作業が中止されます。 再度インストールを行う場合は、最初からやり直してください。

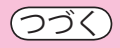

### 10. [次へ]をクリックします。

### 11. [完了]をクリックします。

### 12. 画面表示に従い項目選択後 [完了]をク リックしてください。クリック後、パソコン は再起動します。

# インストール

# はじめに

### アンインストール方法

### コンピューターから [ATLASTOUR PLUS /ATLASTOUR Planner] を削除する

※ ATLASTOUR Plus または ATLASTOUR Planner が起動している場合は、終了させてからアンインストールを行ってください。

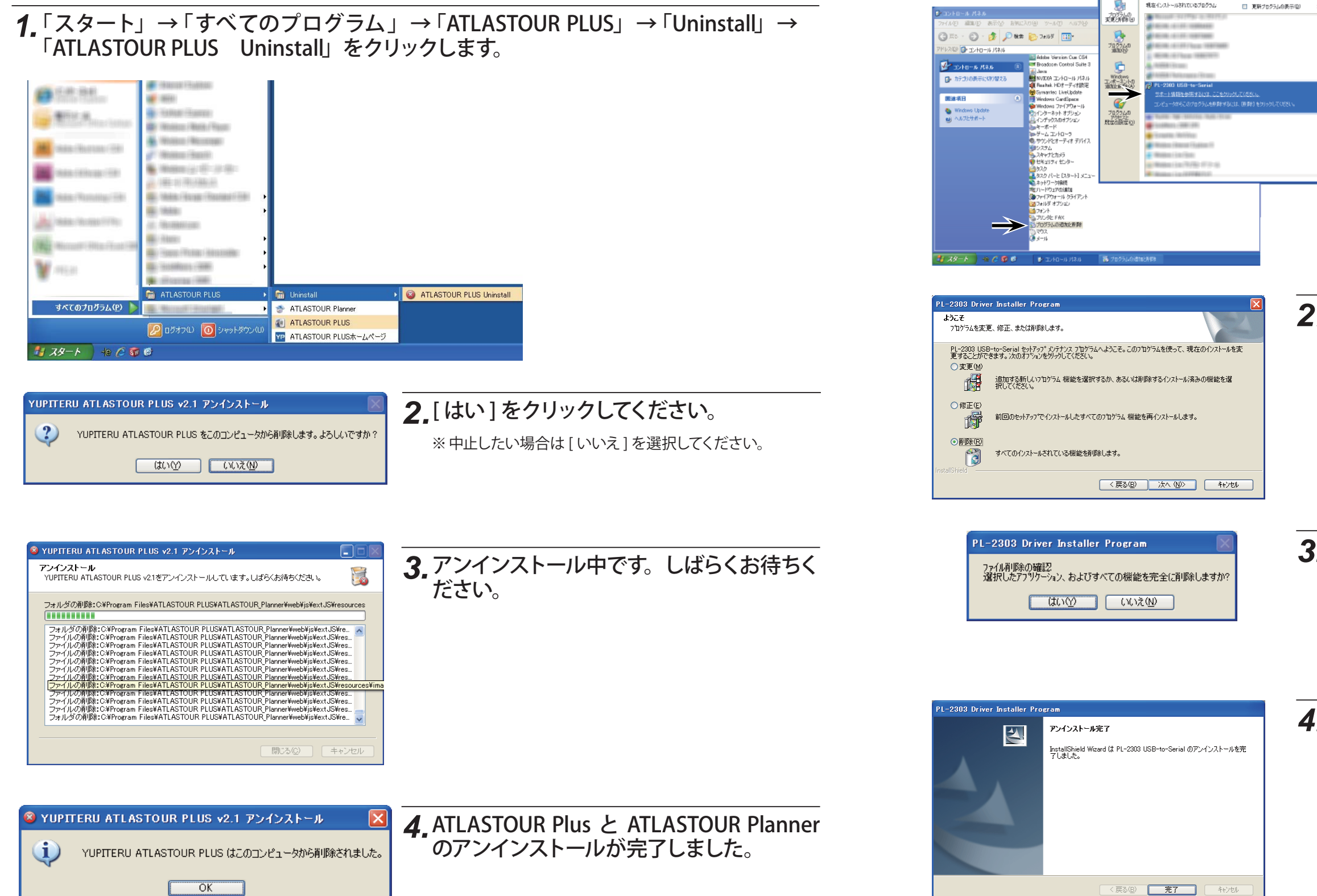

コンピューターから GPS Date Log Device Driver を 削除する

現在インストールされているプログラム。

# **1** 「スタート」→「すべてのプログラム」→「ATLASTOUR PLUS」→「Uninstall」→ 「ATLASTOUR PLUS Uninstall」をクリックします。 -1100

### 2. 削除を選択し、[次へ]をクリックします。

### 3.[はい]を選択します。

※選択をしたあとは元に戻れませんので、ご注意ください。 ※中止したい場合は[いいえ]を選択してください。

### 4\_PL-2303 USB-to-Seral のアンインストール が完了しました。[完了]をクリックします。

は Ľ めに

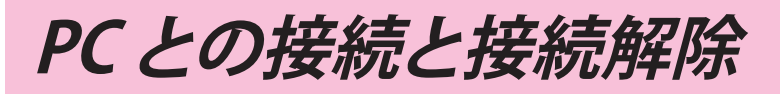

### PC との接続と接続解除

# はじめに

接続

1 あらかじめ ATLASTOUR Plus または Planner がインストールしてあるパソコンの USB ポートと、本機を USB ケーブルで接続してください。(接続の方法は「ご利用ガイド」 をご覧ください。)

### 接続解除

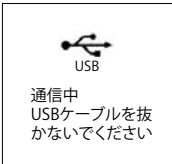

### **1** USB ケーブルを本機から抜いてください。

※ 左の表示がされているときはケーブルを抜かないでください。

### PC との接続と接続解除

ASG-CM11/12/21 ASG-CM13/31

ASG-10/15

### 接続

1 あらかじめ ATLASTOUR Plus または Planner がインストールしてあるパソコンの USB ポートと、電源 OFF 状態の本機を USB ケーブルで接続してください。(接続の方法ば取 扱説明書」をご覧ください。)

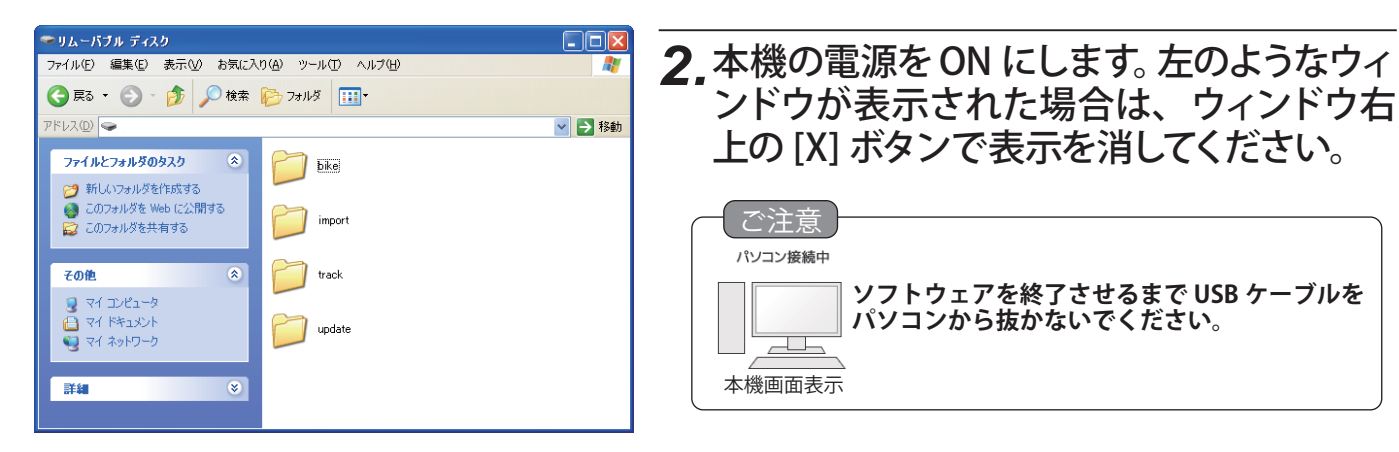

# ATLASTOUR Plus の起動と終了

### 起動

「スタート」ー「すべてのプログラム」ー「ATLASTOUR PLUS」ー「ATLASTOUR PLUS」をクリックしてください。

### 終了

メニューバーの「ファイル」をクリックし、「終了」をクリックしてください。

### プロダクトキーの入力

はじめて本機のログデータを読み込むときに、プロダクトキーを入力する必要があります。

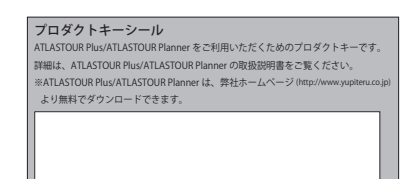

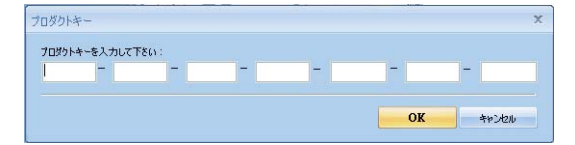

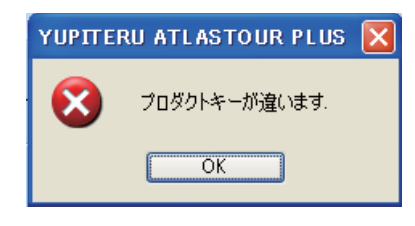

※ ATLASTOUR Planner でプロダクトキーの入力が完了している場合は、この手順は必要ありません。

### 接続解除

USB ケーブルを抜く前に、必ずこの手順にしたがって接続解除をしてください。

**1** ATLASTOUR Plus または Planner を終了させてください。(●12 ページ、62 ページ)

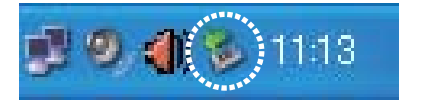

2. デスクトップ右下にある左のアイコンをダブルクリックし、 表示される[ハードウェアの安全な取り外し] ウィンドウ の指示にしたがって接続解除をしてください。

**5** USB ケーブルを本機から抜いてください。

### 1 プロダクトキーは、各機取扱説明書に記載 されています。

※ ASG-CM11 の場合、OP-SDCM11 同梱品のアップデート手 順書に記載されています。

### 2. プロダクトキーを入力してください。

※一度行っていただければ、2回目以降は不要となります。

### プロダクトキーを誤って入力すると左の画面が表 示されます。[OK] をクリックして再度プロダクト キーを入力してください。

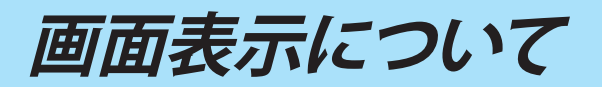

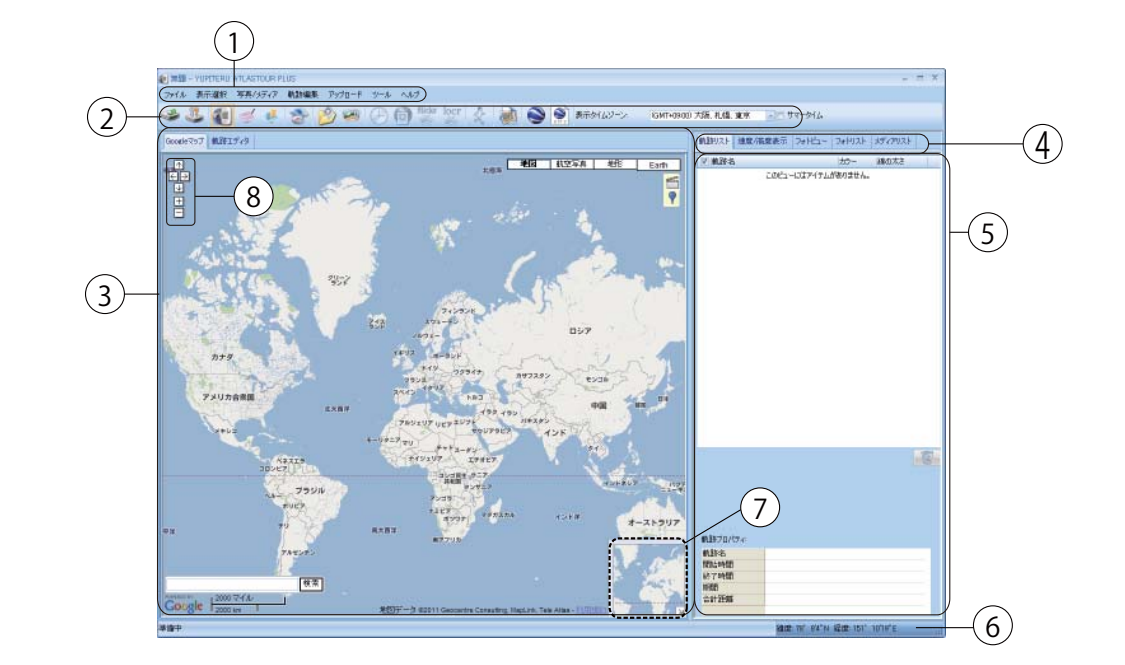

<image>

| No. | 名称                   | 説明                                                                                                |
|-----|----------------------|---------------------------------------------------------------------------------------------------|
| 1   | メニューバー               | 各種メニューバーを表示します。                                                                                   |
| 2   | ツールバー                | 各種ツールバーを表示します。                                                                                    |
| 3   | 地図表示エリア              | Google マップウィンドウで軌跡を表示します。                                                                         |
| 4   | メニュータブ               | 軌跡リスト、速度 / 高度表示、フォトビュー、フォトリスト、メディアリストを切り替えます。                                                     |
| 5   | 情報表示エリア              | 軌跡名やグラフ、写真などの情報を表示します。                                                                            |
| 6   | 位置情報                 | Google マップウィンドウのカーソルがある地点の緯度・経度です。                                                                |
| 7   | サブ画面                 | 画面表示区域を大幅に移動させる場合に使用します。 (☞14 ページ) を参照してください。                                                     |
| 8   | マップのスライドと<br>拡大 / 縮小 | クリックしてマップの表示を上下左右にスライドさせたり、拡大 / 縮小させることができます。<br>直接マップ上でドラッグしてマップをスライドさせたり、ダブルクリックして拡大させることもできます。 |

### ツールバーの表示について

| アイコン     | 名称                     | 説明ページ                                                                                         |
|----------|------------------------|-----------------------------------------------------------------------------------------------|
| V        | ログの読み込み                | ASG-10/15 (●16 ページ)<br>ASG-R01 (●16 ページ)<br>ASG-CM11/12/21 (●17 ページ)<br>ASG-CM13/31 (●19 ページ) |
|          | 軌跡                     | (•34 ページ)                                                                                     |
| <b>S</b> | 履歴                     | ( <b>・</b> 37 ページ )                                                                           |
|          | 統計                     | (•45 ページ)                                                                                     |
| S        | ATLASTOUR Planner      | (•60 ページ )                                                                                    |
| 1        | 写真/メディアを追加<br>(フォルダ指定) | (•49 ページ )                                                                                    |
|          | 写真/メディアを追加<br>(ファイル指定) | (•49 ページ )                                                                                    |
|          |                        |                                                                                               |

| アイコン     | 名称                        | 説明ページ               |
|----------|---------------------------|---------------------|
| $\oplus$ | 写真の時間を指定                  | (•53 ページ )          |
|          | 写真へ GPS データを書き込む          | (•53 ページ )          |
| flickr   | flickr ヘ写真をアップロード         | (•53 ページ )          |
| locr     | locr ヘ写真をアップロード           | (•53 ページ )          |
| Ł        | JogNote ヘログデータをアッ<br>プロード | ( <b>゠</b> 54 ぺージ ) |
|          | html データヘエクスポート           | ( <b>゠</b> 32 ページ ) |
|          | Google Earth で表示する        | (•33 ページ )          |
| NM2      | KMZ データヘエクスポート            | ( <b>゠</b> 33 ページ)  |

ATLASTOUR<sup>® Plus</sup>

サブ画面内の青い四角がメイン画面の表示範囲と なっています。この青い四角をスライドさせると、 メイン画面の表示範囲を大幅にスライドさせるこ とができます。

サブ画面が不要な場合は、右下の斜め矢印をク リックすると表示が消え、再度クリックすると再び 表示されます。

タイムゾーンとサマータイムの設定

ATLASTOUR Plus は、「写真タイムゾーン」と「表示タイムゾーン」のふたつのタイムゾーンがあります。た とえばデジタルカメラを持って海外に渡航した場合、デジタルカメラに設定されている(自国の) タイムゾー ンと、画面上で表示させる渡航先のタイムゾーンが異なるなどの場合に対応するためのものです。

### 表示タイムゾーンおよびサマータイムの設定

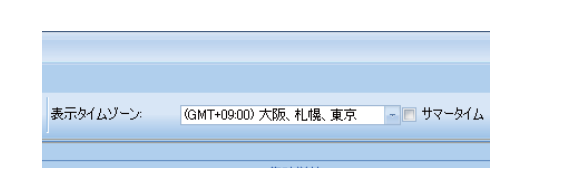

「表示タイムゾーン」で、現地(画面表示に使用する) のタイムゾーンを指定してください。サマータイム 期間の場合は、「サマータイム」にチェックを入れ ると、サマータイム分の時間差を考慮した時間表 示となります。

### 写真タイムゾーンの設定

「写真タイムゾーンの設定は、「オプション」で説明しています。 (●59 ページ)

本機のログデータを読み込む

### 本機のログデータを読み込む

本機に保存されているログデータを ATLASTOUR Plus に読み込むことができます。 あらかじめ ATLASTOUR Plus がインストールしてあるパソコンの USB ポートと、本機を付属品の USB ケー ブルで接続してください。

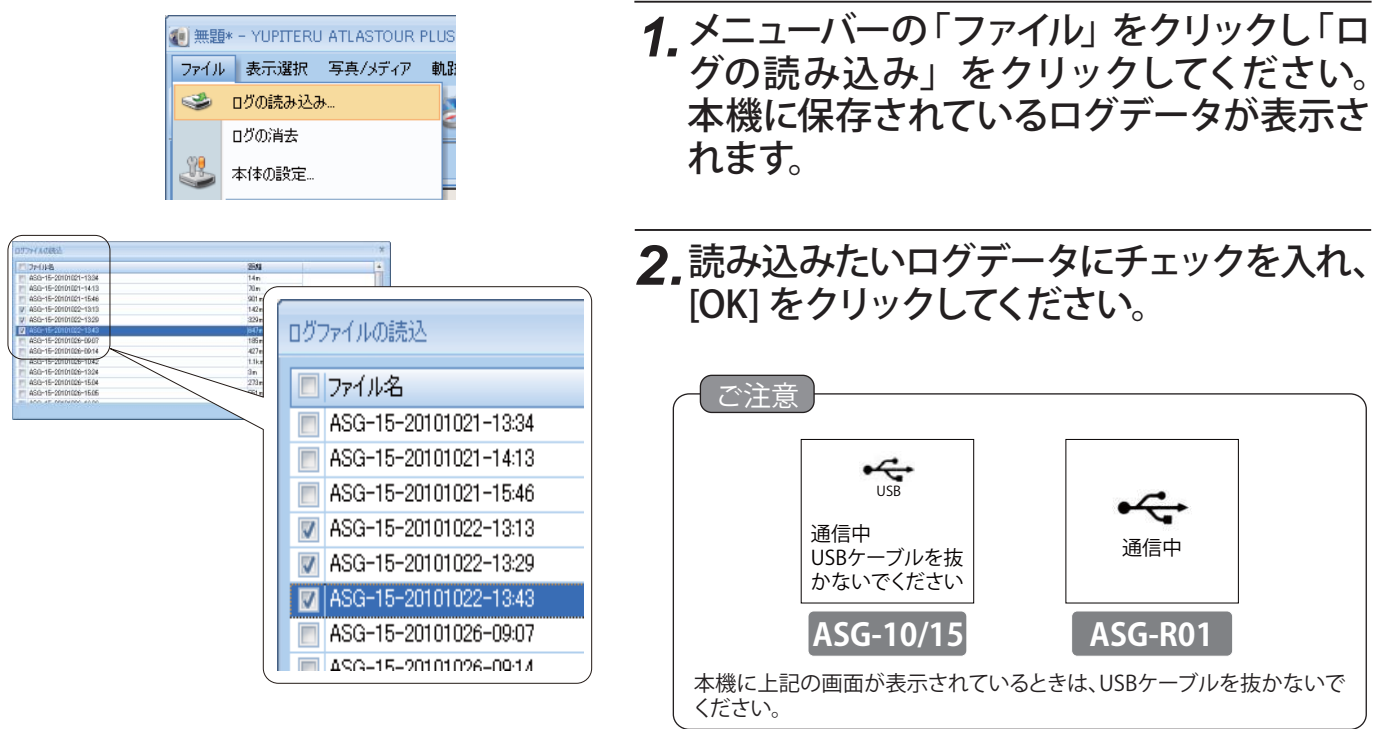

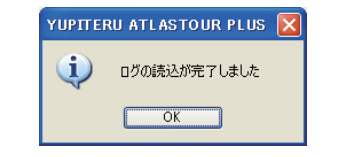

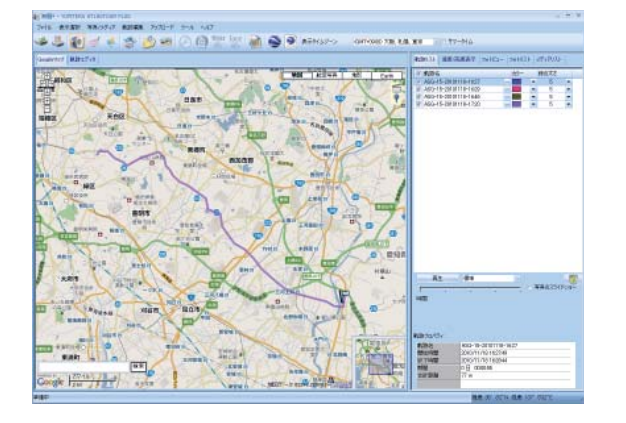

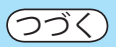

### ASG-10/15 ASG-R01

### 3. 左の確認メッセージが表示されたら、ログ データの読み込みが完了したことになりま す。[OK]をクリックしてください。

4. 読み込みが完了したログデータが、画面上 に表示されます。

## 本機のログデータを読み込む

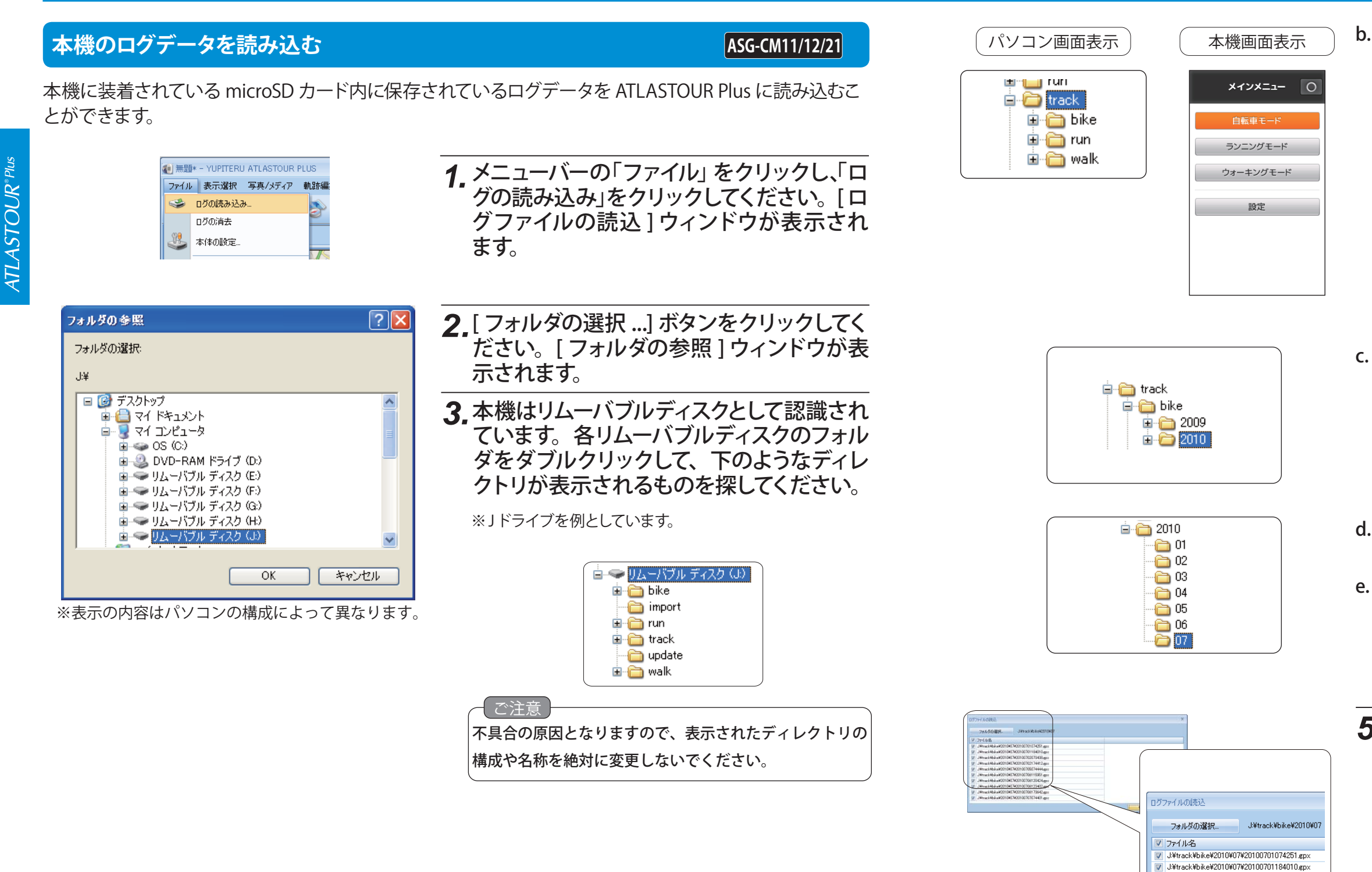

### 4.次の順序でフォルダを開いてください。

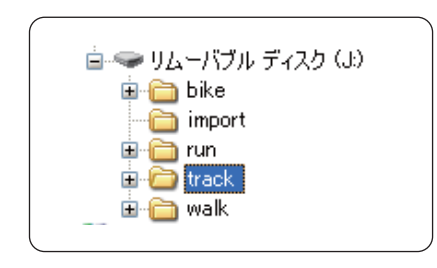

a. [track] フォルダをダブルクリックしてください。

### b. モードごとにフォルダが分かれています。使用した 時のモードのフォルダをダブルクリックしてくだい。

| パソコン画面フォルダ名 | 本機画面モード名  |
|-------------|-----------|
| bike        | 自転車モード    |
| run         | ランニングモード  |
| walk        | ウォーキングモード |

ATLASTOUR<sup>® Plus</sup>

c. ログデータ記録時の年のフォルダをダブルクリック してください。

d. ログデータ記録時の月のフォルダをダブルクリックしてください。
 e. 最後に [OK] をクリックしてください。

### **5.**読み込みたいログデータにチェックを入れ、 [OK] をクリックしてください。

J¥track¥bike¥2010¥07¥20100702073438,gpx
 J¥track¥bike¥2010¥07¥20100702174412,gpx

 ✓
 J¥track¥bike¥2010¥07¥20100705074444.gpx

 ✓
 J¥track¥bike¥2010¥07¥20100706115951.gpx

 ✓
 J¥track¥bike¥2010¥07¥20100706120424.gpx

### 本機のログデータを読み込む

| YUPITE | RU ATLASTOUR PLUS | × |
|--------|-------------------|---|
| (į)    | ログの読込が完了しました      |   |
|        | OK                |   |

6. 左の確認メッセージが表示されたら、ログ データの読み込みが完了したことになりま す。[OK] をクリックしてください。

7. 読み込みが完了したログデータが、画面上に表示されます。

ASG-CM13/31

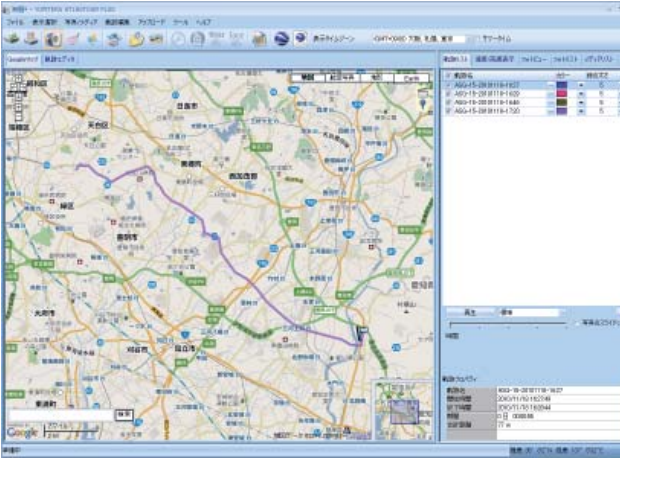

### 本機のログデータを読み込む

本機に装着されている microSD カード内に保存されているログデータを ATLASTOUR Plus に読み込むことができます。

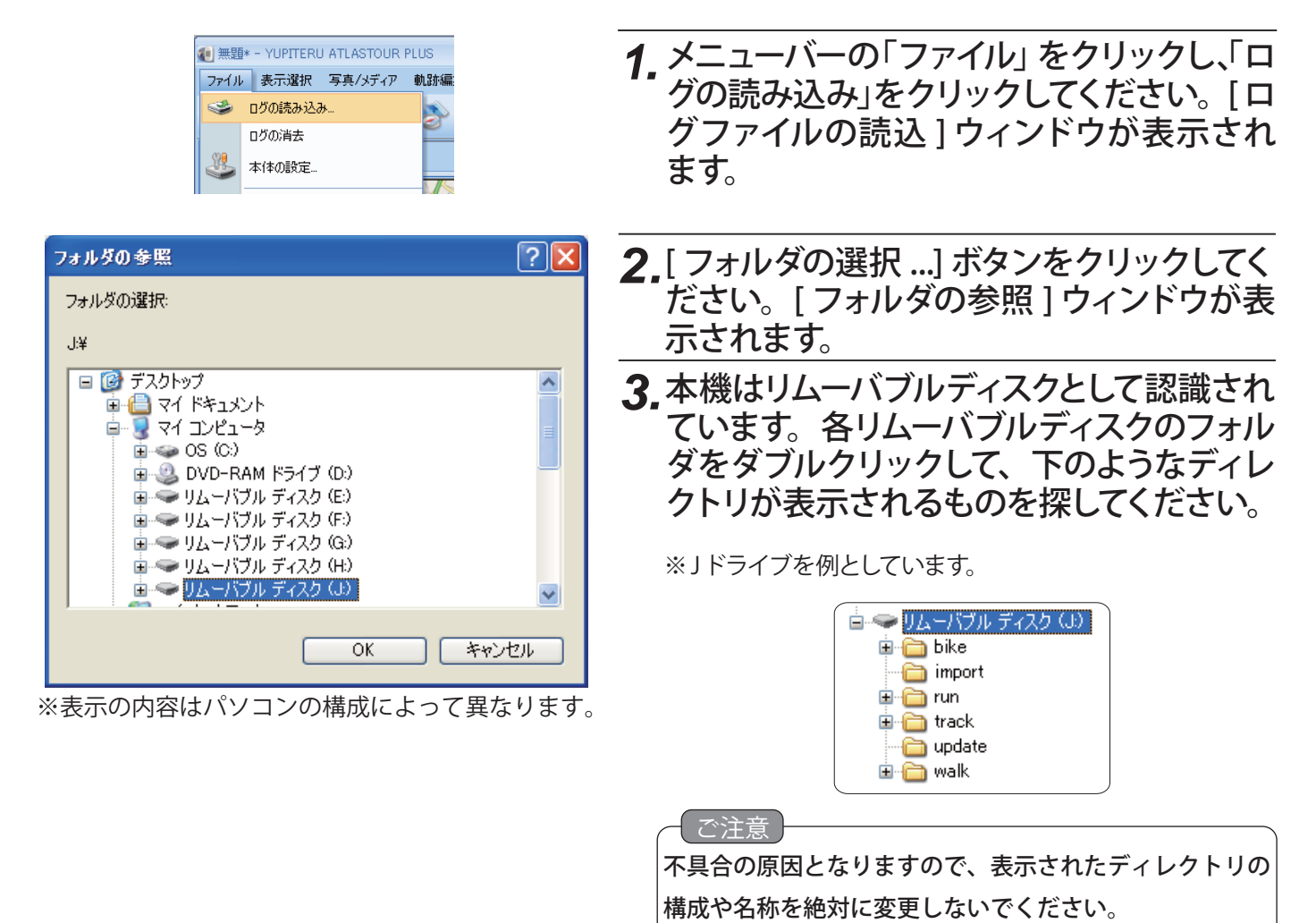

### 4.次の順序でフォルダを開いてください。

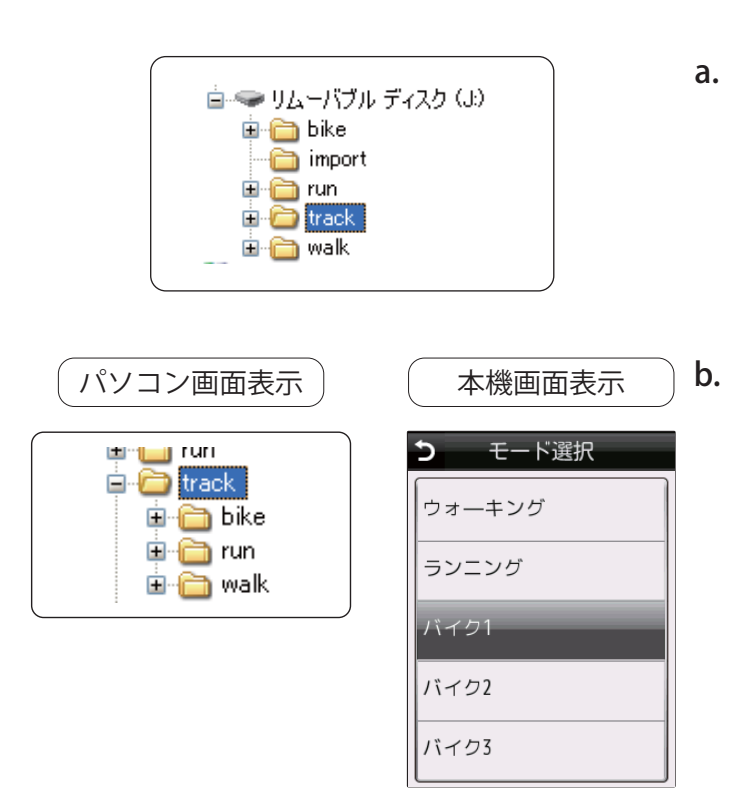

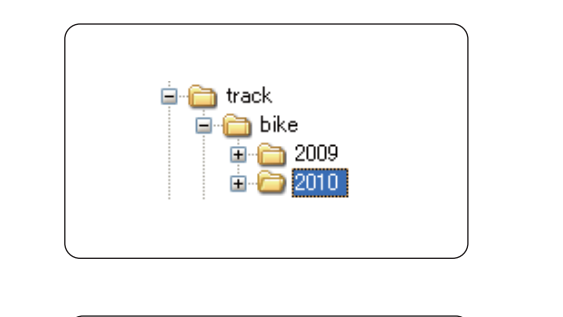

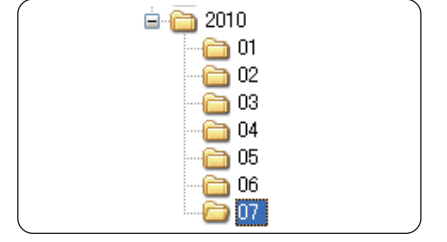

(フづく)

a. [track] フォルダをダブルクリックしてください。

b. モードごとにフォルダが分かれています。使用した 時のモードのフォルダをダブルクリックしてくだい。

| パソコン画面フォルダ名 | 本機画面モード名  |
|-------------|-----------|
| bike1       | バイク1モード   |
| bike2       | バイク2モード   |
| bike3       | バイク3モード   |
| run         | ランニングモード  |
| walk        | ウォーキングモード |

c. ログデータ記録時の年のフォルダをダブルクリック してください。

d. ログデータ記録時の月のフォルダをダブルクリックしてください。
 e. 最後に [OK] をクリックしてください。

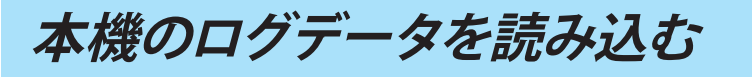

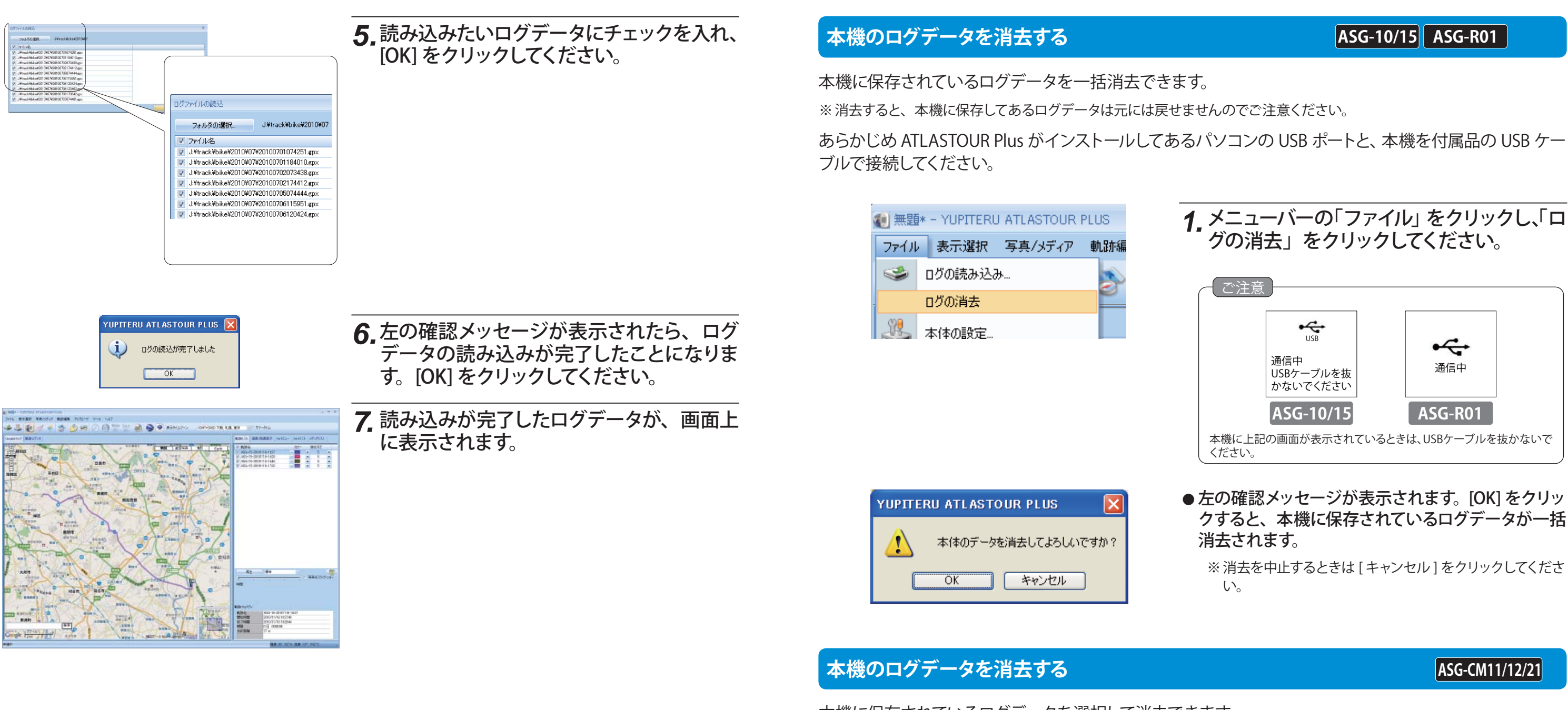

本機に保存されているログデータを選択して消去できます。 ※消去すると、本機に保存してあるログデータは元には戻せませんのでご注意ください。

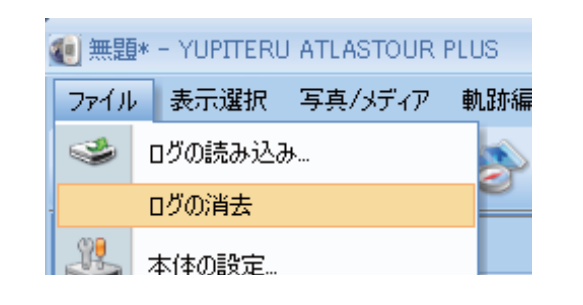

21

本機のログデータを消去する

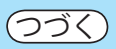

# クすると、本機に保存されているログデータが一括

※ 消去を中止するときは [キャンセル]をクリックしてくださ

1.メニューバーの「ファイル」をクリックし、「ロ グの消去」をクリックしてください。

本機のログデータを消去する

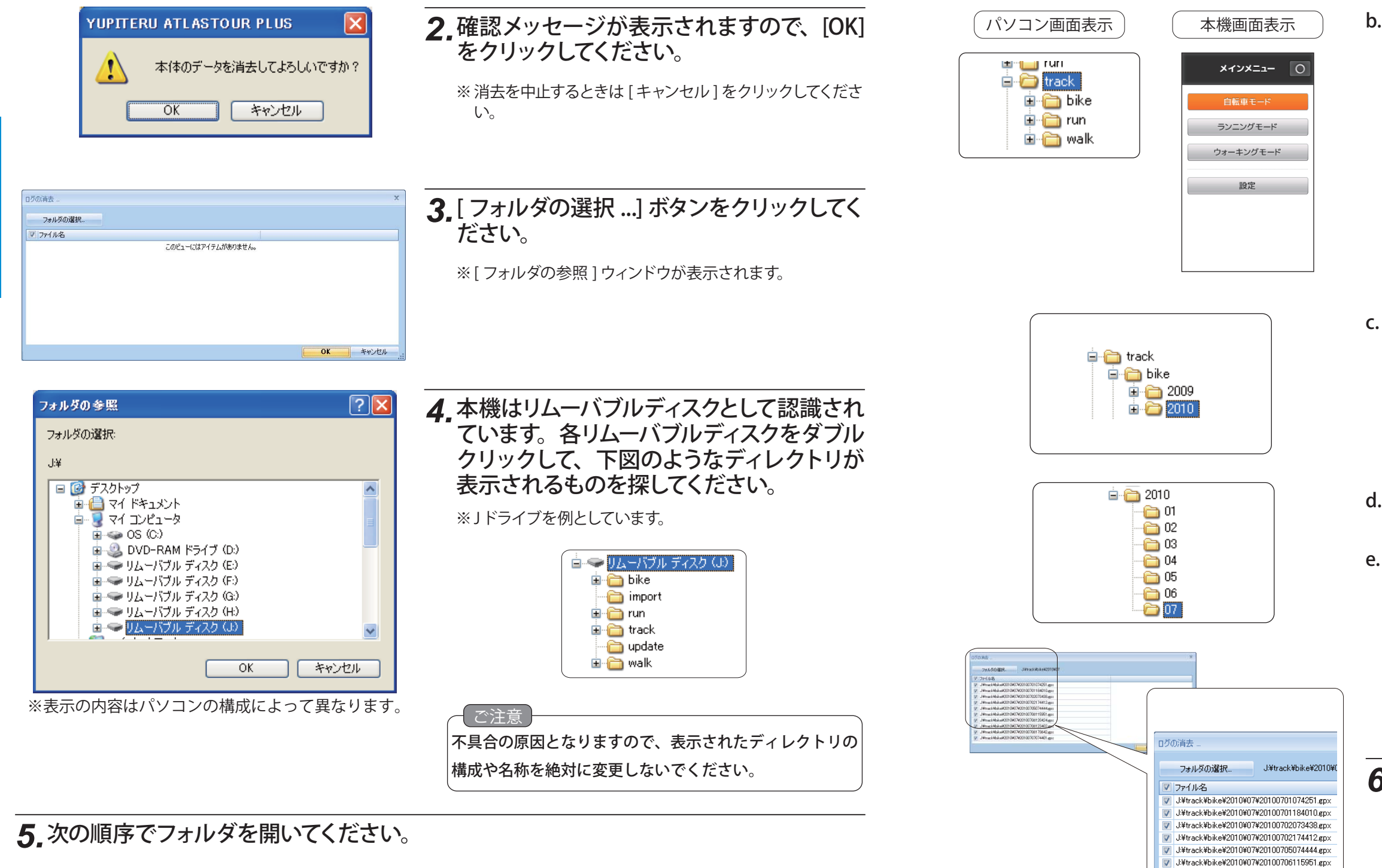

- a. [track] フォルダをダブルクリックしてください。

47LASTOUR<sup>® Plu</sup>

### **b.** モードごとにフォルダが分かれています。使用した 時のモードのフォルダをダブルクリックしてくだい。

| パソコン画面フォルダ名 | 本機画面モード名  |
|-------------|-----------|
| bike        | 自転車モード    |
| run         | ランニングモード  |
| walk        | ウォーキングモード |

ATLASTOUR<sup>® Plus</sup>

c. ログデータ記録時の年のフォルダをダブルクリック してください。

d. ログデータ記録時の月のフォルダをダブルクリック してください。

e. 最後に [OK] をクリックしてください。

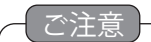

J¥track¥bike¥2010¥07¥20100706120424,gpx

I:ExtrackWhikeW2010E07W20100706123402 enx

次の手順を行うと消去が行われ、元にはもどせなくなり ますので、ご注意ください。

**6.** 消去するログデータにチェックを入れ、[OK] をクリックしてください。

※ 消去を中止するときは [キャンセル]をクリックしてください。

本機のログデータを消去する

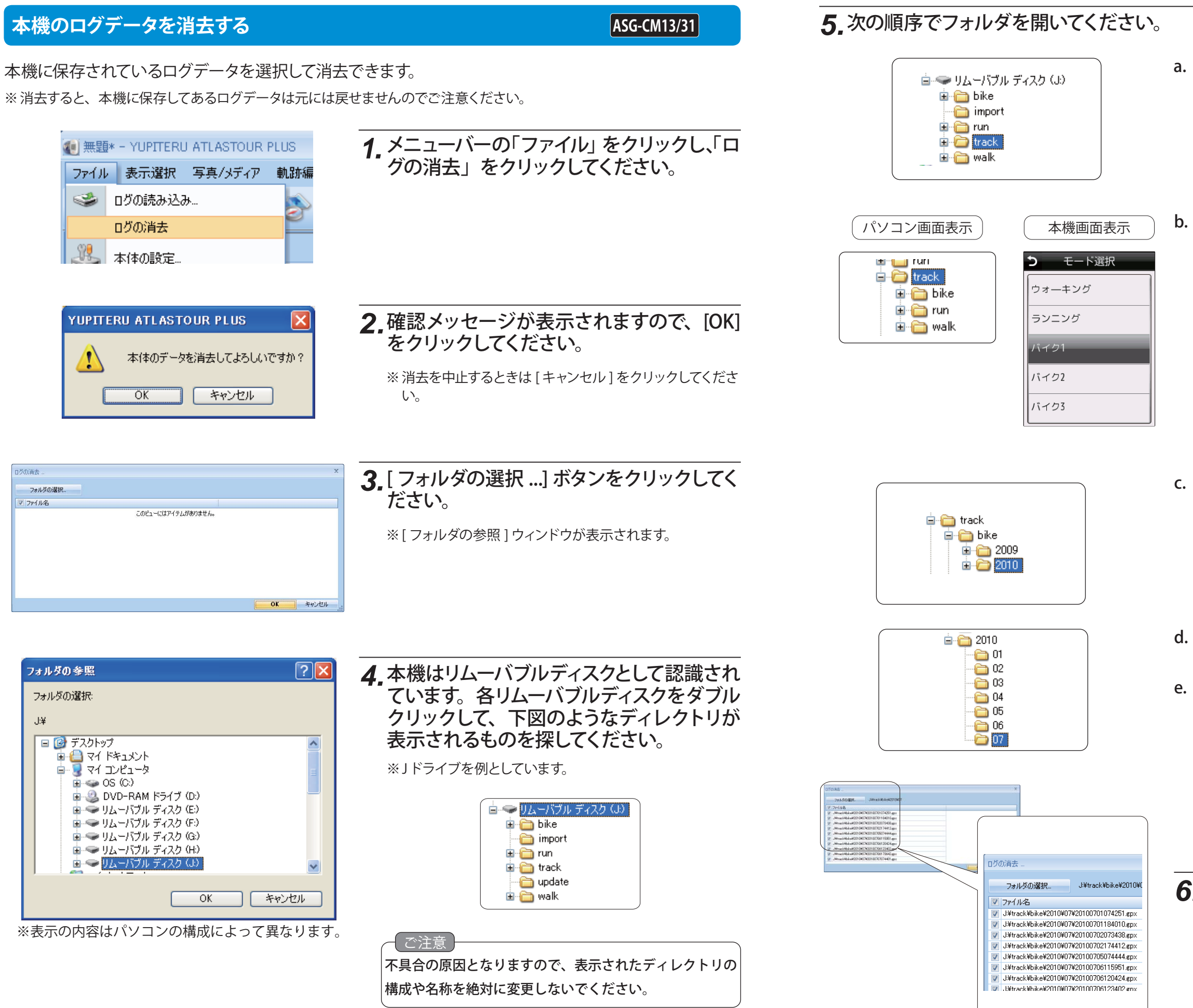

a. [track] フォルダをダブルクリックしてください。

ATLASTOUR<sup>® Plus</sup>

**b.** モードごとにフォルダが分かれています。使用した 時のモードのフォルダをダブルクリックしてくだい。

| パソコン画面フォルダ名 | 本機画面モード名  |
|-------------|-----------|
| bike1       | バイク1モード   |
| bike2       | バイク2モード   |
| bike3       | バイク3モード   |
| run         | ランニングモード  |
| walk        | ウォーキングモード |

**c.** ログデータ記録時の年のフォルダをダブルクリック してください。

d. ログデータ記録時の月のフォルダをダブルクリック してください。

e. 最後に [OK] をクリックしてください。

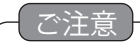

次の手順を行うと消去が行われ、元にはもどせなくなり ますので、ご注意ください。

**6.** 消去するログデータにチェックを入れ、[OK] をクリックしてください。

※ 消去を中止するときは [ キャンセル ] をクリックしてください。

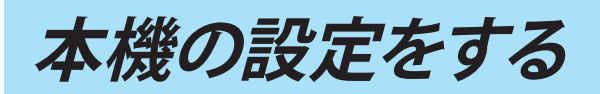

🥩 ログの読み込み。

ロガの消去

本体の設定

### 本機の設定をする

### 本機の設定変更ができます。

あらかじめ ATLASTOUR Plus がインストールしてあるパソコンの USB ポートと、本機を付属品の USB ケー ブルで接続してください。

🕼 無題\* - YUPITERU ATLASTOUR PLUS 1 メニューバーの「ファイル」をクリックし、「本 ファイル 表示選択 写真/メディア 軌助 体の設定」をクリックしてください。本機 とパソコンが通信を行い、設定画面が表 示されます。 ご注意

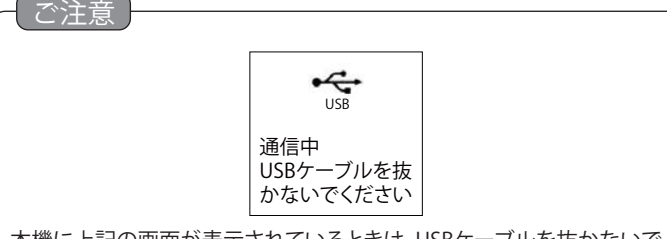

ASG-10/15

本機に上記の画面が表示されているときは、USBケーブルを抜かないで ください。

左図のエラー画面が表示された場合は、本機とパ ソコンの接続がされていないか、接続が完全では ありませんので、接続の状態を確認して [OK] をク リックしてください。

[再接続]をクリックしてください。本機とパソコ ンとの再接続を行います。

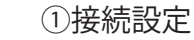

本体とパソコンの接続ポートの設定を行います。

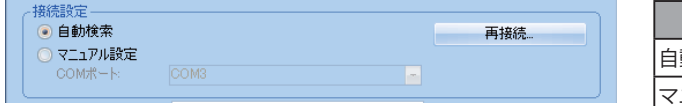

### (2) User Name

任意のユーザー名を登録し、本機に登録することができます。登録に使用できる文字は、半角英数字で 文字数は16文字以内です。

※本機から読み込んだログデータの名称の一部が登録した User Name に変わります。

### ③ログ記録設定

4 種類のモード(サイクリング、ランニング、ウォーキングおよびドライブ)でのログ記録設定の記録間隔 を設定できます。

●モード選択

記録間隔を設定したいモード(サイクリング、ランニング、ウォーキングおよびドライブ)を選択してください。

●記録間隔

本機のログ記録の状態が分かります。※印がついている数値に本機は設定されています。自動設定、時間および距離の中からい ずれかを選択し、数値を入力してください。

自動設定の場合、数値の入力は必要ありません。

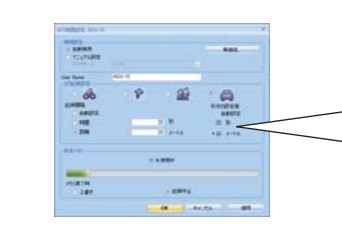

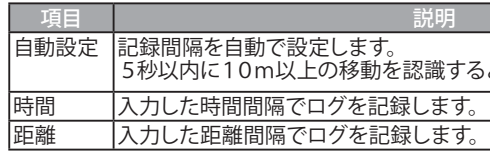

④本体メモリ

本機のメモリー容量の使用状態をバーとパーセントで表示します。

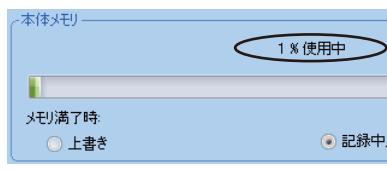

● メモリ満了時

本機のメモリーの容量が無くなったときの保存方法を選択します。

| 項目   | 説明                          |
|------|-----------------------------|
| 上書き  | 最も日付が古いログデータを削除して、記録し続けます。  |
| 記録中止 | メモリー容量がいっぱいになったときは、記録をしません。 |

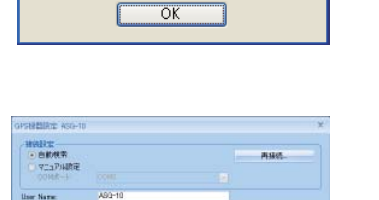

GPS機器との接続に失敗しました。

YUPITERU ATLASTOUR PLUS

 $\mathbf{\overline{S}}$ 

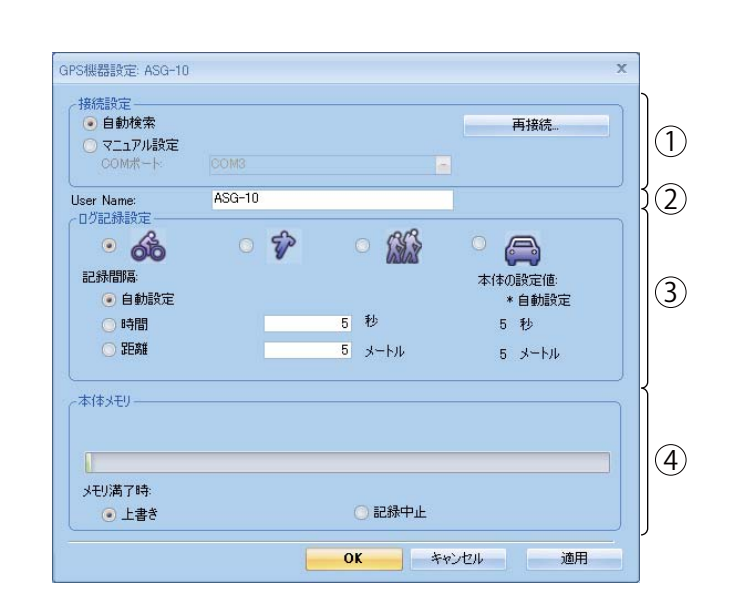

(フづく)

| 項目        | 説明                        |
|-----------|---------------------------|
| 動検索(推奨設定) | 接続ポートとボーレートを自動で検出して接続します。 |
| ニュアル設定    | 接続ポートをユーザーの任意で設定できます。     |

本体の設定値に 自動設定 20 秒 \*20 メートル

|               | 入力できる範囲         |
|---------------|-----------------|
| とログデータを記録します。 | —               |
|               | 1 (秒) ~ 120 (秒) |
|               | 1 (m) ~1000 (m) |

◉ 記録中止

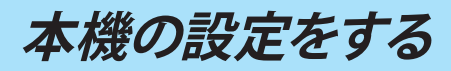

### 本機の設定をする

### ASG-CM11/12/21 ASG-CM13/31

本機の設定を ATLASTOUR Plus から行う画面を表示させることができますが、この機能は本機には未対 応となっておりますので、下記の画面が開いた場合は何もせずに [キャンセル]をクリックして表示を消し てください。

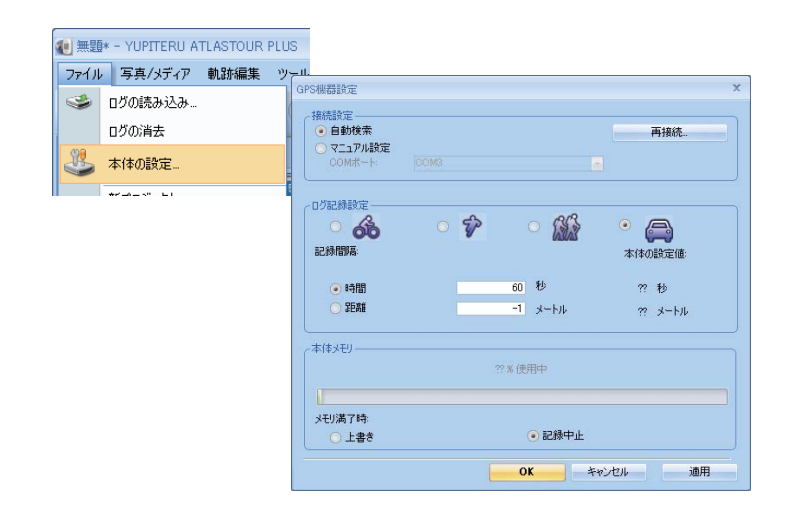

新プロジェクトを作成する

別のプロジェクトで保存したい場合に新しくプロジェクトを作成することができます。

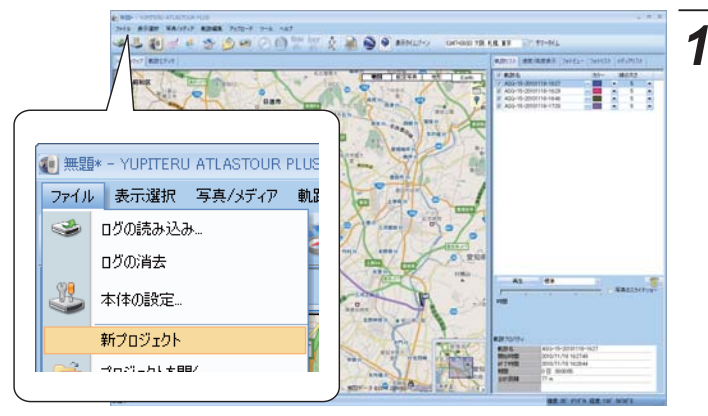

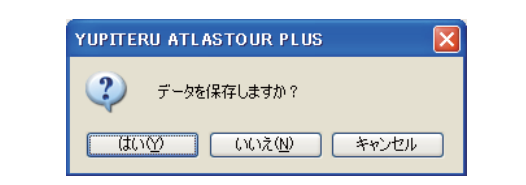

### 本機の設定をする

ASG-R01

本機の設定を ATLASTOUR Plus から行うことはできません。この機能は本機には未対応となっておりま すので、下記のメッセージが表示された場合は何もせずに [OK] をクリックして表示を消してください。

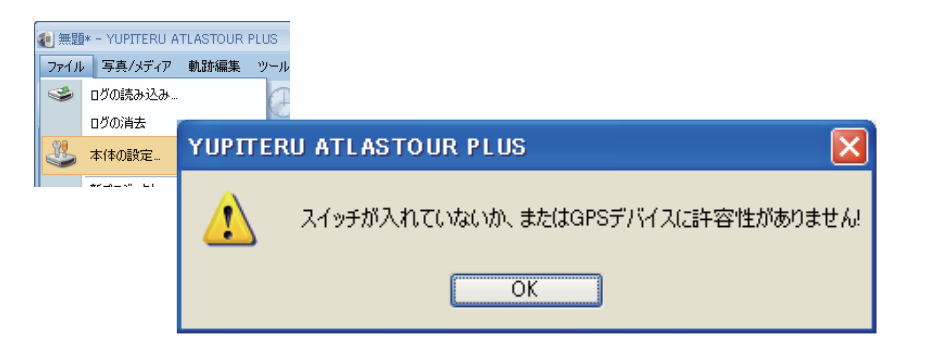

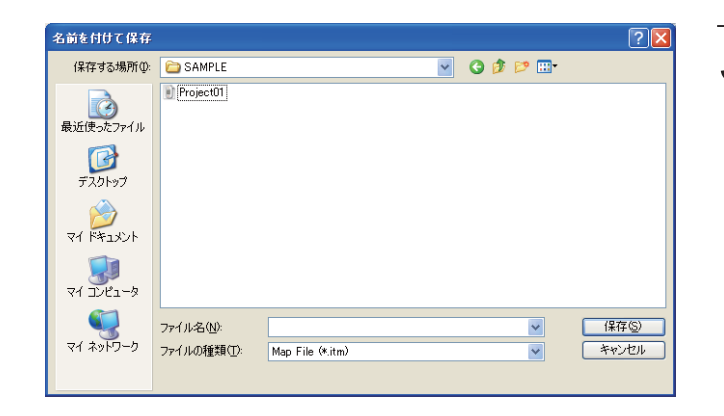

### 1.メニューバーの「ファイル」をクリックし、「新 プロジェクトレをクリックします。

すでにプロジェクト内にデータが読み込まれている状態で操作 を行うと、保存確認のメッセージが表示されます。

ATLASTOUR<sup>® Plus</sup>

### 2.[はい]をクリックすると、プロジェクト内 のデータをパソコンに保存します。

※操作を中止するときは [キャンセル]をクリックしてくださ い。

3.[いいえ]をクリックすると保存しませんの でご注意ください。保存する場合は、左の 画面が表示されます。「保存する場所」と 「ファイル名称」を選択して、最後に[保存] をクリックします。

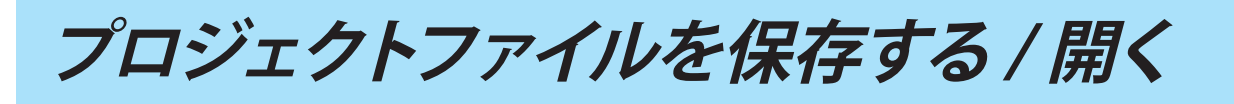

### 別名で保存する

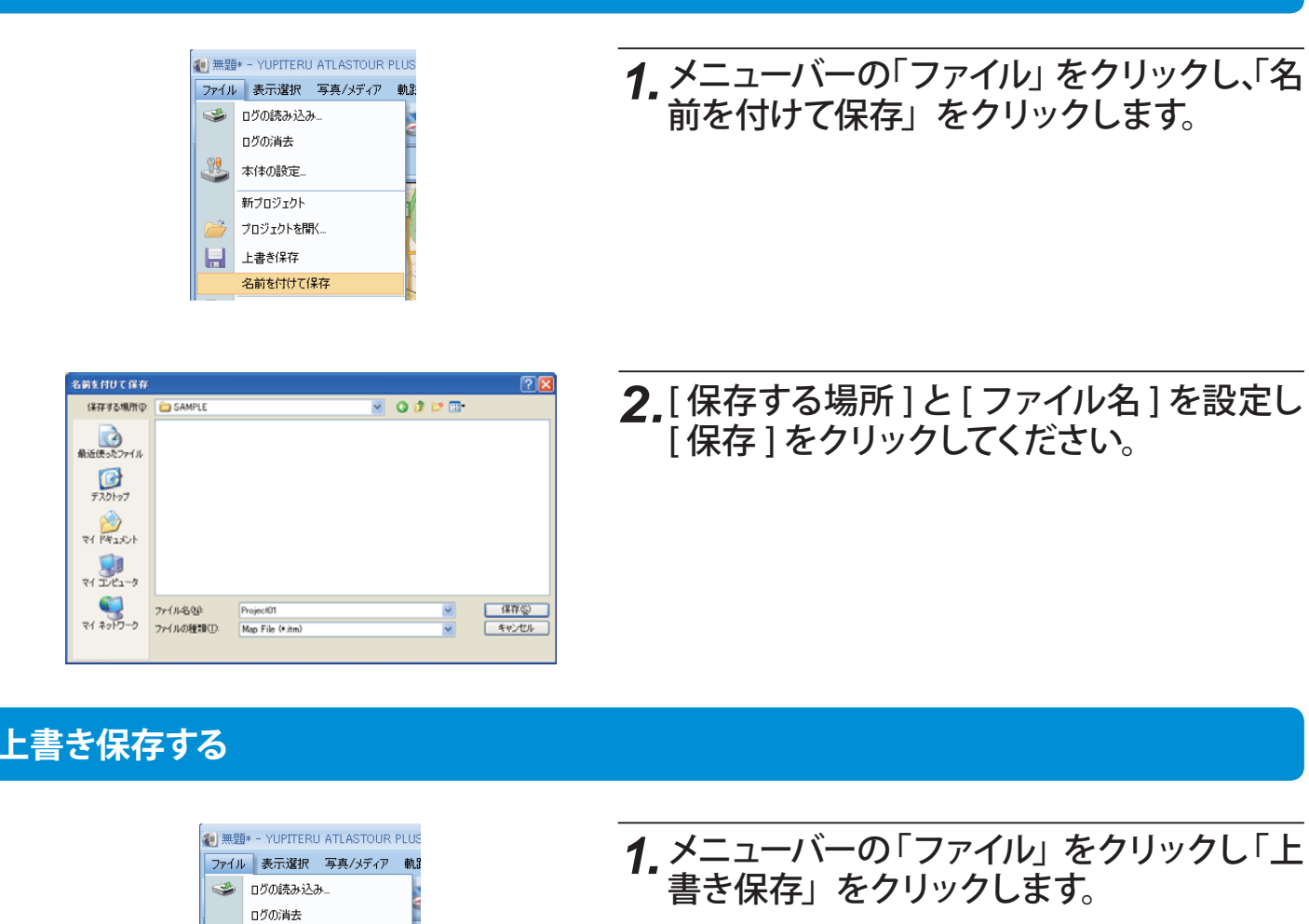

html データにエクスポート

ルートを html ファイルとして保存できます。

📄 [html] をクリックすると、プレビューが表示されます。 1.

**2**[保存]をクリックし、お好みのファイル名と保存先を指定し[保存]をクリックします。

mht ファイルとして保存されます。 保存されたファイルは InternetExplorer で確認することができます。

# トラックデータの保存

1.メニューバーの「ファイル」をクリックし、「トラックデータの保存」をクリックします。

### 2.保存するルートに名前を入れ、[OK] をクリックします。

| 動跡名      | ▲ 開始時間              | 終了時間                | 合計距離   |       |
|----------|---------------------|---------------------|--------|-------|
| lap1(10) | 2010/07/07 7:44:01  | 2010/07/07 8:07:20  | 7.5 km |       |
| lap1 (2) | 2010/07/02 7:34:38  | 2010/07/02 7:59:59  | 8.4 km |       |
| lap1 (3) | 2010/07/02 17:44:12 | 2010/07/02 18:13:02 | 7.8 km |       |
| lap1(4)  | 2010/07/05 7:44:44  | 2010/07/05 8:11:13  | 8.4 km |       |
| lap1 (5) | 2010/07/06 11:59:51 | 2010/07/06 12:01:13 | 172 m  |       |
| lap1(6)  | 2010/07/06 12:04:24 | 2010/07/06 12:07:39 | 1.4 km |       |
| lap1(7)  | 2010/07/06 12:34:02 | 2010/07/06 12:36:26 | 588 m  |       |
| lap1(9)  | 2010/07/06 17:36:42 | 2010/07/06 18:06:02 | 7.2 km |       |
|          |                     |                     | OK     | キャンセル |

### 開く

以前保存したデータを表示したいときに行います。

兆 本体の設定 新プロジェクト 🎒 プロジェクトを聞 - 上書き保存

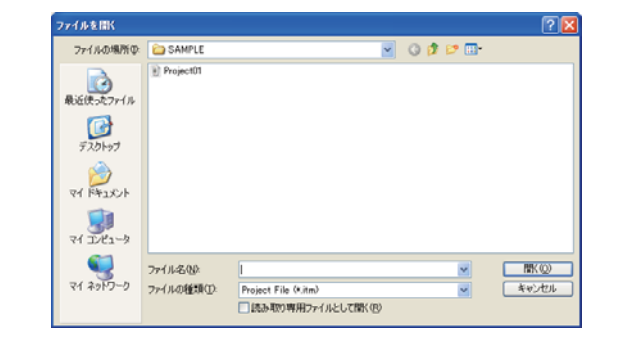

メニューバーの「ファイル」をクリックし「プ ロジェクトを開く」をクリックします。左の ウィンドウが表示されますので、表示した いデータを選択し[開く]をクリックしてく ださい。

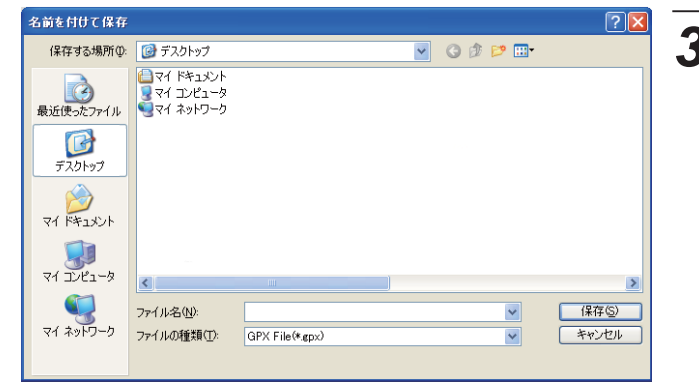

| YUPITER | RU ATLASTOUR PLUS                                         |
|---------|-----------------------------------------------------------|
| 2       | epx ファイルを簡易化しますか?(簡易化する場合はほないき、簡易化しない場合はほいえ」をグリックしてください。) |
|         |                                                           |

31

### 3.お好みのファイル名と、保存先を選択し[保 存]をクリックします。

トラックデータは GPX ファイルとして保存されます。

保存されたトラックデータは、Google Earth で確認することが できます。

### 4. GPX ファイルを簡易化して保存するかどう かを確認するメッセージが表示されます。

「はい」をクリックすると簡易化(ファイル容量を小さく)して保 存できます。

**ATLASTOUR**<sup>®</sup>

# トラックデータを Google Earth で見る

Google Earth でルートと写真を表示させることができます。

### [Google Earth] をクリックすると、Google Earth 上にルートと写真を表示します。 1.

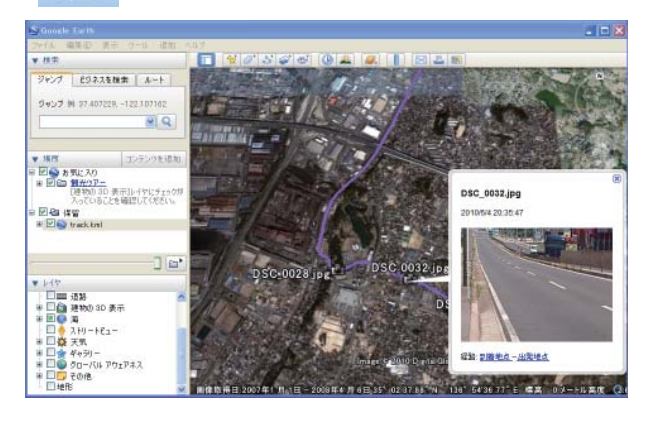

※あらかじめ、お使いのパソコンに Google Earth をインス トールしてください。Google Earth のインストールは無 料です。

軌跡画面

ATLASTOUR Plus を起動すると、最初に表示されるのが軌跡画面です。

他の画面で (をクリックすると、この軌跡画面に戻ることができます。

### 軌跡リスト

ATLASTOUR Plus へ読み込んだログデータの軌跡名、カラー、線の太さ、等を表示します。各項目は変 更することができます。

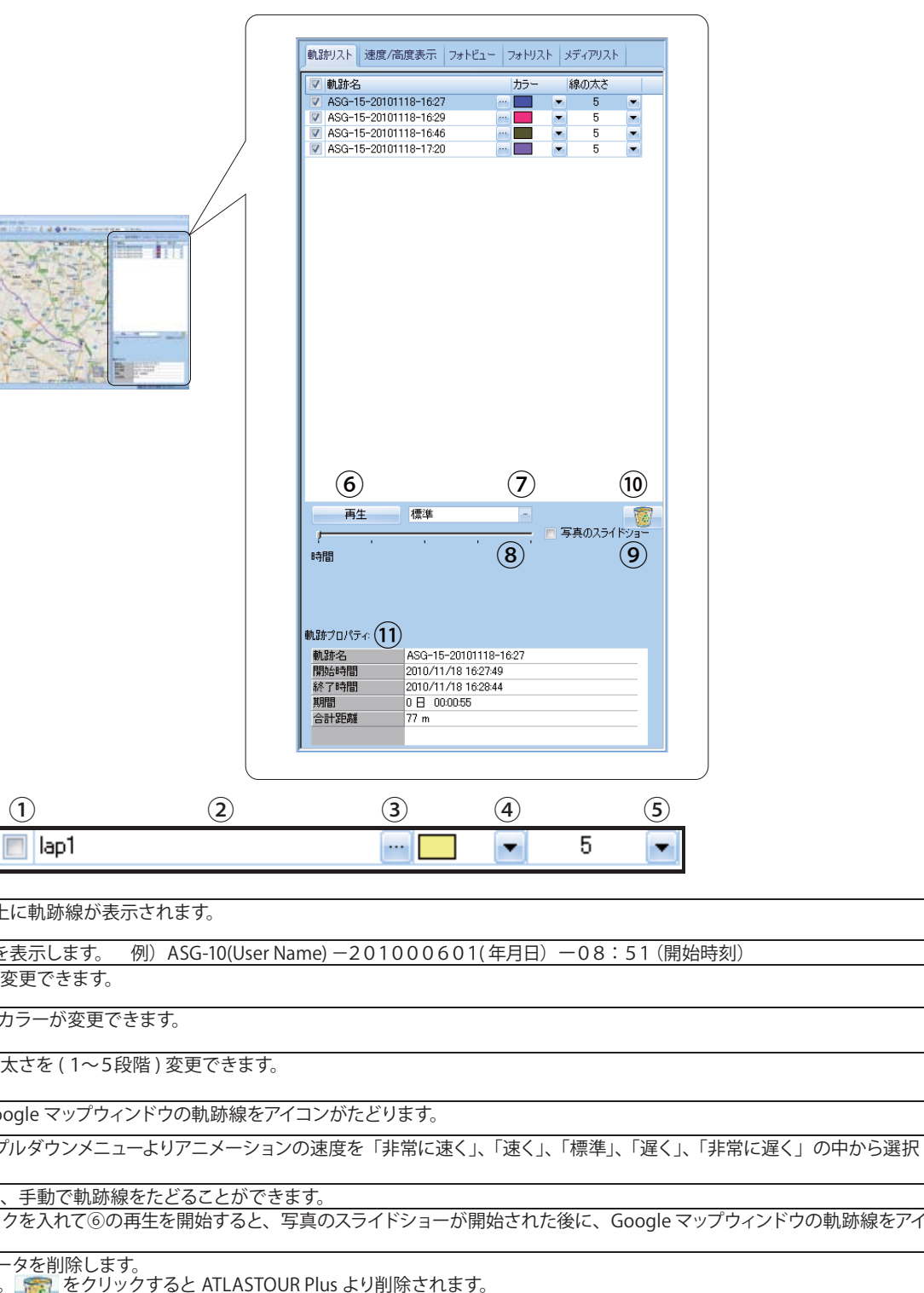

| 1    | ✓ チェックを入れると地図上に軌跡線が表示されます。                      |
|------|-------------------------------------------------|
| 2    | 軌跡名 ( ログデータの名称 ) を表示します。 例)ASG-10(User Name     |
| 3    | ・・・・ クリックすると軌跡名が変更できます。                         |
| 4    | ▼ クリックすると軌跡線のカラーが変更できます。                        |
| 5    | ▼ クリックすると軌跡線の太さを(1~5段階)変更できます。                  |
| 6    | クリックすると Google マップウィンドウの軌跡線をアイコン                |
| 0    | クリックするとプルダウンメニューよりアニメーションの遠できます。                |
| 8    | ツマミをドラッグして動かすと、手動で軌跡線をたどることができます。               |
| 9    | 写真のスライドショーにチェックを入れて⑥の再生を開始すると、写真のコンがたどります。      |
| 10   | ATLASTOUR Plus からログデータを削除します。<br>削除する軌跡名を選択します。 |
| (11) | 選択されているログデータのプロパティが表示されます。プロパティの                |

KMZ データにエクスポート

kmz ファイルとして保存します。

0 [kmz]をクリックし、お好みのファイル名と保存先を指定し[保存]をクリッ 1\_ツールバーの クします。

保存された kmz ファイルは Google Earth で確認することができます。

※あらかじめ、お使いのパソコンに Google Earth をインストールしてください。Google Earth のインストールは無料 です。

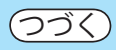

)内容を変更できます。(●37 ページの「概要タブ」)

ATLASTOUR<sup>® Plux</sup>

### 速度・高度表示

### 読み込んだログデータの情報をグラフで表示します。

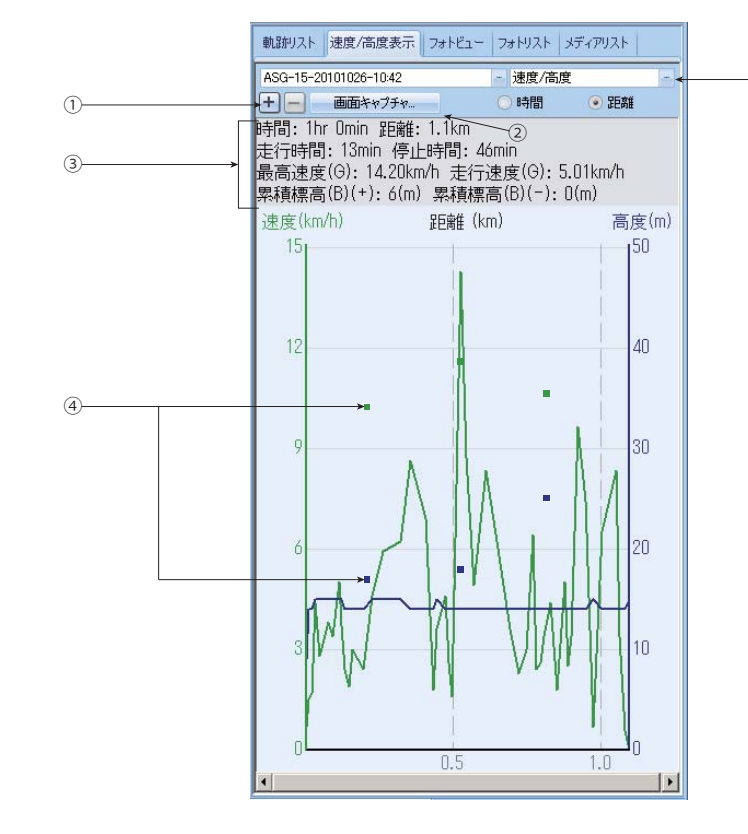

| 1 | またはをクリックすると横軸(距離、または時間)のスケールを変更します。                                           |
|---|-------------------------------------------------------------------------------|
| 2 | [画面キャプチャ]をクリックすると、グラフ表示部分のみをデータとして取り出すことができます。詳しくは 36 ページの「画面キャプチャ」を参照してください。 |
| 3 | 時間や距離速度などの情報を表示します。                                                           |
| 4 | 写真が追加されているポイントは■で表示します。<br> 写真が追加されていると、その距離上の速度 / 高度線上に■が表示されます。             |
| 5 | 速度 / 高度、速度、高度から選択できます。 選択した項目により、縦軸を速度、高度、横軸を時間、距離で表示します。                     |
|   |                                                                               |

### 画面キャプチャ

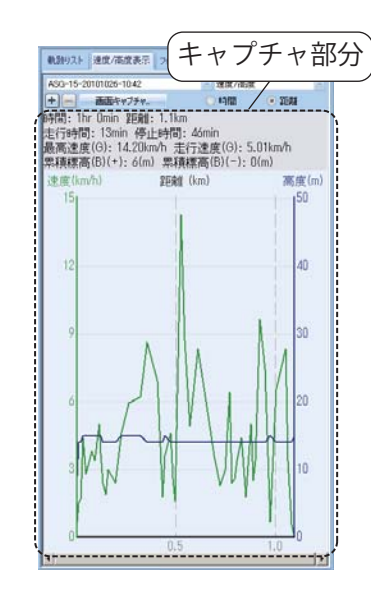

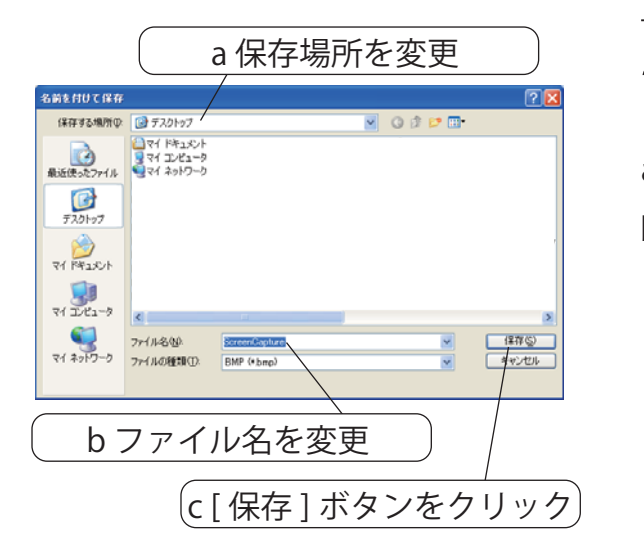

# **1.** [キャプチャ] ボタンをクリックすると、破線部分をデータとして取り出して保存するこ とができます。

### 2.[名前を付けて保存]画面が表示されます ので、以下のとおり操作してください。

a. 必要に応じて保存場所を変更してください。

b. 必要に応じてファイル名を変更してください。

[ファイルの種類]でデータの形式を変更することができます。

BMP (\*.bmp): イラストなどを保存するときに使用する形式

JPEG (\*.jpg):デジカメなどの写真データを保存するときに使 用する形式

どちらにすればいいかわからない場合は、BMP (\*.bmp)のま まにしてください。

c. [保存]ボタンをクリックしてください。

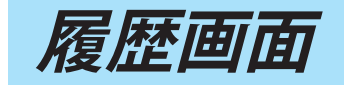

ログデータの詳細情報が表示されます

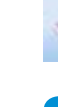

### (履歴)をクリックすると、履歴画面が表示されます。

### 概要

| (                               | माम           |                  |                     |
|---------------------------------|---------------|------------------|---------------------|
| 2 HIS - YUPITERD ATLASTOOR FLUE | 慨安            |                  |                     |
| 79-1/4 表示違抗 写具/3ディア 軌計編集 75     | 7-1 1.5       |                  |                     |
| 33 m -1 a 3 19                  | A A B 12 14 1 | · 📄 😂 🗟 #79463-> | (GMT+0900) 大阪、札橋、東京 |

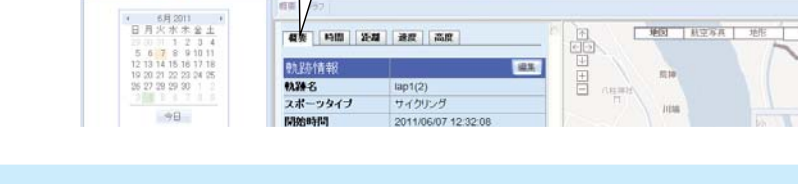

### 概要タブ

本機から読み込んだログデータの概要が表示され、軌跡情報と体重の編集を行うことができます。

### ●軌跡情報

| <b>极</b> 要 時間     | 距離       | 速度高度       | Ê              |            |
|-------------------|----------|------------|----------------|------------|
| <b>南市 显本小表 去居</b> |          |            |                | 編集         |
| 11月11日111日1112    |          | lan1(2)    |                | THE        |
| スポーツタイ            | 1        | サイクリング     |                |            |
| 開始時間              | -        | 2011/06/07 | 12:32:08       |            |
| 終了時間              |          | 2011/06/07 | 12:37:15       |            |
| 時間帯               |          | 東京 (標準時    | <del>]</del> ) |            |
| 天気                |          |            |                |            |
| 参加者               |          |            |                |            |
| スタート地点            |          |            |                |            |
| ゴール地点             |          |            |                |            |
| 備考                |          |            |                |            |
|                   |          |            |                |            |
| 要約                |          |            |                |            |
| 総時間               | 00:05:07 | ,          | 04:06 /1km     |            |
| 走行時間              | 00:02:34 | ļ .        | 02:03 /1km     |            |
| 総距離               | 1.2 km   |            |                |            |
| 速度(G)             | 29.13 kn | n/h 走行速度   | 52.00 km/h     | 最高速度       |
| 累積標高(B)           | +17m / - | 17m        |                |            |
| カロリー              | 22.1 kca | al         | 体重             | <b>全編集</b> |
|                   |          |            |                |            |

| 項目      | 説明                                                                                |
|---------|-----------------------------------------------------------------------------------|
| 軌跡名     | ログデータ名です。                                                                         |
| スポーツタイプ | ログデータのスポーツタイプです。                                                                  |
| 開始時間    | ログデータの開始時間です。                                                                     |
| 終了時間    | ログデータの終了時間です。                                                                     |
| 時間帯     | ログ記録時の世界標準時に対するタイム<br>ゾーンです。                                                      |
| 天気      | 本機から読み込まれるログデータには含<br>まれていません。[編集]ボタンをクリッ<br>クして入力でききます。(●38 ページ )                |
| 参加者     | 本機から読み込まれるログデータには含<br>まれていません。[編集] ボタンをクリッ<br>クして入力できます。(●38 ページ )                |
| スタート地点  | 本機から読み込まれるログデータには含<br>まれていません。[編集]ボタンをクリッ<br>クして入力できます。( <del>&lt;</del> 38 ページ ) |
| ゴール地点   | 本機から読み込まれるログデータには含<br>まれていません。[編集]ボタンをクリッ<br>クして入力できます。( <del>~</del> 38 ページ)     |
| 備考      | 本機から読み込まれるログデータには含<br>まれていません。[編集] ボタンをクリッ<br>クして入力できます。(●38 ページ )                |

### ● 軌跡情報の編集

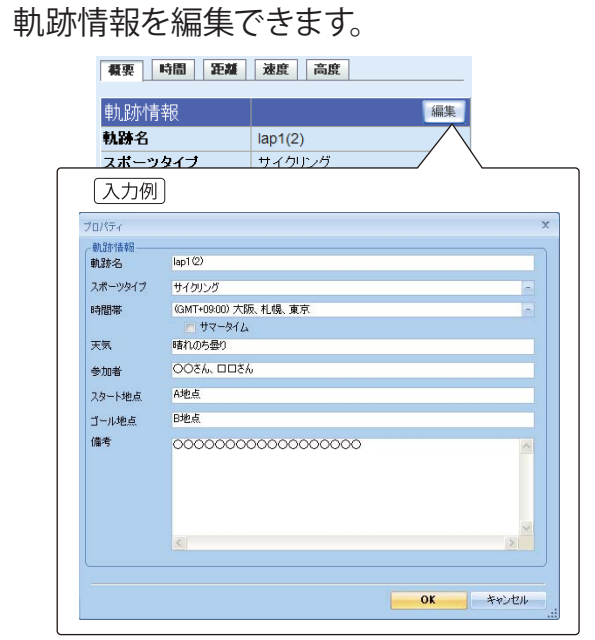

| <b>概</b> 要 時間 | 距離      | 速度 高調        | ŧ          |      |
|---------------|---------|--------------|------------|------|
|               |         |              |            |      |
| 軌跡情報          |         |              |            | 編集   |
| 執跡名           |         | lap1(2)      |            |      |
| スポーツタイ        | J       | サイクリング       |            |      |
| 開始時間          |         | 2011/06/07 1 | 12:32:08   |      |
| 終了時間          |         | 2011/06/07 1 | 12:37:15   |      |
| 時間帯           |         | 東京 (標準時      | )          |      |
| 天気            |         | 晴れのち曇り       |            |      |
| 参加者           |         | ಂತನ್ನ ಹಾತನ   |            |      |
| スタート地点        |         | A地点          |            |      |
| ゴール地点         |         | B地点          |            |      |
| 備考            |         | 000000000    | 0000000    |      |
|               |         |              |            |      |
| 要約            |         |              |            |      |
| 総時間           | 00:05:0 | 7            | 04:24 /1km |      |
| 走行時間          | 00:02:3 | 4            | 02:12 /1km |      |
| 総距離           | 1.2 km  |              |            |      |
| 速度(G)         | 27.11 k | m/h 走行速度     | 52.00 km/h | 最高速度 |
| 累積標高(B)       | +17m /  | -17m         |            |      |
| カロリー          | 28.6 kc | al           | 体          | 14編集 |
|               |         |              |            |      |

### ●要約

| <b>极</b> 要 時間 | 距離       | 速度 高調      | ŧ              |   |
|---------------|----------|------------|----------------|---|
|               |          |            |                | _ |
| 軌跡情報          |          |            |                | 編 |
| 执踪名           |          | lap1(2)    |                |   |
| スポーツタイ        | ナ        | サイクリング     |                |   |
| 開始時間          |          | 2011/06/07 | 12:32:08       |   |
| 終了時間          |          | 2011/06/07 | 12:37:15       |   |
| 開帯            |          | 東京 (標準時    | <del>]</del> ) |   |
| 天気            |          |            |                |   |
| 参加者           |          |            |                |   |
| スタート地点        |          |            |                |   |
| ゴール地点         |          |            |                |   |
| 葿考            |          |            |                |   |
|               |          |            |                |   |
| 要約            |          |            |                |   |
| 念時間           | 00:05:07 | ,          | 04:06 /1km     |   |
| 土S二a土目目       | 00.02.24 |            | 02:02 /1km     |   |

| 項目       | 説明                                                    |
|----------|-------------------------------------------------------|
| 総時間      | 記録開始時間から終了時間までの時間です。                                  |
| 走行時間     | 合計時間中に 1km/h 以上の速度で移動していた時間の累計です。                     |
| 総距離      | 軌跡全体の距離です。                                            |
| 速度 (G)   | 「合計距離 / 走行時間」の値です。                                    |
| 累積標高 (B) | 上昇 / 下降した高度の累計です。                                     |
| カロリー     | 合計距離、速度、スポーツタイプおよび本機で入力した体重から計<br>算した消費カロリー(kcal) です。 |

| 総時間     | 00:05:07        | 04:06 |
|---------|-----------------|-------|
| 走行時間    | 00:02:34        | 02:03 |
| 総距離     | 1.2 km          |       |
| 速度(G)   | 29.13 km/h 走行速度 | 52.00 |
| 累積標高(B) | +17m / -17m     |       |
| カロリー    | 22.1 kcal       |       |
|         |                 |       |

km/h 最高速度

体重編集

37

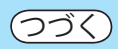

### **1.**[編集]ボタンをクリックし、[プロパティ] 画面を表示します。

| 項目      | 説明                                                                                                  |
|---------|----------------------------------------------------------------------------------------------------|
| 軌跡名     | 本機から読み込まれたログデータ名を変更できます。                                                                            |
| スポーツタイプ | 本機から読み込まれたスポーツタイプを変更でき<br>ます。<br>※スポーツタイプを変更した場合は、「要約」の「カ<br>ロリー」が再計算されます。                          |
|         | ASG-R01 : ログデータを読み込んだ直後はスポー<br>ツタイプが「その他」になりますので、<br>本機で入力したスポーツタイプに変更<br>すると本機と同じカロリー計算が行わ<br>れます。 |
| 時間帯     | 本機から読み込まれた時間帯を変更できます。                                                                               |
| サマータイム  | サマータイム分の時間差を考慮した時間表示にしたい場合にチェックをいれます。                                                               |
| 天気      | 当日の天気を入力できます。(空白可)                                                                                  |
| 参加者     | 参加者名などを入力できます。(空白可)                                                                                 |
| スタート地点  | スタート地点名などを入力できます。<br>(空白可)                                                                          |
| ゴール地点   | ゴール地点名などを入力できます。<br>(空白可)                                                                           |
| 備考      | 軌跡に関するメモなどを入力できます。(空白可)                                                                             |

# 2. 最後に [OK] をクリックすると、入力した内容が反映されます。

履歴画面

### ● 体重の変更

体重を変更できます。

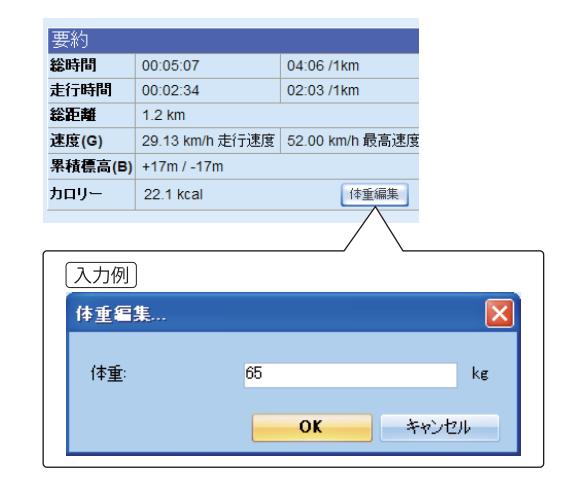

### 1. [体重編集] ボタンをクリックし、[体重編 集1画面を表示します。

### 2.本機で入力した体重が表示されます。

※小数点以下は入力できません。

- ※体重を変更した場合は、「カロリー」が再計算され、再度 同じログデータを読み込んでも変更した体重が表示され ます。
- ASG-CM11/12/21 ASG-R01 :初めてログデータを読み込んだ場合は「50kg」 と表示されますので、本機で入力した体重と同 じ数値に変更してください。

### 3. 最後に [OK] をクリックすると入力した体重 が反映されます。

### ハートレートタブ

ハートレートタブは、ハートレートセンサーを使って計測した時にのみ表示されます。 計測データがログに含まれていない場合は、ハートレートタブは表示されません。

### 概要 ハートレート ケイデンス 時間 距離 速度 高度 平均 ハートレートデータ 最大 運動強度(%) 時間 距離 運動強度 (%) 95.29 % 0 - 50 56.98 % 00:18:36 457 m 心拍数 (bpm) 96.87 162.00 50 - 60 00:03:09 310 m 60 - 70 00:00:15 105 m 最大心拍数の定義値(220 - 年齢): 170 bpm 70 - 80 00:01:15 372 m 誕生日を編集 00:00:59 177 m 80 - 90 (例) 30歳の最大心拍数 年齢をベースにした 最大心拍数の算出公式 は170(1分間)です。 90 - 100 00:00:24 78 m 本機から読み込んだ年齢を変更で

きます。

### ● ハートレートデータ

| 項目        | 説明                                                      |
|-----------|---------------------------------------------------------|
| 運動強度 (%)  | 最大心拍数に対する計測中の平均心<br>拍数の%表示(平均 ) と最高心拍数<br>の%表示(最大 ) です。 |
| 心拍数 (bpm) | 計測中の平均心拍数(平均 ) と最高<br>心拍数の(最大 ) です。                     |

### ●運動強度(%)

0%から最大心拍数(100%)を6段階に分け、 計測中の心拍数(%)が当てはまっていた各段 階の合計時間(時間)と合計移動距離(距離) を表示します。

### ケイデンスタブ

ケイデンスタブは、ケイデンスセンサーを使って計測した時にのみ表示されます。 計測データがログに含まれていない場合は、ケイデンスタブは表示されません。

| 橫要 | ハートレート | ケイデンス | 時間 | 距離 | 速度 |
|----|--------|-------|----|----|----|

| ケイデンスデータ |         | ケイデンスレンジ         | 時間       |
|----------|---------|------------------|----------|
| 最大値      | 190 rpm | < 60 rpm         | 00:24:36 |
| 平均値      | 91 rpm  | 60 rpm ~ 70 rpm  | 00:00:00 |
|          |         | 70 rpm ~ 80 rpm  | 00:00:00 |
|          |         | 80 rpm ~ 90 rpm  | 00:00:00 |
|          |         | 90 rpm ~ 100 rpm | 00:00:00 |
|          |         | > 100 rpm        | 00:00:02 |

高度

### ● ケイデンスデータ

| 項目  | 説明                      |
|-----|-------------------------|
| 最大値 | 計測中の最大クランク回転数の表示<br>です。 |
| 平均值 | 計測中の平均クランク回転数です。        |

### 時間タブ

| 4.時間<br>2.111111111111111111111111111111111111 | 00:24:38                               | 100.0 |  |
|------------------------------------------------|----------------------------------------|-------|--|
| 走行時間                                           | 00:04:30                               | 18.3  |  |
| 上り区間                                           | 00:01:51                               | 7.5   |  |
| 下り区間                                           | 00:01:44                               | 7.0   |  |
| 平坦区間                                           | 00:00:55                               | 3.7   |  |
| 停止時間                                           | 00:20:08                               | 81.7  |  |
| 開始時間 2010/1<br>終了時間 2010/1<br>時間帯 東京(根         | 0/17 08:32:13<br>0/17 08:56:51<br>標準時) |       |  |

### 総時間 走行時間 上り区間 下り区間 平坦区間 停止時間

### 距離タブ

| 概要 ハートレート | ケイデンス  | 時間 距離 速度 | 高度 |
|-----------|--------|----------|----|
| 距離データ     | 合計     | 内訳(%)    |    |
| 総距離       | 1.5 km | 100.0    |    |
| 上り区間      | 631 m  | 42.1     |    |
| 下り区間      | 531 m  | 35.4     |    |
| 平坦区間      | 339 m  | 22.6     |    |

### ●距離データ

| 項目   |
|------|
| 総距離  |
| 上り区間 |
| 下り区間 |
| 平坦区間 |

●ケイデンスレンジ

計測中のケイデンス数を「60rpm 未満 (<60rpm)」から「100rpm 超 (>100rpm)」の6 段階に分け、当てはまっていた各段階の合計時 間(時間)を表示します。

●時間データ

| 説明                              |
|---------------------------------|
| 記録開始時間から終了時間までの時間です。            |
| 合計時間中に 1km/h 以上の速度で移動していた時間の累計で |
| す。                              |
| 上昇移動をした累計時間です。                  |
| 下降移動をした累計時間です。                  |
| 平地を移動した累計時間です。                  |
| 停止していた時間の累計です。                  |
|                                 |

※〔上り〕 …上っている状態

※〔下り〕…下っている状態を表します。

| 説明               |
|------------------|
| 記録開始から終了までの距離です。 |
| 上昇移動距離です。        |
| 下降移動距離です。        |
| 平地の移動距離です。       |
|                  |

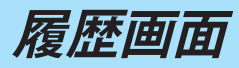

ペースデ **総ペース** 

**走行ベース** 上り区間 下り区間

平坦区間

### 速度タブ

| <b>概要 <u>ハートレート</u> ケイテ</b><br>速度データ(GPS) | シス 時間 距離 速度 | 高度 |
|-------------------------------------------|-------------|----|
| 平均速度(G)                                   | 3.66 km/h   |    |
| 最高速度(G)                                   | 28.00 km/h  |    |
| 走行速度(G)                                   | 20.02 km/h  |    |
| 上り区間                                      | 20.48 km/h  |    |
| 下り区間                                      | 18.39 km/h  |    |
| 平坦区間                                      | 22.19 km/h  |    |

16:24 / km

02:59 / km 02:55 / km 03:15 / km

02:42 / km

### ●速度データ

| 項目       | 説明                              |
|----------|---------------------------------|
| 月ちます(つ   | 「距離データの距離」/「時間データの合計時間」を計算した速   |
| 平均述度 (G) | 度です。                            |
| 最高速度 (G) | ログデータ内の最高速度です。                  |
| キに清明(つ)  | 「距離データの距離」/「時間データの走行時間」を計算した速   |
| 疋1]述反(U) | 度です。                            |
| 上り区間     | 「距離データの上り」/「時間データの上り」を計算した速度です。 |
| 下り区間     | 「距離データの下り」/「時間データの下り」を計算した速度です。 |
| 平坦区間     | 「平地の距離データ」/「平地の時間データ」を計算した速度です。 |

### ●ペースデータ

| 項目    | 説明                                    |
|-------|---------------------------------------|
| 総ペース  | 全体距離内の1kmを進むのに要した時間です。(停止時間含む)        |
| 走行ペース | 走行距離内の 1km を進むのに要した時間です。(停止時間含ま<br>ず) |
| 上り区間  | 上昇移動 1km を進むのに要した時間です。                |
| 下り区間  | 下降移動 1km を進むのに要した時間です。                |
| 平坦区間  | 平地 1km を進むのに要した時間です。                  |

### グラフ

軌跡に関する各種情報をグラフと Google マップウィンドウで連動して表示させることができます。

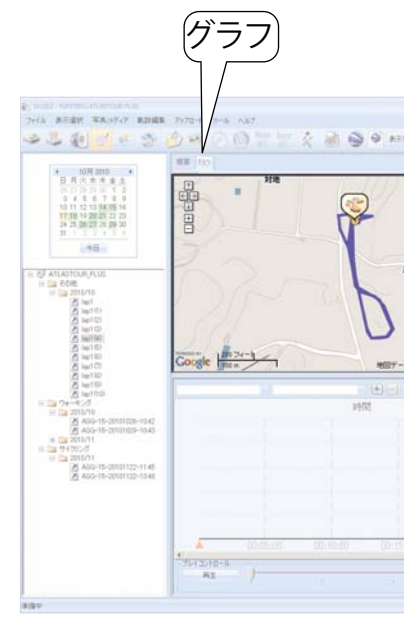

### グラフの表示設定と読み方

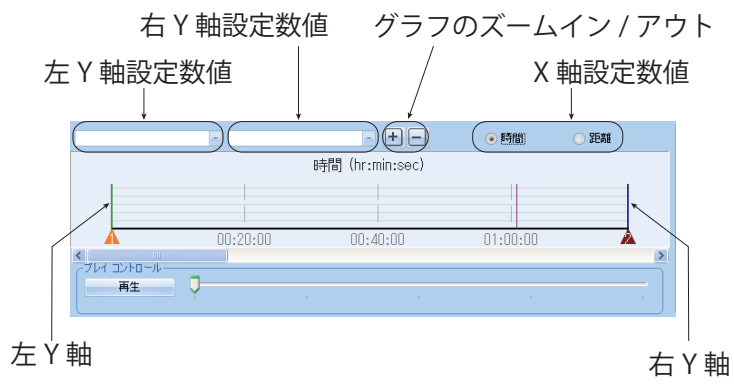

| 概要 ハートレー    | ト ケイデンス 明  | 問題が離れていた。    | 谊 |
|-------------|------------|--------------|---|
| 高度データ(B)    |            | 合計           |   |
| 果積標高(B) (+) |            | 113 m        |   |
| 累積標高(B) (-) |            | 36 m         |   |
| 高低差(B)      |            | 77 m         |   |
|             |            |              |   |
| 垂直速度        | 平均         | 最高           |   |
| 上り垂直速度      | 61.1 m/min | 3720.0 m/min |   |
| 下り垂直速度      | 13.6 m/min | 26.7 m/min   |   |
|             |            |              |   |
| 勾配          | 平均 (%)     | 最大 (%)       |   |
| 全区間         | 9.9        | 5.9          |   |
| 上り区間        | 18.7       | 5.9          |   |
| 下り区間        | -4.2       | -8.0         |   |
| スタート地点高度    | (B) 97 m   |              |   |
| ゴール地点高度(E   | 3) 174 m   |              |   |
| 最低高度(B)     | 83 m       |              |   |
| 最高高度(B)     | 175 m      |              |   |

### ●高度データ

| 項目          | 説明             |
|-------------|----------------|
| 累積標高 (B)(+) | 上昇高度の合計です。     |
| 累積標高 (B)(-) | 下降高度の合計です。     |
| 高低差 (B)     | 上昇距離一下降距離の値です。 |

### ●垂直高度

| 項目     | 説明                  |
|--------|---------------------|
| 上り垂直速度 | 垂直上り方向の平均および最高速度です。 |
| 下り垂直速度 | 垂直下り方向の平均および最高速度です。 |

### ●勾配

| 項目    | 説明                        |
|-------|---------------------------|
| 人口問   | 軌跡内の平均および最高勾配です。          |
| 王区间   | ((上昇距離+下降距離)/(上昇時間+下降時間)) |
| トロマ明  | 軌跡内の上昇部分の平均および最高勾配です。     |
| 上り区间  | (上昇距離 / 上昇時間)             |
| 下い反明  | 軌跡内の下降部分の平均および最高勾配です。     |
| 国의 연기 | (下降距離 / 下降時間)             |

※〔上り〕…上っている状態

※〔下り〕…下っている状態を表します。

(フづく)

|                    | and a second second sec |     | 100                                                                             | 2        |
|--------------------|----------------------------------------------------------------------------------------------------|-----|---------------------------------------------------------------------------------|----------|
| 610.00             | 10.04                                                                                                    |     | 08.32.13                                                                        | 08.56.51 |
|                    | 2.0                                                                                                    |     | 0.00                                                                            | 1329     |
|                    | · 建度(P1                                                                                                    |     | 0.00 km/h                                                                       | 0.90 km/ |
|                    | 高度保護                                                                                                    | ٤   | 37 m                                                                            | 174.m    |
|                    | 1527/2                                                                                                    | RIC | VILE 3                                                                          | -        |
|                    | 362                                                                                                    | 15  | 176                                                                             |          |
| -                  | 干肉油煎                                                                                                    |     | H and                                                                           |          |
|                    | 28.54                                                                                                    |     | 2 months                                                                        |          |
|                    | 2.8                                                                                                    |     | 5.979                                                                           |          |
|                    | 100                                                                                                    | 0   | v 24min 38se                                                                    |          |
| - tuttetut         |                                                                                                    |     |                                                                                 |          |
| -12500             | E.WRON                                                                                                    | 010 | 9                                                                               |          |
| EUTERICO<br>E 2014 | EUS ZOA                                                                                                    | an  | \$ 00 mmh                                                                       |          |
| EUTERIC<br>7 2144  | 1 4-2 M                                                                                                    | an  | \$ 00 mmh.<br>90 90                                                             |          |
| 250423             |                                                                                                    | -   | \$.00 mmh.<br>90 10<br>120 m                                                    |          |
| 2000<br>2000       | 第二日<br>第二日<br>第二日<br>第二日<br>第二日<br>第二日<br>第二日<br>第二日                                                                                                    | -   | 0.00 mmh.<br>90.00<br>120 m<br>97 m                                             |          |
| fino<br>194        |                                                                                                    |     | 0.00 mmh.<br>90.00<br>125 m<br>97 m<br>8 m                                      |          |
| 5010               | 単語での予<br>本で、2、 約<br>高度での予<br>二、<br>高度での予<br>二、<br>高度での予<br>二、<br>高度での予<br>二、<br>高度での予<br>二、<br>二、<br>合<br>二、<br>合<br>二、<br>合<br>二、<br>合<br>二、<br>合<br>二、<br>合<br>二、<br>合<br>二、<br>合<br>二、<br>合<br>二<br>二、<br>合<br>二<br>二、<br>合<br>二<br>二、<br>合<br>二<br>二<br>二<br>二<br>二<br>二<br>二<br>二<br>二<br>二<br>二<br>二<br>二                                                                                                    | ar  | 5.00 mmh.<br>00.00<br>120 m<br>97 m<br>8 m<br>90 00 00                          |          |
| 1994               |                                                                                                    |     | 5.00 mmh.<br>00.00<br>120 m<br>67 m<br>6 m<br>00.00 00<br>08.32 13              |          |
| 1                  |                                                                                                    |     | 0.00 mmh.<br>00.00<br>120 m<br>97 m<br>8 m<br>99 00 00<br>08 32 13<br>34*582574 |          |

- 左および右 Y 軸設定数値欄をクリックして 表示されるものの中から、各Y軸に設定す る数値を選択してください。
- X 軸設定数値は「時間」と「距離」のどちら かを選択してください。
- ●[+]または[-]でX軸のズームイン/アウ トができます。

| Y 軸設定数値     | 説明                   |
|-------------|----------------------|
| 速度 (GPS)    | GPS 衛星からの電波を使って計測した  |
|             | 移動速度です。              |
| 速度 (SSR)    | スピードセンサーを使って計測した移    |
|             | 動速度です。               |
| 高度 (GPS)    | GPS 衛星からの電波を使って計測した  |
|             | 高度です。                |
| 高度(気圧)      | 気圧の変化を利用して計測した高度で    |
|             | す。(GPS 高度の数値と異なることがあ |
|             | ります。)                |
| 高度 (SRTM)   | 3次元地形データに照らし合わせた高度   |
|             | です。                  |
| 勾配          | 移動時の勾配です。            |
| 距離          | 移動距離です。              |
| 時間          | 移動時間です。              |
| 加速度         | 加速度です。               |
| 累積標高 (B)(+) | スタート地点をゼロとした高度です。    |
| ケイデンス       | クランク回転数です。           |
| ハートレート      | 心拍数です。               |

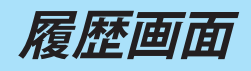

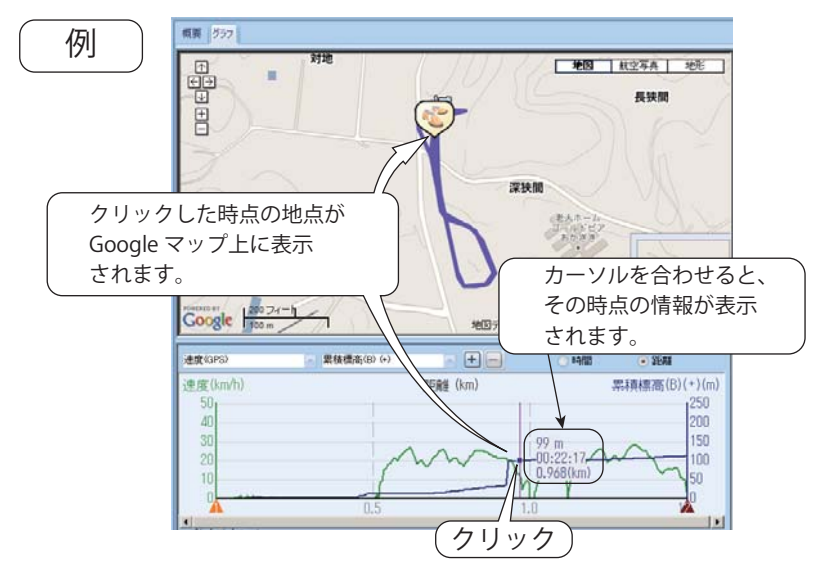

- ●グラフ上にカーソルを合わせると、その時 点の情報が表示されます。
- グラフ上でクリックすると、その地点が Google マップウィンドウに表示されます。

ルートの再生

画面右下の現在地情報が連動して動きます。

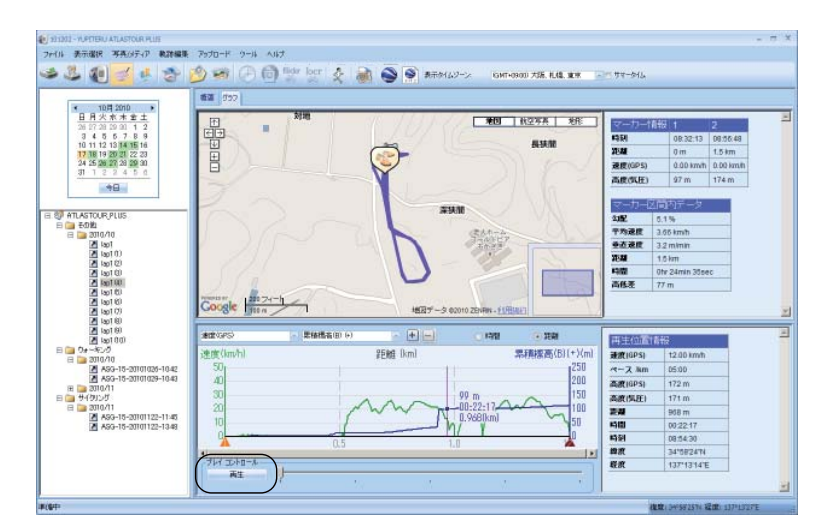

画面右上のウィンドウには、グラフ内にあるふたつのマーカー間の情報が表示されています

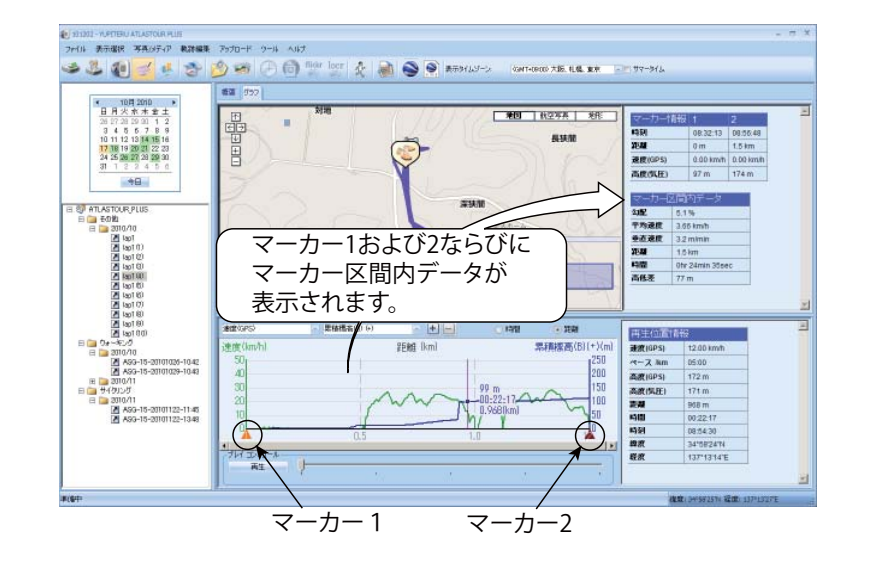

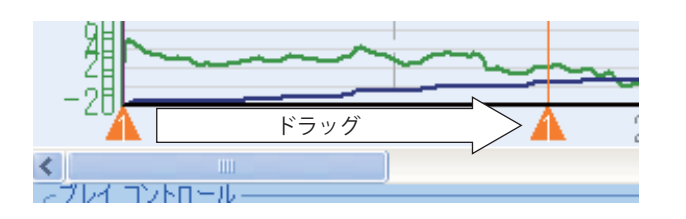

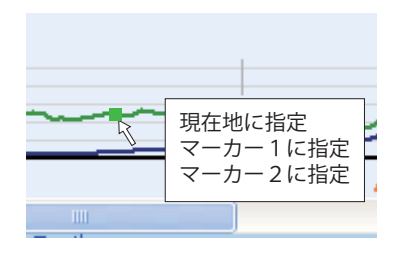

- マーカー1および2の位置は、ドラッグして任 意の位置に変更することができます。連動して Google マップウィンドウでもマーカーの位置が 変更されます。
- グラフ上で右クリックして、マーカー位置の変更 と現在地設定ができます。

### [再生]をクリックすると、ログデータの再生が開始されます。Googleマップウィンドウの現在位置表示と、

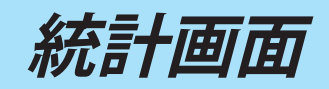

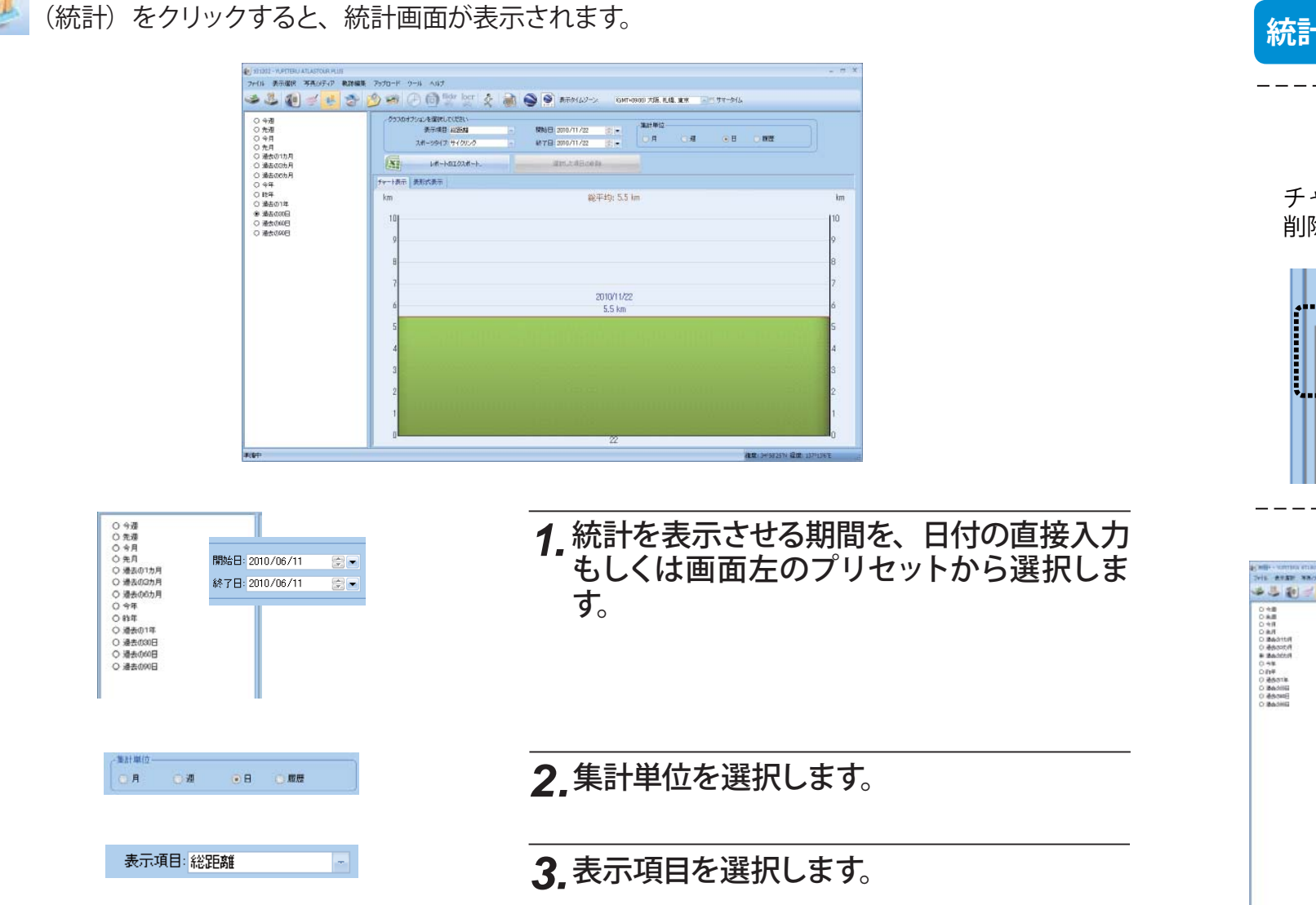

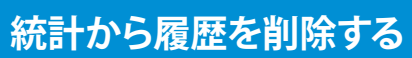

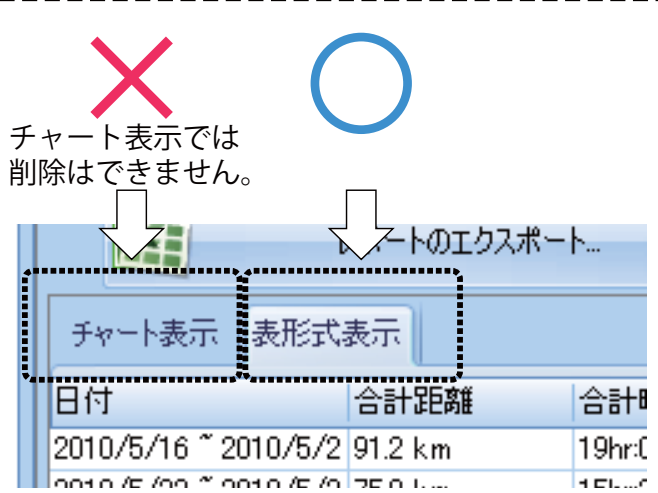

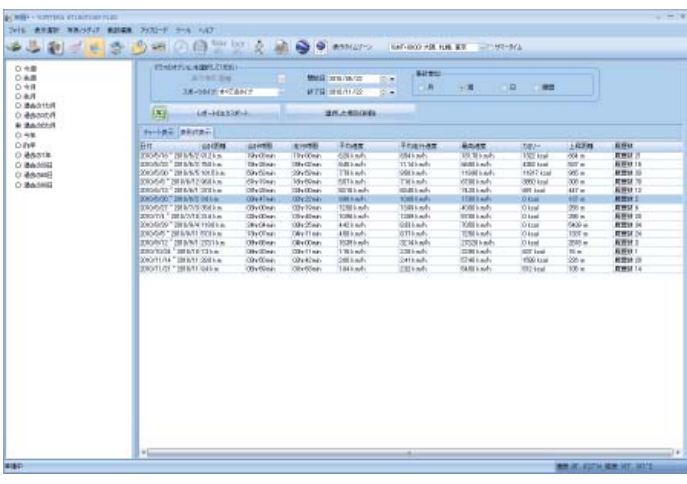

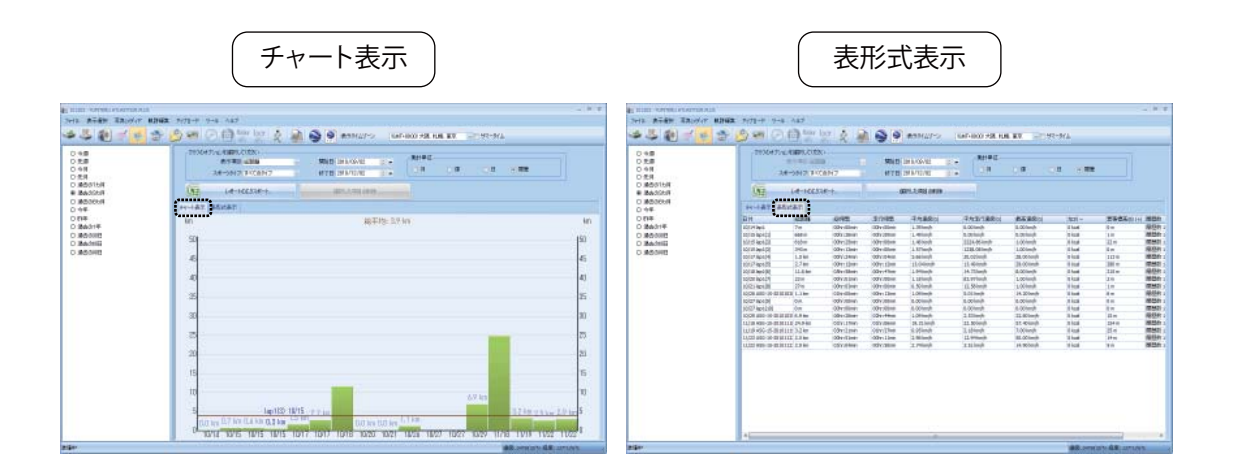

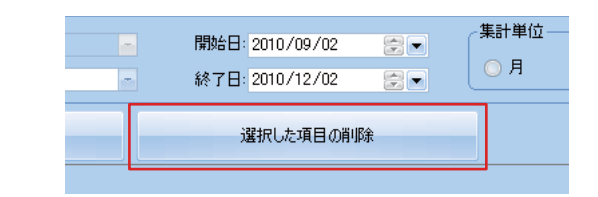

(フづく)

- ※この手順は、統計画面の表形式表示でおこなうことがで きます。チャート表示ではおこなうことができません。
- ※この手順をおこなっても、接続した本機内のログは削除 されません。間違って削除した場合は、再度本機からロ グを読み込んでください。

ATLASTOUR<sup>® Ph</sup>

# **1.** 削除したい (統計に含めたくない) 軌跡 を選択します。

### 2.[選択した項目の削除]をクリックします。

統計画面

### エクセルにレポートとしてエクスポート

統計画面で表示された内容のレポートを、エクセルデータとしてエクスポートできます。

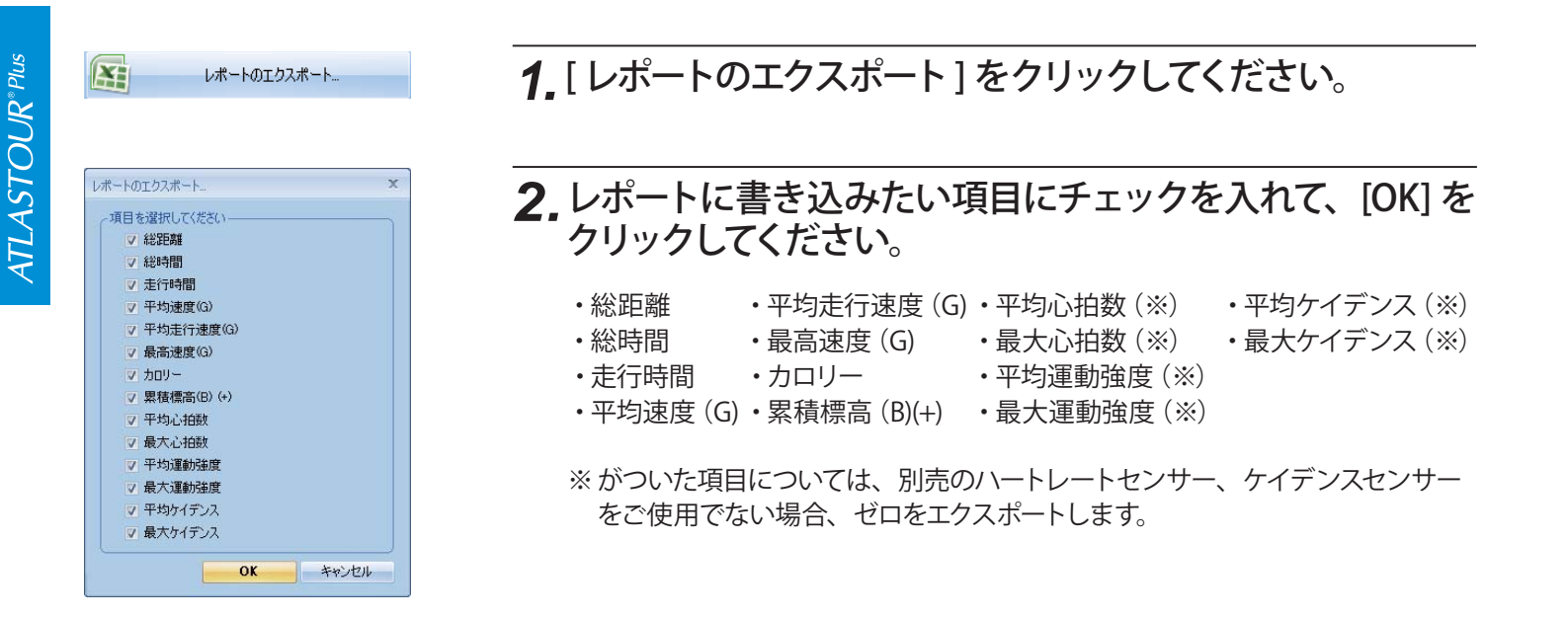

出力例 J 単応ら始期 第大ら代数
 G00 bpn
 G00 bpn
 G00 bpn
 G00 bpn
 G00 bpn
 G00 bpn
 G00 bpn #492/140 2711 km/h 0.00 km/h 0.00 km/h 2006 0 mm

### 3.エクセル画面が表示されますので、任 意のファイル名で保存してください。

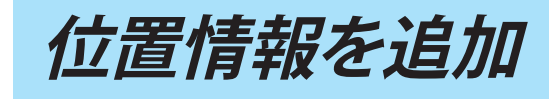

Google マップウィンドウに覚え書きとして位置情報を追加できます。また、写真やコメントを位置情報の 一部として一緒に追加できます。

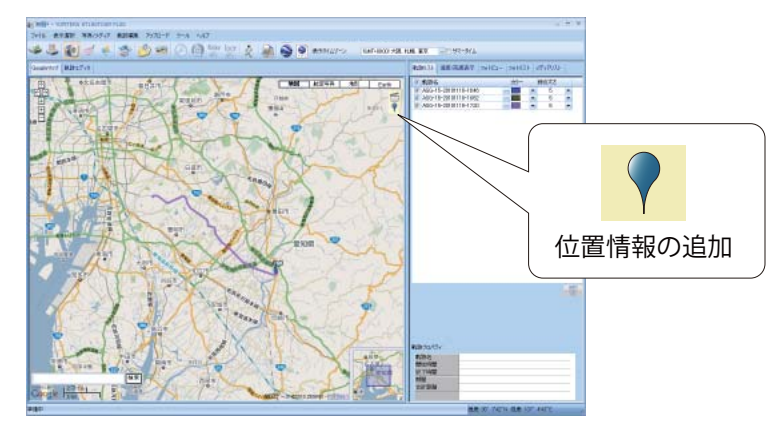

1. Googleマップウィンドウの右上に表示されている 追加したい位置で、再度クリックします。位置設定プロパティが表示されます。

### 2.以下を入力後、[OK] をクリックしてください。

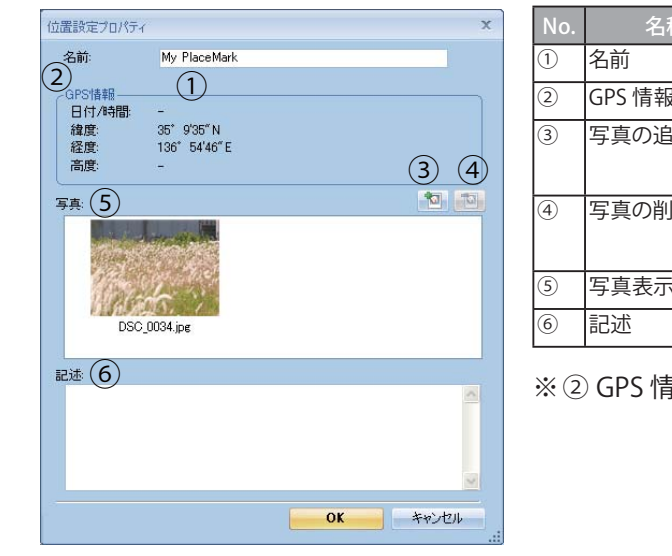

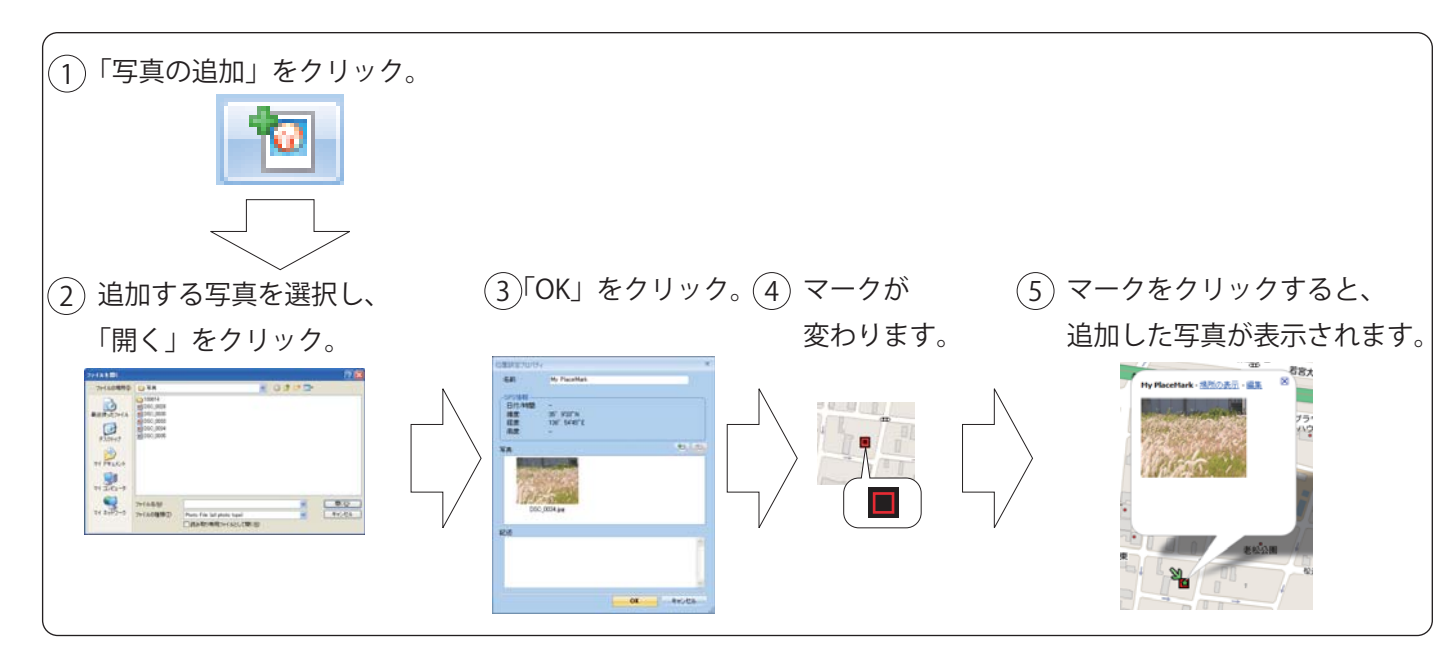

### 画面切替タブの表示

「軌跡」、「履歴」および「統計」画面の切り替えをタブを表示させることができます。

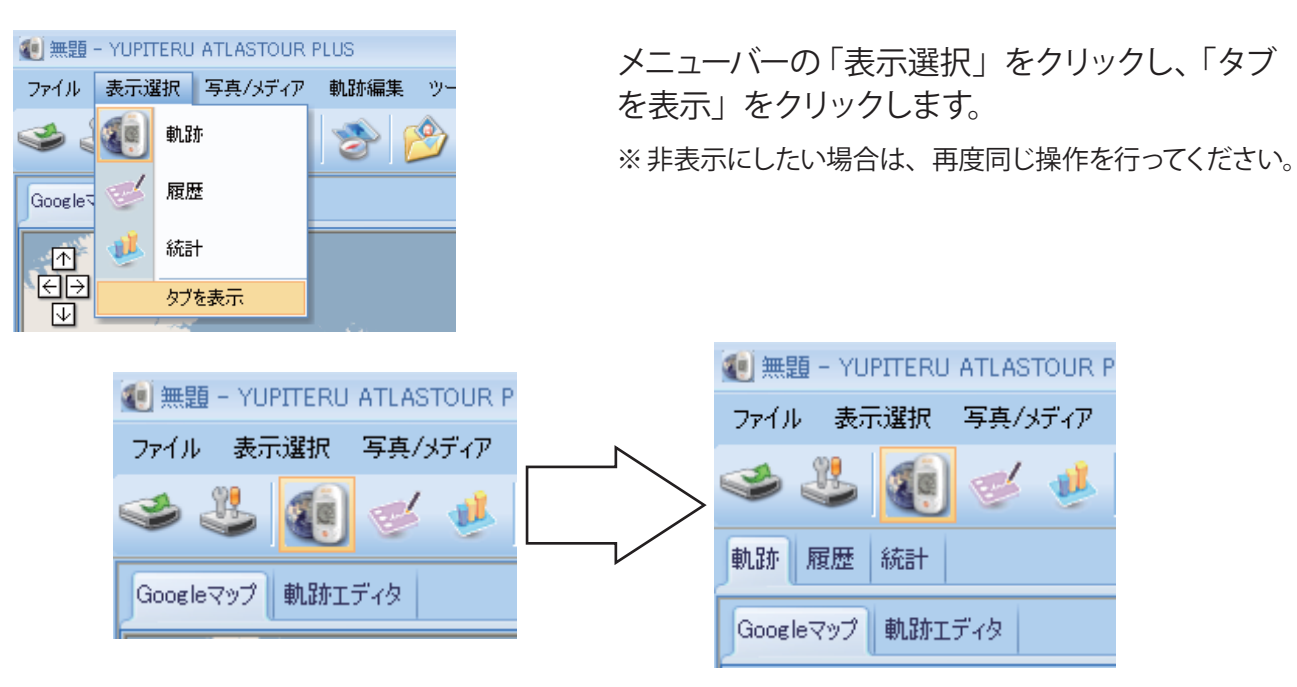

47

# (位置情報の追加)をクリックし、

| 称   | アイコン | 説明                    |
|-----|------|-----------------------|
|     |      | 位置情報の名称になります。         |
| ž   |      | 登録した地点の位置情報が表示されます。   |
| 出力口 |      | 位置情報に写真を追加させることができます。 |
| 除   |      | 追加した写真を削除することができます。   |
| 欄   |      | 追加した写真が表示されます。        |
|     |      | 記述欄にコメントを入力することができます。 |

※② GPS 情報は、入力不可項目です。

写真 / メディアの追加

デジタルカメラや携帯電話で撮影した写真や動画が取り込むことができます。追加した写真や動画は、フォ トビューやフォトリストに表示されます。撮影時間がルートの時間帯にあてはまる写真や動画は、自動的 にルート上に表示されます。

※写真の対応ファイル形式はbmp、gif、jpg、png、tif になります。

※動画の対応ファイル形式は asf、avi、mov、mp4、mpg、wmv になります。

# ATLASTOL

追加

### フォルダを指定して追加

ファイルを指定して追加

ツールバーの 💋 (フォルダを指定)をクリック し、追加する写真のフォルダを選択しクリックしま す。

メニューバーの[写真/メディア]をクリックし、[写真/メディ アの追加]から[フォルダを指定して追加]をクリックして も写真を追加することができます。

ツールバーの 🜌 (ファイルを指定)をクリック し、追加する写真のファイルを選択しクリックしま す。

メニューバーの[写真/メディア]をクリックし、[写真/メ ディアの追加]から[ファイルを指定して追加]をクリックし ても写真を追加することができます。

### 表示

### フォトビュー

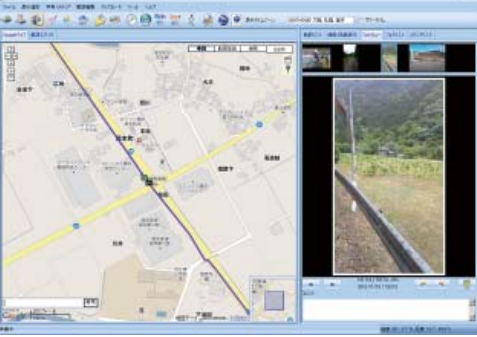

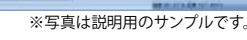

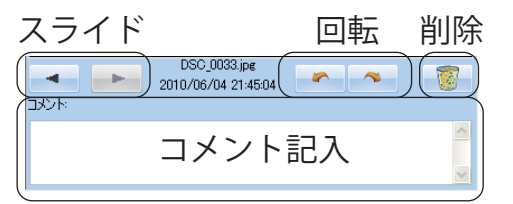

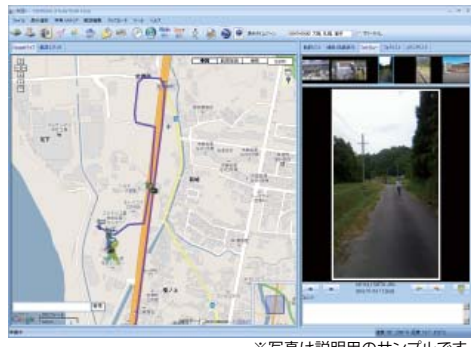

※写真は説明用のサンプルです。

### 1. 追加した写真を表示します。

●ルートと写真の日付・時刻が一致した場合は、 ルートにアイコン 🙆 が表示されます。

表示させたい写真のスライド、回転およびコメント記入、または 削除ができます。

※本機から離れた地点で撮影した場合でも、撮影した時 刻と一致するルート上のポイントにアイコンが表示されま す。

### 2. 写真を選択すると、Google マップウィンド ウが写真の位置情報に移動します。

フォトビューで選んだ写真と地図上の位置情報が連動して表示 されます。

### フォトリスト

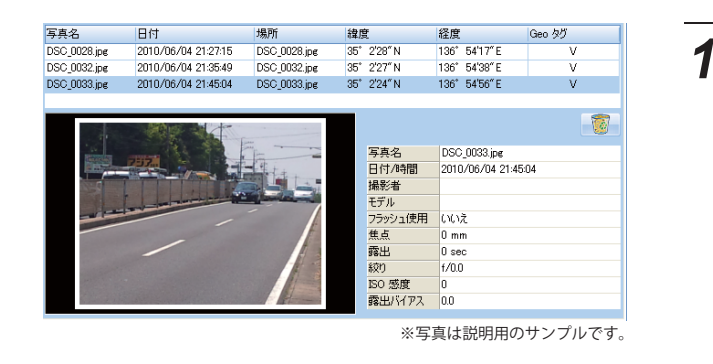

### メディアリスト

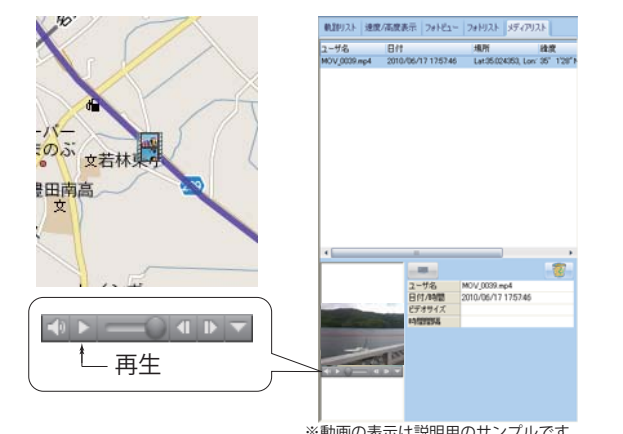

※動画の表示は説明用のサンプルです。

Ř ATLASTOL

1. 追加した写真の情報が表示されます。写 真名、日付、場所、緯度、経度が表示 ます。また写真データに撮影地点の Geo タグが埋め込まれている場合には Geo タグ 欄に「V」(チェック)が表示されます。

※ 対応ファイル形式は bmp、gif、jpg、 png、tif になります。

※本機から離れた地点において撮影した写真に Geo タグが 埋め込まれている場合でも、画面上に表示される緯度・ 経度は撮影時刻と一致するルート上のポイントの緯度・ 経度です。

### 1. 追加した動画の情報が表示されます。名前、 日付、場所、緯度、経度を表示します。読 み込んだ動画を再生できます。

ルートと動画の日付・時刻が一致した場合は、ルートにアイコン || が表示されます。

※対応ファイル形式は asf、avi、mov、mp4、mpg、wmv になります。

写真 / メディアの削除

### 追加した写真やメディアを削除します。

※ この手順を行っても写真やメディアのファイルそのものはパソコンから削除されませんので、誤って削除した場合は再度追 加できます。(●49ページ)

### フォトビューで写真を削除

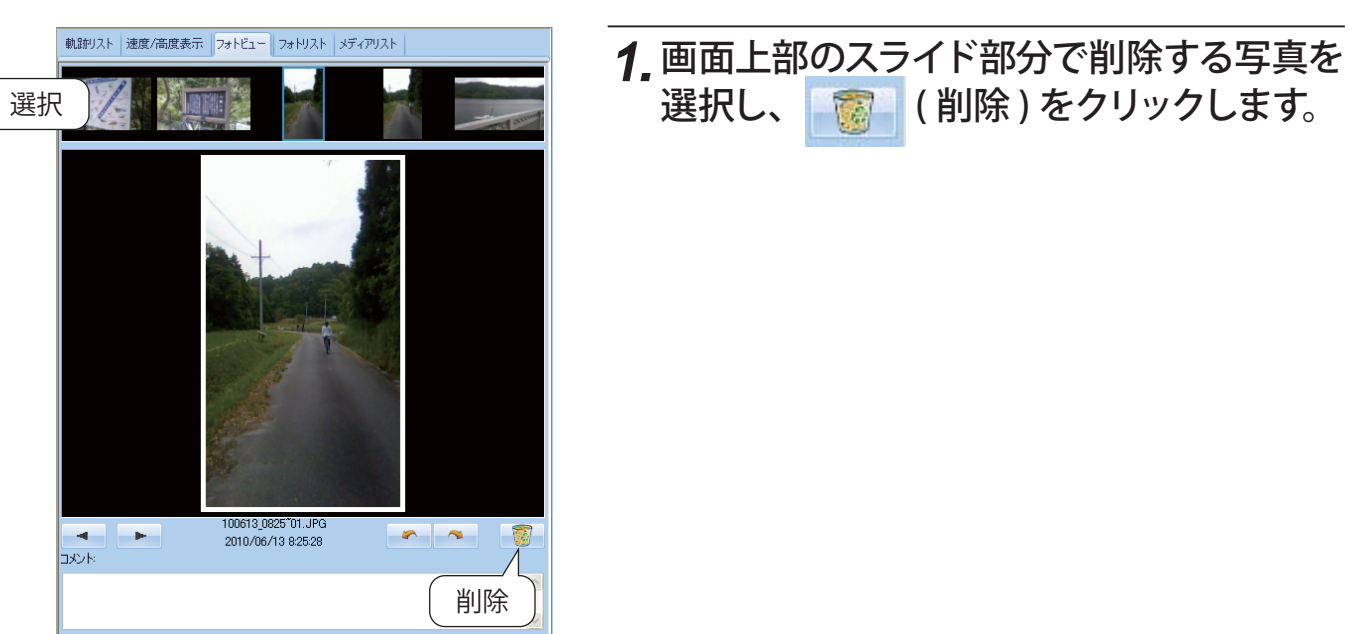

### フォトリストで写真を削除

|   | 軌跡リスト       | 速度/高度表示 フ                              | #ŀĔュ~ 7  | ォトリスト | メディアリスト         |       |
|---|-------------|----------------------------------------|----------|-------|-----------------|-------|
|   | 写真名         | 日付                                     |          | 場所    | 緯度              | 経度    |
|   | 100613_0658 | ~02.JF 2010/06/13                      | 6:58:54  |       |                 |       |
|   | 100613_0659 | ~01.JF 2010/06/13                      | 6:59:03  |       |                 |       |
|   | 100613_0754 | 01.JF 2010/06/13                       | 7:54:52  |       |                 |       |
|   | 100613_0755 | ~01.JF 2010/06/13                      | 7:55:01  |       |                 |       |
|   | 100613_0825 | ~01.JF 2010/06/13                      | 8:25:28  |       |                 |       |
|   | 100613_0825 | 02.JF 2010/06/13                       | 8:25:35  |       |                 |       |
|   | 100013_0929 | °01.JF 2010/06/13                      | 9:29:30  |       |                 |       |
| 選 | R 10929     | 02.JF 2010/06/13                       | 9:29:49  |       |                 |       |
|   | 10929       | 03.JF 2010/06/13                       | 9:30:00  |       |                 |       |
|   | 100612_0930 | "01.JF 2010/06/13<br>"01_IE 2010/06/12 | 9:30:13  |       |                 |       |
|   | 100613 1039 | 01.3F 2010/06/13                       | 10:39:15 |       |                 |       |
|   | 100613 1202 | "01.JE 2010/06/13                      | 12:02:11 |       |                 |       |
|   | 100613 1202 | 02.JF 2010/06/13                       | 12:02:17 |       |                 |       |
|   | 100613 1248 | 01.JF 2010/06/13                       | 12:48:32 |       |                 |       |
|   |             |                                        |          |       |                 |       |
|   |             |                                        |          |       |                 |       |
|   | •           |                                        |          |       |                 | •     |
|   |             |                                        |          |       |                 |       |
|   |             |                                        | 写真:      | 名     | 100613_0754~01. | JPG / |
|   |             |                                        | 目付。      | /時間   | 2010/06/13 7    |       |
|   |             | A B                                    | 撮影       | 者     | KDDI-TS         | 削除    |
|   | 1.000       |                                        | モデル      | ,     | PLY             |       |
|   | 1           |                                        | 75%      | シュ使用  | いいえ             |       |
|   | 1. 1.       | I Anna Anna                            | 焦点       |       | 0 mm            |       |
|   | 100         | All and a state of the second          | 露出       |       | 1/60 sec        |       |
|   |             |                                        | 絞り       | -     | 1/0.0           |       |
|   |             |                                        | 150 ;    | 20度   | 0               |       |
|   |             |                                        | 38.E     | m PX  | 0.0             |       |

| <b>1.</b> 削除したい写真を選択し、<br>をクリックします。 | 1 | (削除) |
|-------------------------------------|---|------|

(削除)をクリックします。

TR

### (アドバイス)

削除する写真を複数選択する場合に、以下のようにすると 便利です。

・一枚目をクリックしたあと「Shift」キーを押しながら 違う写真をクリックすると、その間の写真がすべて 選択されます。

### メディアリストでメディアを削除

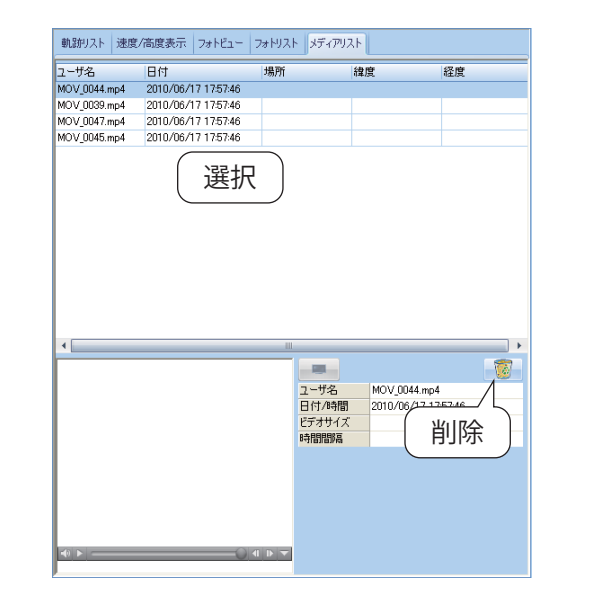

| YUPITERU ATLAS | TOUR PLUS             | X |
|----------------|-----------------------|---|
| (2) 削除し        | ますか?                  |   |
| (tum)          | いいえ <mark>(N</mark> ) |   |

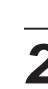

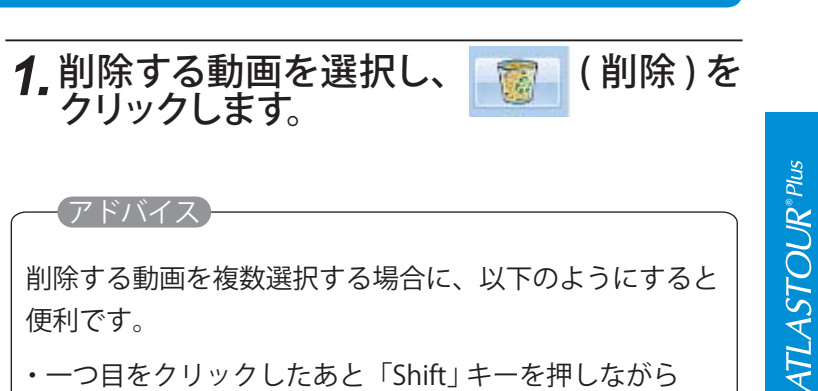

削除する動画を複数選択する場合に、以下のようにすると 便利です。

 一つ目をクリックしたあと「Shift」キーを押しながら 違う動画をクリックすると、その間の動画がすべて選 択されます。

### 2.[はい]をクリックすると、削除されます。

※中止したい場合は、[いいえ]をクリックしてください。。

# 写真に GPS データを書き込む

ツールバーの 「「」をクリックすると、写真に緯度・経度、高度の情報を保存します。フォトリストの Geo タグ欄にV(チェック)が入ります。

### GPS情報を写真データにまき込み中 DSC 0033.jpg キャンセル 0825"02.JPG 2010/06/18 12:40 写真名 日付 場所 緯度 100613\_0658°02.JF 2010/06/18 13:27:20 100613\_0658°02.JF 35° 0'22"N 137° 10'3" E 137° 10'3" E 137° 10'3" E 100613\_0658\*01.JF\_2010/06/18\_13:30:15 100613\_0658\*02.JF\_35\* 0\*22\*N 100613\_0659\*01.JF\_2010/06/18\_13:32:10 100613\_0658\*02.JF\_35\* 0\*22\*N

### 1.書き込みの進行状況がグラフで表示され ます。

※ルートに含まれる写真のみ GPS データを書き込みます。 すでに撮影時の Geo タグが埋め込まれている場合は、 撮影時刻と一致するルートトの緯度・経度に書き換えら れます。

写真をアップロードする

写真をflickrまたはlocrにアップロードすることができます。オンラインで写真を共有することができます。 flickr locr 💓 (flickr) または 🍑 (locr) をクリックし、認証を行います。詳しい使い方については flickr または locr の各サイトをご覧ください。

フォトリストに表示されているすべての写真、または選択した写真の日付や時間を変更することができま

写真の時間を変更する

| _         | 0日        | 0時 | 0分 | 0 🙌 |   |
|-----------|-----------|----|----|-----|---|
| 写真の選択一    |           |    |    |     |   |
| 💽 রুমারের | <b>写真</b> |    |    |     |   |
| ○ 選択した    | 写真        |    |    |     |   |
| ① カメラで通   | 訳:        |    |    |     | - |

- 1. 🕑 (写真の時間を変更)をクリックすると、 「写真の時間を変更」画面が表示され ます。
  - ●すべての写真」を選択すると、フォトリスト内 にあるすべての写真が変更の対象となります。
  - ●「すべての写真」を選択すると、フォトリスト内 にあるすべての写真が変更の対象となります。
  - ●「カメラで選択」を選択すると、撮影したカメ ラが変更の対象となります。
  - ※変更した内容は、保存されている元の写真データにも反 映されます。元のデータをそのまま保存しておきたい場 合は、写真を追加する前に別のフォルダなどにコピーして おくことをお勧めします。

JogNote ヘログデータをアップロードする 👓

ログデータをワークアウト日記として「JogNote」にアップロードすることができます。毎日の記録をアップ ロードして日記に登録することや、健康管理を行ったり友達とコメントを送りあったりすることができます。

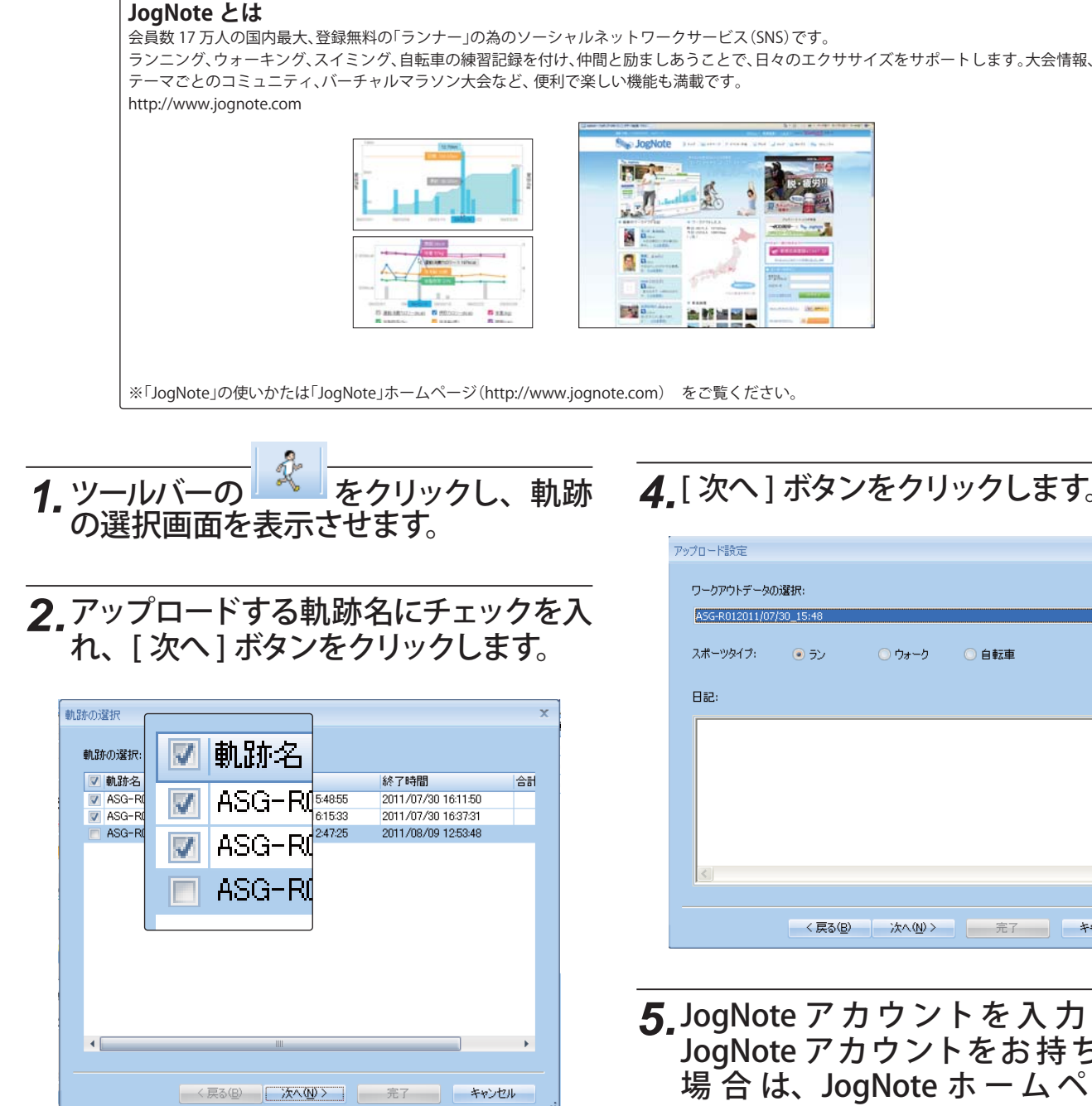

3.ワークアウトデータの選択欄のドロップ リストを使って、すべてのログデータの スポーツタイプが正しいか確認します。 必要に応じて日記欄にコメントを入力す ることもできます。

**NTLASTOUR** 

す。

### ▲ [次へ] ボタンをクリックします。

| フポーツねイプ・ | () =`/    |        |      |   |
|----------|-----------|--------|------|---|
| ∧n-9917: | • • • • • | 0.04-0 | ◯目転車 |   |
| 812:     |           |        |      |   |
|          |           |        |      | 1 |
|          |           |        |      |   |
|          |           |        |      |   |
|          |           |        |      |   |
|          |           |        |      |   |

5 JogNote アカウントを入力します。 JogNote アカウントをお持ちでない 場合は、JogNote ホームページで JogNote アカウントを取得してくださ い。

# JogNote ヘログデータをアップロードする

6.[完了]ボタンをクリックします。

|                            | メールアドレス              |
|----------------------------|----------------------|
| JogNot                     | e ********           |
|                            | パスワード                |
| http://www.jognote.com/top | ****                 |
|                            | ☑ メールアドレス・パスワードを記憶する |
|                            |                      |
|                            |                      |
|                            |                      |
|                            |                      |

7. アップロードが開始されます。

| JogNoteへログをアップロード中… (1/2)<br>ASG-R012011/07/30_15:48 |
|------------------------------------------------------|
| **>Uh                                                |

●インターネットに接続できない場合は、以下の メッセージが表示されますので、通信ケーブル の接続や接続設定などを確認し、最初からや り直してください。

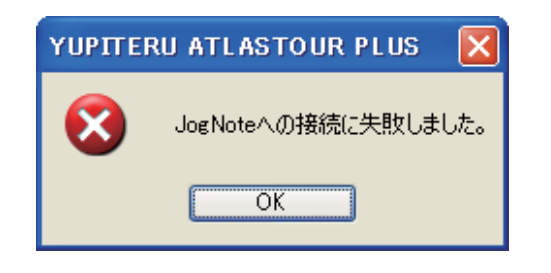

8.以下のメッセージが表示されたら、アッ プロード完了です。[OK] ボタンをクリッ クします。

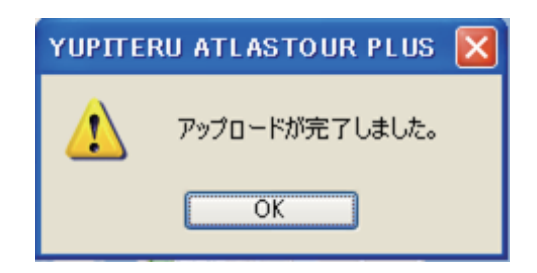

軌跡の編集

### 軌跡エディタ

ルートや追加した位置情報を修正、削除することができます。

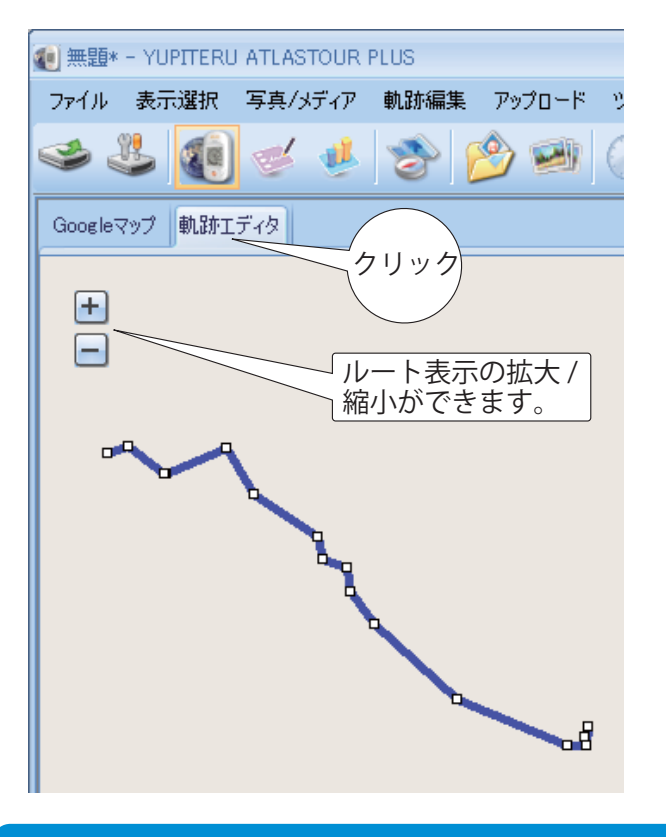

### ポイントの削除

ルートにポイントを合わせると、ポイントが表示されます。

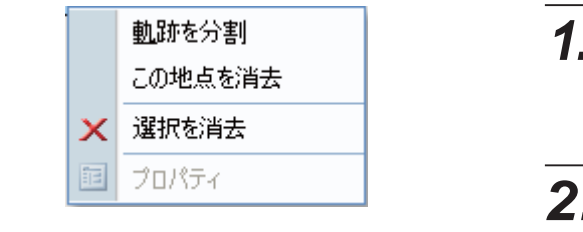

### 軌跡の分割

- 1 ルートの□ポイントに 🖱 を合わせ、右クリックするとメニューコマンドが表示されます。
- 2.[軌跡を分割]を選択しクリックすると、選択したポイントで、走行軌跡を分割するこ とができます。

分割した走行軌跡は走行軌跡名の後ろに「\*\*\_Split」と表示されます。

※「\*\*」にはルートの名称が入ります。

(フづく)

- ●ルートにカーソルを合わせると、軌跡名が表示 されます。
- カーブや、交差点など、方位が変わった地点を ポイントとして記録しています。
- ルートのポイント (□アイコン) にカーソルを合 わせると、ルート名、日付・時間、経過時間、 速度および高度が表示されます。
- 画面内の空白部分をクリックすると、ルートの ポイント(□アイコン)の表示がすべて消えます。
- Ctrl キーを押しながらポイントをクリックする と、個別に表示を消すことができます。
- (枠内を選択)をクリックし、エリアをマ ウスでドラッグすると、選択した範囲のポイント が再び表示されます。

- 1. 削除したいポイントにカーソルを合わせて 右クリックすると、消去メニューが表示さ れます。
- 2.[この地点を消去]または[選択を消去]を 選びクリックすると、ポイントが消去され ます。

## 軌跡の編集

### ルートを繋げる

| 軌路 | 旅編集  | ツール  | ヘルプ |
|----|------|------|-----|
|    | 軌跡を  | 分割   |     |
|    | 軌跡を  | 繋げる  |     |
|    | 選択し  | た軌跡を | 削除  |
|    | プロパき | īт   |     |

分割されているルートを繋ぐことができます。

| / 軌跡名                    | 開始時間                 | 終了時間                | 合計距離    |   |
|--------------------------|----------------------|---------------------|---------|---|
| ASG-10-20100601-0851     | 2010/06/01 8:51:32   | 2010/06/01 13:09:16 | 3.6 km  | 1 |
| ASG-10-20100601-13:09    | 2010/06/01 13:09:21  | 2010/06/01 17:02:16 | 4.9 km  |   |
| ASG-10-20100604-19/26_sp | 2010/06/04 20:23:47  | 2010/06/04 20:44:12 | 1.4 km  | _ |
| ASG-10-20100601-0851     | 2010/06/01 8:51:32   | 2010/06/01 13:09:16 | 3.6 km  |   |
| ASG-10-20100604-19:26    | 2010/06/04 19:26:37  | 2010/06/04 20:23:37 | 42.3 km |   |
| ASG-10-20100602-09:28    | 2010/06/02 9:28:09   | 2010/06/02 12:02:51 | 1.7 km  |   |
| ASG-10-20100602-1358     | 2010/06/02 13:58:20  | 2010/06/02 13:58:30 | 45 m    |   |
| ASG-10-20100603-15:33    | 2010/06/03 15:33:36  | 2010/06/03 15/36/31 | 33 m    |   |
| ASG-10-20100604-08:49    | 2010/06/04 8:49:26   | 2010/06/04 15:19:56 | 7.3 km  |   |
| ASG-10-20100604-19/26(1) | 2010/06/04 19:26:37  | 2010/06/04 20:44:12 | 43.7 km |   |
| ASG-10-20100605-00:37    | 2010/06/05 0:37:37   | 2010/06/05 0:39:12  | 46 m    |   |
| 450-10-20100605-08/24    | 2010 /06 /05 8:24:36 | 2010/06/05 9:29:41  | 50 m    |   |

### 1. [軌跡編集]をクリックし、[軌跡を繋げる] をクリックする。

2.繋げたいルートにチェックマークを入れ、 [OK] をクリックする。

※繋いだルートは、軌跡名の後ろに(1)が付きます。

# オプション

各種設定を行います。

### 1. 「ツール」をクリックし、[オプション…]をクリックします。

| オ | プション                  |                   |      |         | 2           | x   |
|---|-----------------------|-------------------|------|---------|-------------|-----|
| ( | -単位設定                 |                   |      |         |             |     |
|   | 距離単位: メートル            | - 緯度/経            | 度:   | ◉ 度,分,秒 | ○ 度         |     |
|   |                       |                   |      |         |             | (   |
|   | 中間地点の時間差が設定より大きし      | いとき、軌跡を分離         |      | 60 分    |             |     |
| Ì | - 写真                  |                   |      |         |             |     |
|   | 写真タイムゾーン              | (GMT+09:00) 大阪、札幌 | 、 東京 |         | 🖃 🔲 मंच-७१८ |     |
|   | トラックを区別する時間差の最高値:     |                   | 120  | 分       |             |     |
|   | 写真をグループ化する距離          |                   | 50   | メートル    |             |     |
|   | CoordoT+7 / CoordoT%7 |                   |      |         |             |     |
|   | KMZ内の写真サイズ:           |                   | 240  | ピクヤル    |             |     |
|   |                       |                   |      |         |             |     |
|   |                       |                   |      |         |             |     |
| Ì | -表示言語                 |                   |      |         |             |     |
|   | 使用言語:                 | 日本語 / Japanese    |      |         | ·           |     |
|   |                       |                   |      |         |             |     |
|   |                       |                   |      |         | OK ++>>U    |     |
|   |                       |                   |      |         |             | .:: |

### 軌跡の削除

選択した軌跡を削除できます。

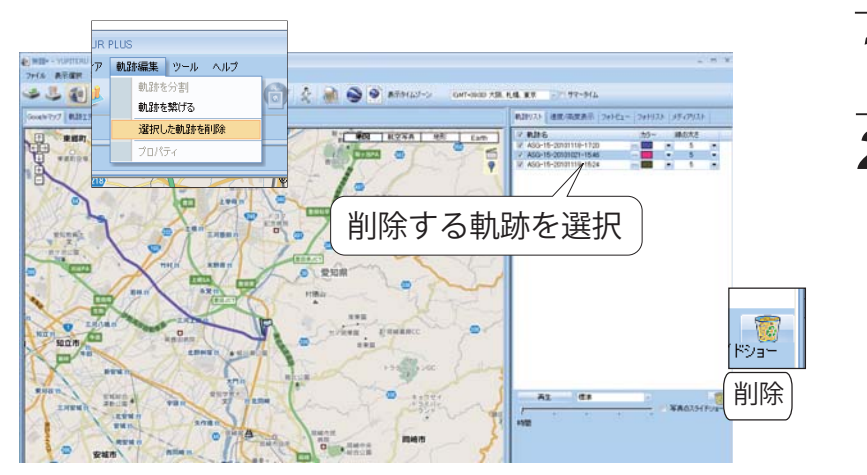

1. 削除する軌跡を選択します。

2.[軌跡編集]をクリックし、[選択 した軌跡を削除]をクリックしま す。

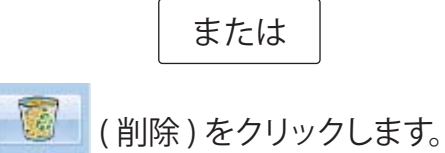

### 単位設定

表示される距離の単位と、緯度 / 経度の表示方法を設定します。

| 2単位設定-<br>距離単位: | 카ートル | - | 緯度/経度: | ۲ | )度 |
|-----------------|------|---|--------|---|----|
|                 |      |   |        |   | _  |

1.距離単位

・メートル

距離をキロメートル/メートルで表示します。

●インペリアル 距離をマイル/フィートで表示します。

### 軌跡

ログデータを分離する時間を設定します。

中間地点の時間差が設定より大きいとき、軌跡を分離

●中間地点の時間差が設定より大きいとき、軌路

たとえば、60分に設定すると、60分以上ログデータの取得がないとき、別のログデータとして保存します。

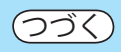

| 分秒  | ○度                                          |
|-----|---------------------------------------------|
| 2   | 緯度 / 経度                                     |
|     | ●度、分、秒                                      |
|     | たとえば、緯度/経度を35°0′24"のように表示します。<br>● <b>度</b> |
|     | たとえば、緯度 / 経度を 35.006554 のように表示しま<br>す。      |
|     |                                             |
|     |                                             |
| 60  | 分                                           |
| 亦を分 | 了離                                          |

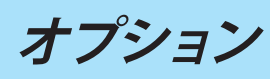

### 写真

追加する写真の時間や距離を設定します。

写真タイムゾーン。 (GMT+09:00) 大阪、札幌、東京 📃 📄 サマータイム トラックを区別する時間差の最高値: 120 分 50 メートル 写真をグループ化する距離

240 ピクセル

●写真をグループ化する距離

示します。

写真をまとめる距離を設定します。

たとえば、設定を50メートルとした場合、撮影した写真の

距離 50 メートルなら (な) ポイントに写真をまとめて表

●写真タイムゾーン

追加する写真の時差を表示します。

日本国内で撮影した写真は、「(GMT+9:00)大阪、札幌、 東京」を選択します。

●トラックを区別する時間差の最大値

ルートと写真を区別する時間を設定します。

### Google アース /Google マップ

KMZ ファイルに保存する写真のサイズを設定します。

-Googleアース / Googleマップ・ KMZ内の写真サイズ:

### 表示言語

メニューやメッセージに使用する言語を設定します。

∼表示言語・ 使用言語:

日本語 / Japanese

# ATLASTOUR Planner の起動

ATLASTOUR Plus の画面から ATLASTOUR Planner を起動させることができます。

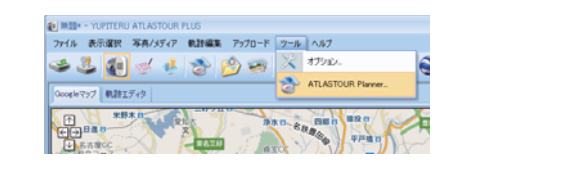

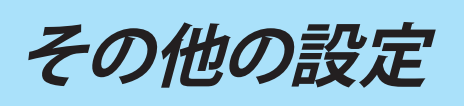

メニューバーもしくはツールバー表示エリアで右クリックすると、設定メニューが表示されます。

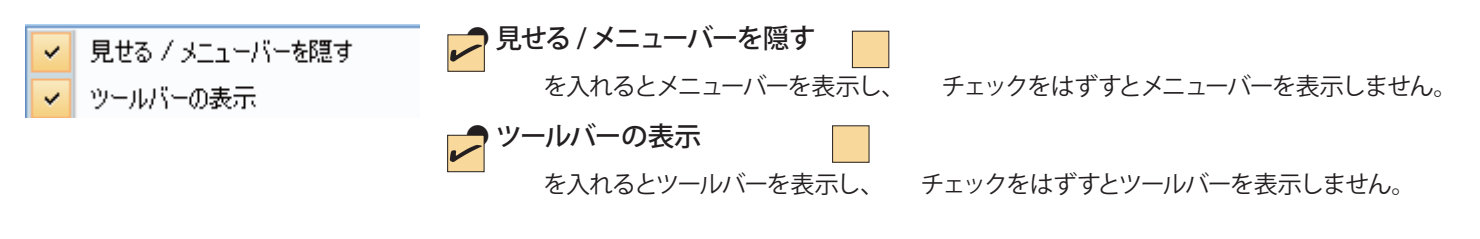

# **1.** メニューバーの [ツール] をクリックし、 [ATLASTOUR Planner...] をクリックします。

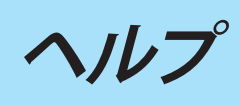

### 「ATLASTOUR」ホームページ(http://www.yupiteru.co.jp/) へのリンクとプロダクトキーを表示させるこ とができます。

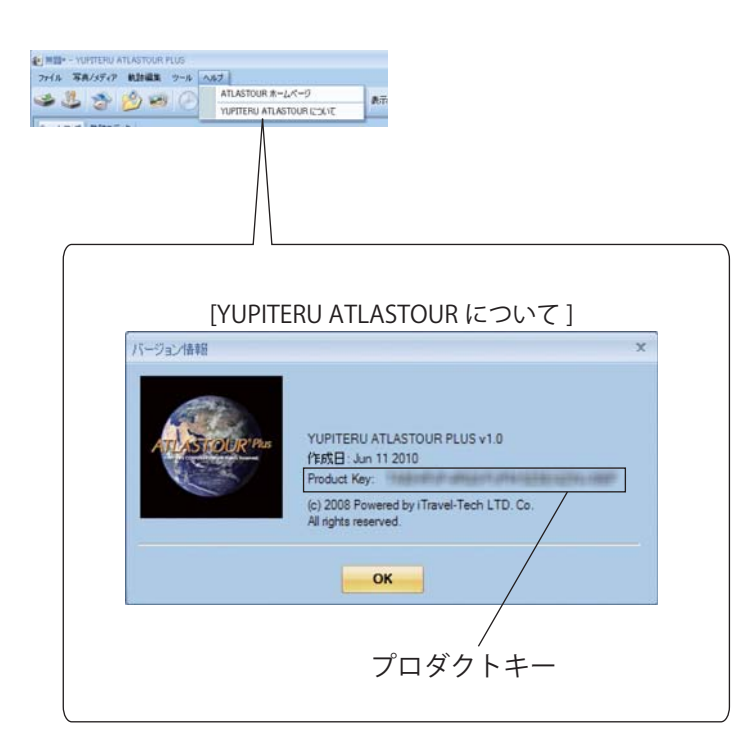

# ATLASTOUR Planner の起動と終了

### 起動

「スタート」ー「すべてのプログラム」ー「ATLASTOUR PLUS」ー「ATLASTOUR Planner」をクリックしてく ださい。

### 終了

メニューバーの「ファイル」をクリックし、「終了」をクリックしてください。

| ATLASTOUR Planner            | 「左の砧        |
|------------------------------|-------------|
| マプリケーションを終了します。 編集内容を保存しますか? | ●[は<br>存し   |
| はい() いいえ() キャンセル             | ●[い<br>能7   |
|                              | ● [キ・<br>ます |

### プロダクトキーの入力

はじめて本機のログデータを読み込むときに、プロダクトキーを入力する必要があります。

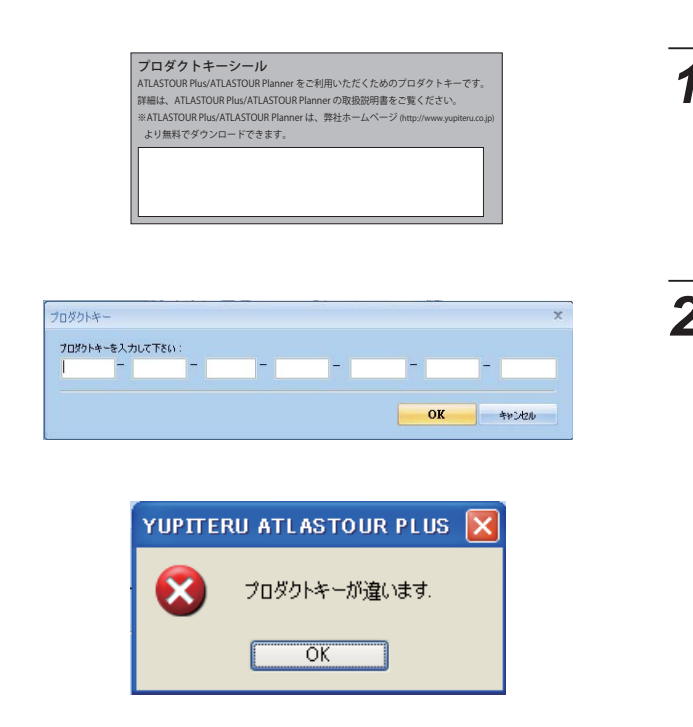

※ ATLASTOUR Plus でプロダクトキーの入力が完了している場合は、この手順は必要ありません。

確認メッセージが表示された場合」

い〕をクリックすると、終了時の内容をそのまま保 し終了します。

いえ]をクリックすると、前回保存して終了した状 で終了します。

ャンセル]をクリックすると、「終了」をキャンセルし

1. プロダクトキーは、各機取扱説明書に記載 されています。

※ ASG-CM11 の場合、OP-SDCM11 同梱品のアップデート手 順書に記載されています。

### 2. プロダクトキーを入力してください。

※一度行えば、2回目以降は不要となります。

プロダクトキーを誤って入力すると左の画面が表示 されます。[OK] をクリックして再度プロダクトキー を入力してください。

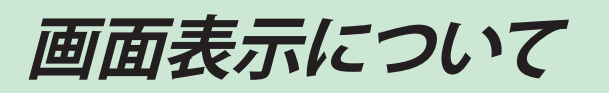

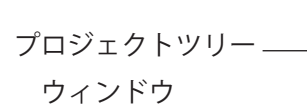

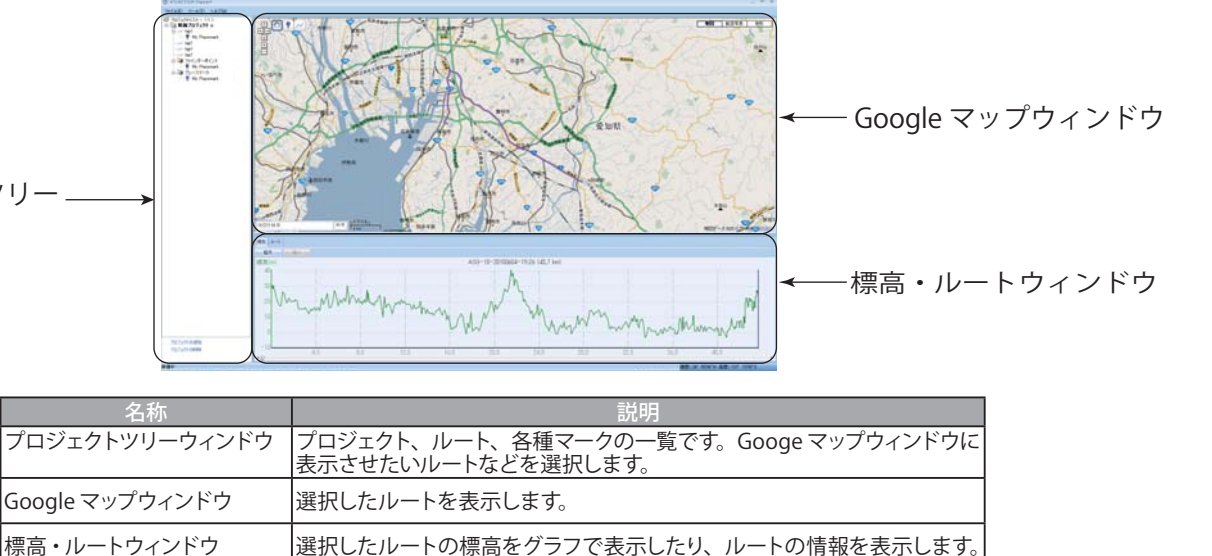

### 各種名称(プロジェクトツリーウィンドウ内)

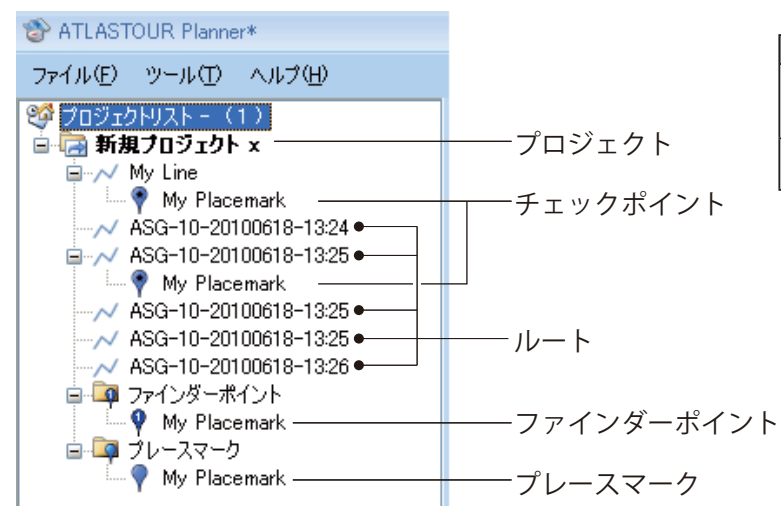

| 名称     | 説明                                                                     |
|--------|------------------------------------------------------------------------|
| プロジェクト | プロジェクト毎に本機へ転送します。<br>「本機との同期」を行うと、プロジェクトに含まれる<br>ルートや各種マークは、一括で転送されます。 |
| ルート    | 本機から取り込んだログデータの名称や、ルート作<br>成時に入力した名称が表示されます。                           |

※ ASG-CM11/12/21 ASG-CM13/31 を接続している場合は、本機へ の転送時にファインダーポイントがプレースマークとし て転送されます。

| ATLASTOUR Planner | 本機         |
|-------------------|------------|
| ファインダーポイント        | →プレースマーク   |
| チェックポイント          | → チェックポイント |

# 本機のログデータを読み込む

### 本機のログデータを読み込む

本機に保存されているログデータを ATLASTOUR Plus に読み込むことができます。 あらかじめ ATLASTOUR Plus がインストールしてあるパソコンの USB ポートと、本機を付属品の USB ケー ブルで接続してください。

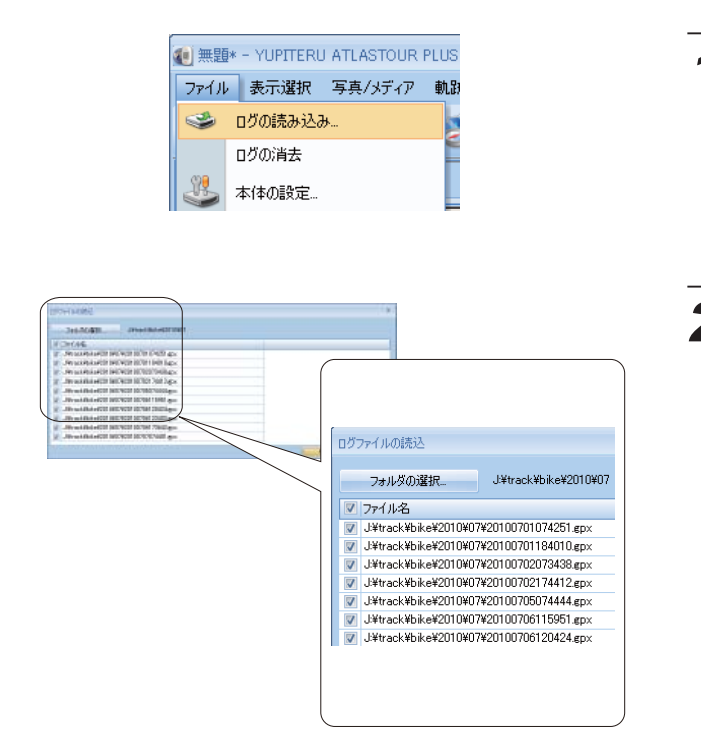

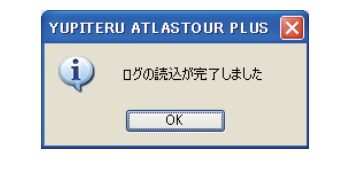

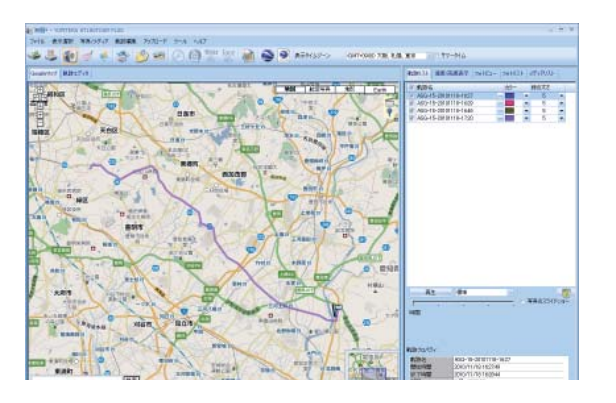

### プレースマークとチェックポイント

新規作成・削除や移動については、76ページを参照してください。

| _ (        | 名称         | 説明                                                                                                    |
|------------|------------|----------------------------------------------------------------------------------------------------|
|            | プレースマーク    | ルートとは関係なく追加できますので、出発前や到着後に「ルート外で行くかどうかわ<br>からないけど、とりあえずマーキング。」や「ルート外だけど、気になるところがあったか<br>らマーキング。」などの場合に追加できます。本機地図上で位置を確認したり、目的地<br>に設定することができます。<br>※本機との同期のときに本機側の登録地点リストを上書きしますので、ご注意ください。 |
| ファインダーポイント | ファインダーポイント | 本機のファインダー機能にある地点登録に追加できます。ルートの数に関係なく、ひとつのプロジェクトにつき、最大 20 箇所まで登録できます。                                                                                                    |
|            |            | ※本機との同期のときに本機側の登録地点リストを上書きしますので、ご注意ください。                                                                                                    |
| チェックポイント   | チェックポイント   | ルート上の任意の地点に追加できます。<br>ルート上の通過したい地点に追加すると、本機地図上にアイコンを<br>表示します。                                                                                                    |

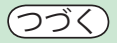

### ASG-10/15

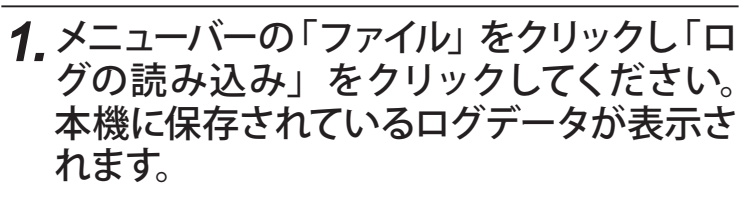

**2** 読み込みたいログデータにチェックを入れ、 [OK] をクリックしてください。

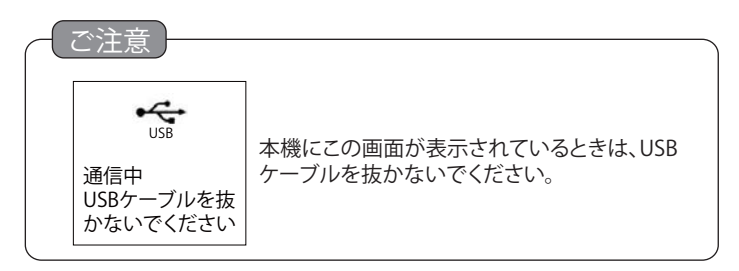

### 3. 左の確認メッセージが表示されたら、ログ データの読み込みが完了したことになりま す。[OK] をクリックしてください。

4. 読み込みが完了したログデータが、画面上 に表示されます。

## 本機のログデータを読み込む

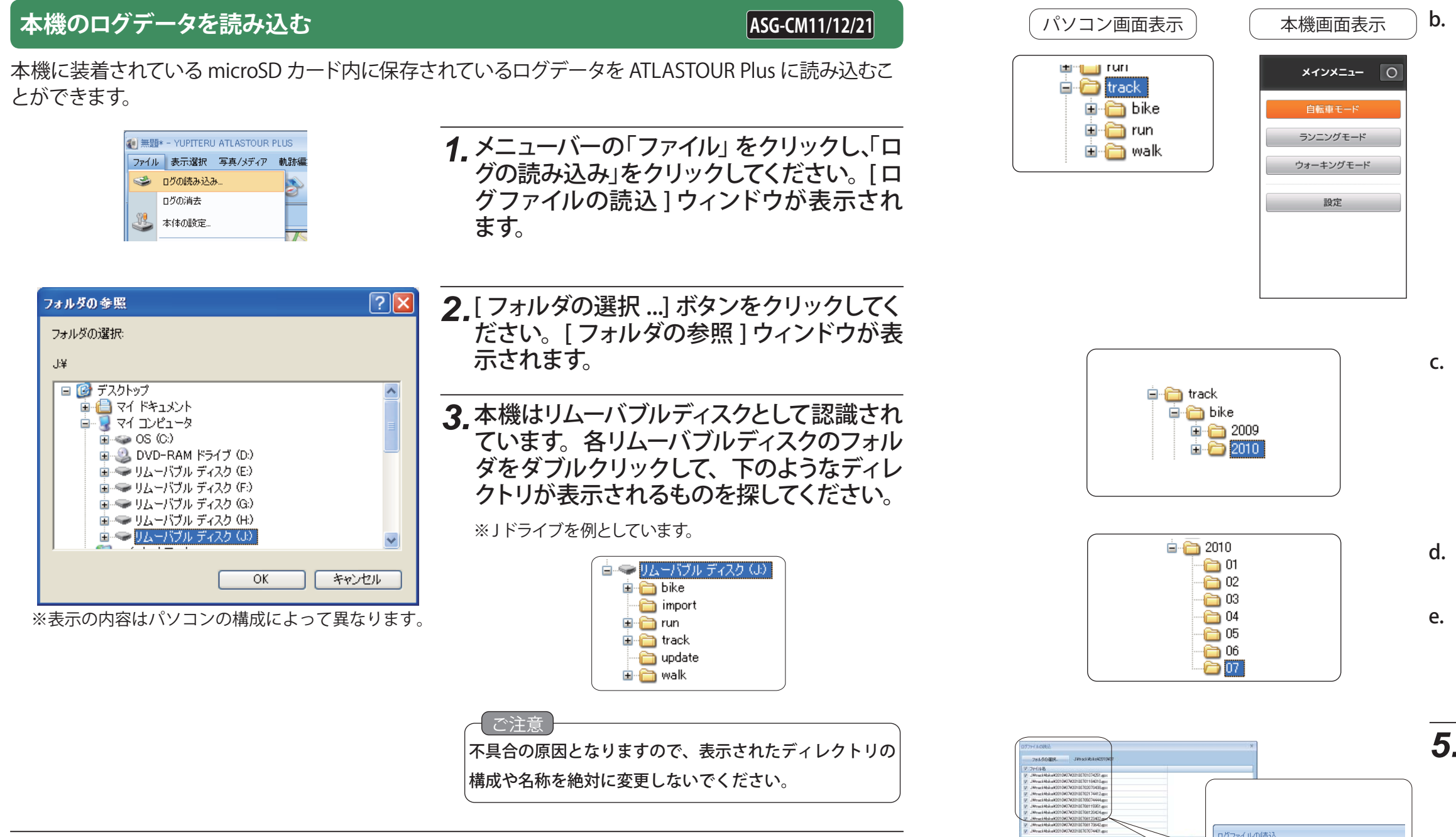

### 4.次の順序でフォルダを開いてください。

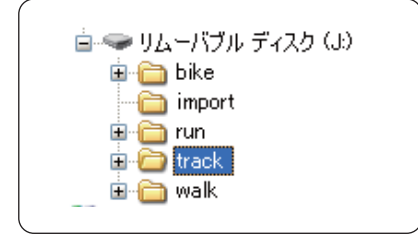

a. [track] フォルダをダブルクリックしてください。

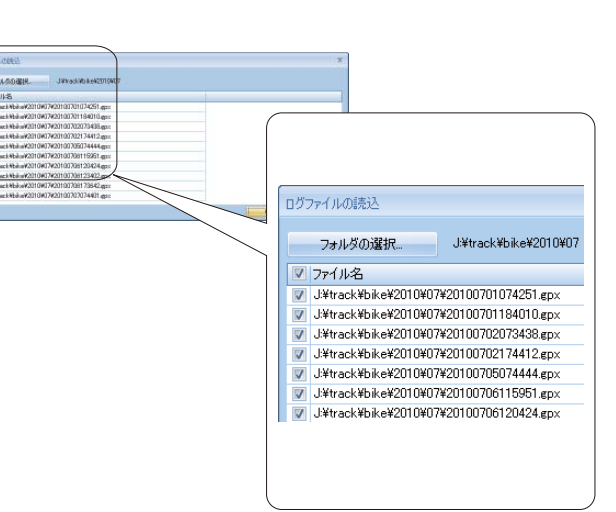

### **b.** モードごとにフォルダが分かれています。使用した 時のモードのフォルダをダブルクリックしてくだい。

| パソコン画面フォルダ名 | 本機画面モード名  |
|-------------|-----------|
| bike        | 自転車モード    |
| run         | ランニングモード  |
| walk        | ウォーキングモード |

c. ログデータ記録時の年のフォルダをダブルクリック してください。

**d.** ログデータ記録時の月のフォルダをダブルクリック してください。

e. 最後に [OK] をクリックしてください。

### **5.**読み込みたいログデータにチェックを入れ、 [OK] をクリックしてください。

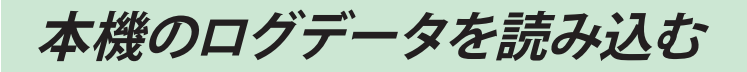

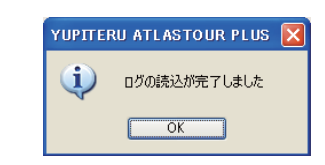

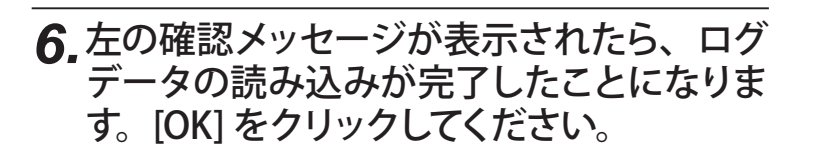

7. 読み込みが完了したログデータが、画面上 に表示されます。

不具合の原因となりますので、表示されたディレクトリの

構成や名称を絶対に変更しないでください。

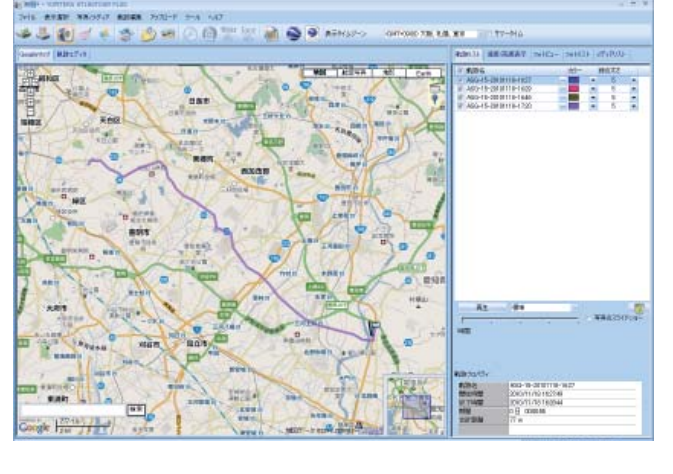

### 本機のログデータを読み込む

本機に装着されている microSD カード内に保存されているログデータを ATLASTOUR Plus に読み込むこ

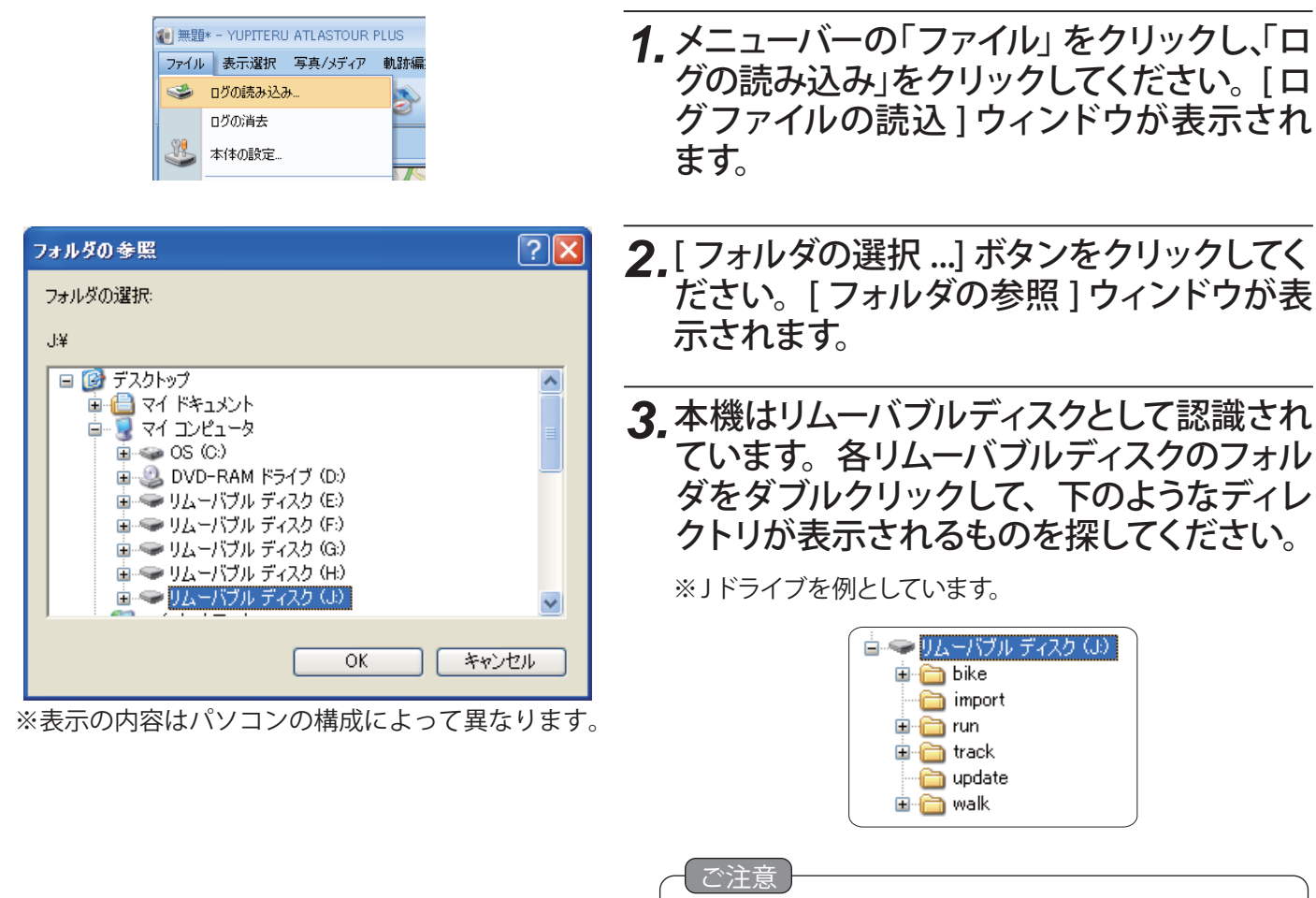

ASG-CM13/31

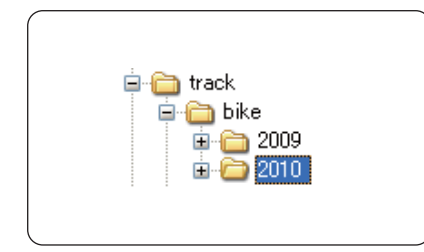

4.次の順序でフォルダを開いてください。

🛓 🛅 bike 🛅 import

🗄 🛅 run

パソコン画面表示

🖻 🛅 bike 🗄 🛅 run

🖻 🛅 walk

📺 🛄 run 🚊 🛅 track 🗉 🛅 track 🗄 🛅 walk

🛓 🥌 リムーバブル ディスク (よ)

本機画面表示

▶ モード選択

ウォーキング

ランニング

バイク1

バイク2

バイク3

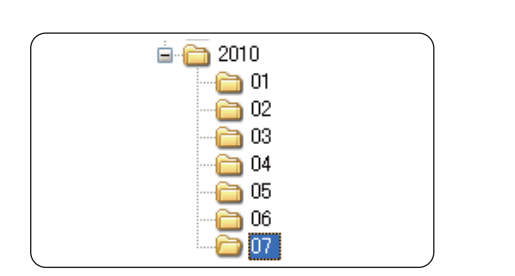

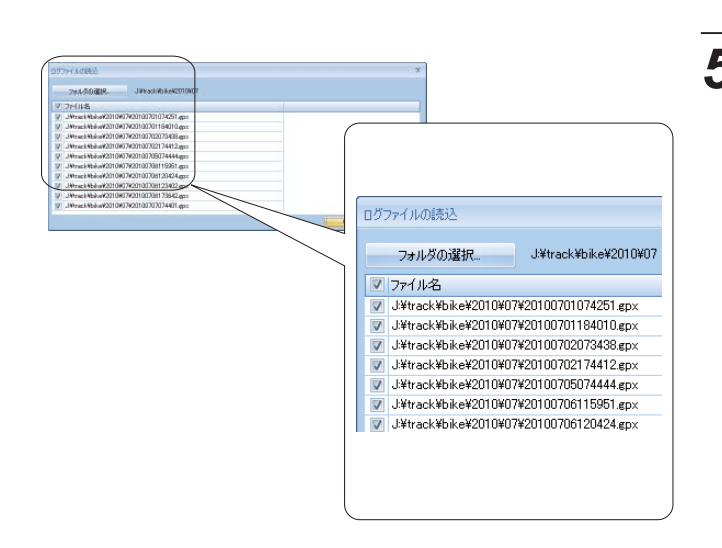

とができます。

a. [track] フォルダをダブルクリックしてください。

e. モードごとにフォルダが分かれています。 使用した 時のモードのフォルダをダブルクリックしてくだい。

| パソコン画面フォルダ名 | 本機画面モード名  |
|-------------|-----------|
| bike1       | バイク1モード   |
| bike2       | バイク2モード   |
| bike3       | バイク3モード   |
| run         | ランニングモード  |
| walk        | ウォーキングモード |

ATLASTOUR®

d. ログデータ記録時の年のフォルダをダブルクリック してください。

b. ログデータ記録時の月のフォルダをダブルクリック してください。

c. 最後に [OK] をクリックしてください。

### 5. 読み込みたいログデータにチェックを入れ、 [OK] をクリックしてください。

本機のログデータを読み込む

-----

### YUPITERU ATLASTOUR PLUS 🚺 1 ログの読込が完了しました OK

- 6. 左の確認メッセージが表示されたら、ログ データの読み込みが完了したことになりま す。[OK] をクリックしてください。
- 7. 読み込みが完了したログデータが、画面上 に表示されます。

プロジェクトの新規作成・削除・名称変更 555

### 新規作成

次のような場合にプロジェクトを新規作成して、ルートを別々にまとめることができます。

- ●本機を複数台使っている。⇒本機毎にルートをまとめることができる。
- ●同一の本機を複数の人数で使っている。⇒使用される人毎に、ルートをまとめる事ができます。

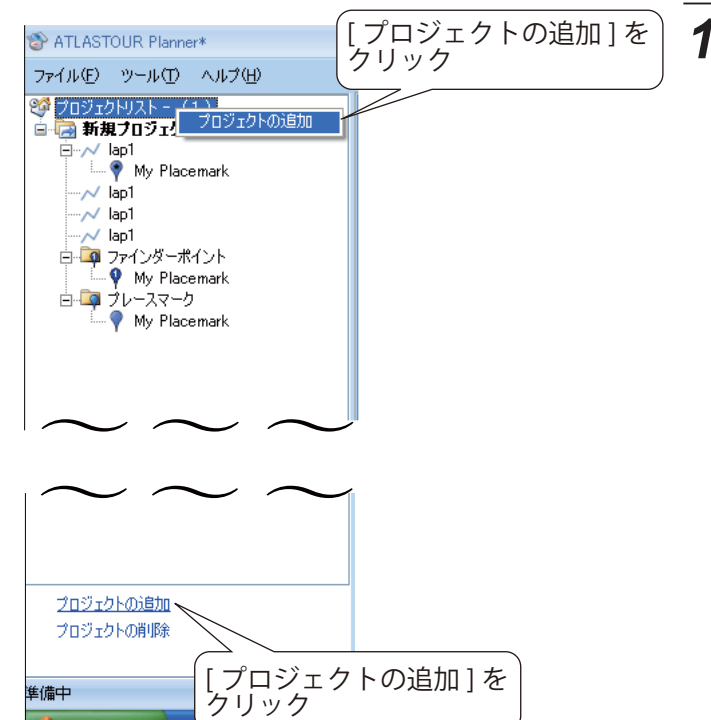

![](_page_34_Picture_10.jpeg)

> 🗹 🖓 .

🛃 78-1-

| Sealerter (RBEET-E                      |                       |   | BUT HE CONT                                                          | F mills- mill                                               | 11 010 | 10.00       |
|-----------------------------------------|-----------------------|---|----------------------------------------------------------------------|-------------------------------------------------------------|--------|-------------|
|                                         | WH TE                 |   | #00-6<br>A60-45-00 0110-10<br>A60-15-00 0110-10<br>A00-10-00 0110-10 |                                                             |        | 1<br>1<br>1 |
|                                         |                       |   | AGG-IS-DERITTS-F                                                     | 20                                                          |        | 5           |
| AND AND AND AND AND AND AND AND AND AND | and the second second | A | A <u>t</u> (4)                                                       |                                                             | - 358  | 8354P       |
|                                         |                       |   |                                                                      | - 18-321111118- 18-27<br>2117/10/18/2548<br>2117/20/18/2544 |        |             |

![](_page_34_Picture_14.jpeg)

1.[プロジェクトリスト]を右クリックし、表示 された [ プロジェクトの追加 ] をクリックし ます。

または

プロジェクトツリーウィンドウ下の[プロジェクトの 追加]をクリックします。

2. プロジェクトが追加されます。

ATLASTOUR<sup>® Pla</sup>

![](_page_35_Picture_0.jpeg)

### 削除

![](_page_35_Picture_2.jpeg)

ルートの新規作成・編集・削除

### 新規作成

Google マップウィンドウ上をクリックするだけで、簡単にルートを描けます。

![](_page_35_Picture_6.jpeg)

![](_page_35_Picture_7.jpeg)

![](_page_35_Figure_8.jpeg)

![](_page_35_Picture_9.jpeg)

### 名称変更

プロジェクト名を任意に変更できます。 長い名称の場合、本機に転送される文字数には制限があります。

![](_page_35_Figure_12.jpeg)

**1** プロジェクト名が選択されている状態で、 クリックします。

カーソルが表示されれば、変更可能です。

(フづく)

**1.** Google マップウィンドウにある [ルートの 「追加」をクリックします。 クリック後、 カー ソルが変わります。

### 2.次のようにして、マップにルートを描いてい きます。

- a. スタート地点でクリックします。
- b. スタート地点でクリックします。
- c. 任意の場所でクリックしていきます。
- d. 最後にゴールでクリックし、もう一度同じ地点 の□をクリックすると[ルートのプロパティ]画 面が表示されます。

![](_page_35_Picture_25.jpeg)

### 3. 追加するルートに関する情報を入力します。

| 項目 | 説明                                        |
|----|-------------------------------------------|
| 名称 | ロジェクトツリーウィンドウに表示されるルートの名称<br>になります。       |
| 色  | Google マップウィンドウで表示されるルートの軌跡線<br>の色を選択します。 |
| 太さ | 軌跡線の太さを選択します。                             |
| 備考 | メモや覚え書きなどを入力できます。                         |

※長い名称の場合、本機に転送される文字数には制限があ ります。

### 4.入力後、[OK] をクリックします。

※[キャンセル]をクリックするとルートは削除されますの で、1からやり直してください。

![](_page_36_Picture_0.jpeg)

![](_page_36_Picture_1.jpeg)

- 5.作成したルートが Google マップウィンドウ に追加されます。
- ※□の数が多くなるとパソコンの負荷が大きくなり、パソコンの動きが遅くなる可能性があります。

![](_page_36_Figure_4.jpeg)

![](_page_36_Figure_5.jpeg)

編集

削除

プロパティ

Google マップウィンドウでルートを右クリックし、 表示された [編集]をクリックします。

### 削除

ルートを削除できます。

![](_page_36_Figure_9.jpeg)

2. ルート上にある白色の□をドラッグしてルートを編集し、最後に[編集モード終了]を クリックしてください。

![](_page_36_Figure_11.jpeg)

![](_page_36_Picture_12.jpeg)

ースマーク My Placemark

右クリックして

[編集]をクリック

![](_page_36_Picture_15.jpeg)

![](_page_36_Picture_17.jpeg)

1. プロジェクトウィンドウで、削除したいルー ト名を右クリックし、表示された[削除] をクリックします。

![](_page_36_Figure_19.jpeg)

Google マップウィンドウでルートを右クリックし、 表示された [削除]をクリックします。

### **2** 左の確認メッセージが表示されます。 [OK] をクリックすると削除されます。

※削除を中止するときは[キャンセル]をクリックします。

※ チェックポイントを削除せずにルートを削除した場合、次 回起動時、該当プロジェクトのプレースポイントとして表 示されます。

ルートの新規作成・編集・削除

### レートのプロパティ

ルートに関する情報を変更できます。

![](_page_37_Picture_3.jpeg)

1. プロジェクトウィンドウで、編集したいルー ト名を右クリックし、表示された[プロパ ティ]をクリックします。

![](_page_37_Picture_5.jpeg)

Google マップウィンドウでルートを右クリックし、 表示された [プロパティ]をクリックします。

2.この画面でルートに関する情報を編集でき

ルートのプロパティ 名称: My Line 太さ: 3 メモや覚え書き等を入力 OK キャンセル

| <b>♂ ४</b> ° |                                       |
|--------------|---------------------------------------|
| 項目           | 説明                                    |
| 名称           | プロジェクトツリーウィンドウに表示されるルートの名称になります。      |
| 色            | Google マップウィンドウで表示されるルートの軌跡線の色を選択します。 |
| 太さ           | 軌跡線の太さを選択します。                         |
| 備考           | メモや覚え書きなどを入力できます。                     |

※長い名称の場合、本機に転送される文字数には制限があ ります。

メモや覚え書きなどを入力できます。

### 3.入力後、[OK] をクリックします。

ま ま

※[キャンセル]をクリックするとルートは削除されますの で、1からやり直してください。

マークやポイントの新規作成・編集・削除 のうて

### 新規作成

Google マップウィンドウの任意の地点にマーク・ポイントを追加できます。

![](_page_37_Picture_15.jpeg)

![](_page_37_Picture_16.jpeg)

![](_page_37_Picture_17.jpeg)

![](_page_37_Figure_18.jpeg)

- 1. 地点登録をしたい場所を Google マップ ウィンドウに表示させます。
- 2.[プレースマークの追加]をクリックします。 クリック後、カーソルが変わります。
- 3.登録したい地点でクリックします。

**4.** プロパティ内の項目を入力し、[OK]をクリックしてください。

| 項目                | 説明                               |
|-------------------|----------------------------------|
| 名称                | ポイントの名称になります。任意の文字を入力し<br>てください。 |
| ファインダーポイント<br>に登録 | 本機では使用しません。                      |
| ルートに合わせる          | 選択したルート上に追加します。                  |
| 情報                | ポイントの経度・緯度、標高を表示します。             |
| 備考                | メモや覚え書きとして使用してださい。               |

- ※各項目の選択により、プレースマークまたはチェックポイ ントが作成されます。
- ※長い名称の場合、本機に転送される文字数には制限があ ります。
- ※「ファインダーポイントに登録」は、使用することは可能 ですが、本機上では「プレースマーク」と同じ扱いになり ます。
- ※[情報]は入力不可項目です。

ATLASTOUR<sup>® Pla</sup>

# マークやポイントの新規作成・編集・削除

### 入力する=○ 入力しない=× 任意=△

| 種類                                | アイコン     | [名称]       | [ファインダーポイントに登録] | [ルートに合わせる]       | 備考               |
|-----------------------------------|----------|------------|-----------------|------------------|------------------|
| プレースマーク                           |          | $\bigcirc$ | ×               | ×                | $\bigtriangleup$ |
| ファインダーポイント <mark>ASG-10/15</mark> |          | 0          | 0               | $\bigtriangleup$ | $\triangle$      |
| チェックポイント                          | <b>P</b> | 0          | ×               | 0                | $\triangle$      |

※ ASG-10/15 [ファインダーポイントに登録]で指定した番号は、本機のファインダー機能で表示される登録地点になります。

※ ASG-10/15 ファインダーポイントはひとつのプロジェクトにつき、最大 10 箇所まで追加できます。[ファインダーポイントに登録]欄で表示されていない番号はすでにプロジェクト内で使われており、使用できません。

※ ASG-CM11/12/21 ASG-CM13/31 ファインダーポイントを作成しても、プレースマークとして転送されます。

![](_page_38_Picture_6.jpeg)

プロパティ画面の入力内容により、プレースマークや チェックポイント、ファインダーポイント(ASG-10/15)の どのマーク、ポイントにするかが決まります。マークや ポイントの各項目への入力の関係は下記のとおりです。

### 5. Google マップウィンドウに追加されます。

※ プロパティ内の選択により、プレースマークまたはチェッ クポイントになります。

![](_page_38_Figure_10.jpeg)

### 削除

マークやポイントを削除できます。

![](_page_38_Picture_13.jpeg)

| ATLASTOUR Planner |
|-------------------|
| ブレースマークを削除しますか?   |
| OK キャンセル          |

1. アイコンを右クリックし、表示された[削除] をクリックする

![](_page_38_Picture_18.jpeg)

アイコンをクリックし、表示された[削除]をクリックする。

![](_page_38_Picture_20.jpeg)

プロジェクトツリーウィンドウ内でマーク名称を右 クリックし、表示された[削除]をクリックする。

### 2.[OK] をクリックします。

※削除を中止するときは[キャンセル]をクリックします。

※ ASG-10/15 図はプレースマーク削除のものですが、ファインダーポイントとチェックポイントでも同様です

標高・ルートウィンドウ

### 編集

### マークやポイントに関する設定の編集ができます。

![](_page_39_Picture_3.jpeg)

1. アイコンを右クリックし、表示された [プロ パティ...]をクリックする。

または

プロジェクトツリーウィンドウ内でマーク名称を右 クリックし、表示された[プロパティ]をクリック する。

### または

プロジェクトツリーウィンドウ内でマーク名称を右 クリックし、表示された[プロパティ]をクリック する。

※図はプレースマークですが、ファインダーポイント (ASG-10/15) とチェックポイントでも同様です。

# 2.次の各欄を変更・入力することにより、マークに関する情報や種類を変更できます。 入力後 [OK] をクリックします。

- ※入力内容とマークやポイントの種類に関しては、77ペー ジを参照してください。
- ※長い名称の場合、本機に転送される文字数には制限があ ります。
- ※ ASG-10/15 [ファインダーポイントに登録]で指定した番号 は、本機のファインダー機能で表示される登録地点にな ります。
- ※ ASG-10/15 ファインダーポイントはひとつのプロジェクトに つき、最大10箇所まで追加できます。[ファインダーポ イントに登録]欄で表示されていない番号はすでにプロ ジェクト内で使われており、使用できません。

![](_page_39_Picture_15.jpeg)

### グラフのズームイン / アウト

![](_page_39_Figure_17.jpeg)

### ポイントごとの詳細表示

![](_page_39_Picture_19.jpeg)

### 移動

25' 2'20' N 106' 54'52' ( 20 m

プレースマークのプロパティ

### マークやポイントの移動ができます。

ファインダーポイントに登録:

ルートに合わせる:

![](_page_39_Picture_23.jpeg)

名称: My Placemark

1.マークまたはポイントをドラッグし、移動 先でドロップします。

![](_page_39_Picture_25.jpeg)

(フづく)

### [拡大]による拡大

[拡大]をクリックすると、グラフの中央を中心として 左右に拡大されます。拡大すると、グラフ下のスライ ダが有効になり、左右にスライドさせることができま

### 範囲指定による拡大

グラフ内の一部分をドラッグすることにより、その範 囲のみを左右に拡大します。

カーソルでグラフ上をたどると、■が表示されます。同 時にその地点での標高、時間、距離が表示されます。 また、■をクリックすると、そのポイントに相当する 地点が Google マップウィンドウに表示されます。

標高・ルートウィンドウ

標高 ルート

My Line -

区間

詳細を表示 詳細を隠す

出発時間を選択します

変更が反映されて

います。

### ルートプラン

カレンダーボタンを クリックして、出発 日付を入力します

選択したルートに対して出発日付・時間などを入力して、所要時間や平均速度などのルートプランを作成 できます。

距離

8.479 km

高低差

1. 出発日付と時刻を入力します。ルート内に

イントごとに到着時刻が表示されます。

チェックポイントがある場合は、チェックポ

0 m

00:00

~

データの保存

データをワークスペースと呼ばれる専用の保存エリアに保存します。これにより本機を接続していなくても、 ATLASTOUR Plannerの次回起動時に内容が表示されます。

![](_page_40_Figure_5.jpeg)

![](_page_40_Figure_7.jpeg)

実際の移動の参考にしてください。

標高ル

lap1 - 2/10/07/06 🖸 09:00 🔽

(09:00 ~ 09:02) Start - End 所要時間: 2 min, 平均速度: 17.9 km/h

詳細を表示 詳細を隠す
区間

### **1.**「ファイル」―「ワークスペースに保管」を クリックします。

![](_page_41_Picture_0.jpeg)

ATLASTOUR Plannerで編集したルートやポイントを、本機に転送できます。

あらかじめ ATLASTOUR Planner がインストールしてあるパソコンの USB ポートと、本機を USB ケーブル で接続してください。

※ ASG-CM11/12/21 ASG-CM13/31 転送可能なプロジェクト数は、本機側 SD カードの容量に依存します。

![](_page_41_Picture_4.jpeg)

本機内に蓄積したプロジェクトを削除できます。

で接続してください。

![](_page_41_Picture_7.jpeg)

ASG-CM11/12/21

あらかじめ ATLASTOUR Planner がインストールしてあるパソコンの USB ポートと、本機を USB ケーブル

| <例:    | >                         |  |
|--------|---------------------------|--|
| ファイルの市 | 削除の確認                     |  |
| 6      | '新規プロジェクト ×.ep×' を削除しますか? |  |
|        |                           |  |

本機内にあるプロジェクトを削除する ASG-CM13/31

### 本機内に蓄積したプロジェクトを削除できます。

あらかじめ ATLASTOUR Planner がインストールしてあるパソコンの USB ポートと、本機を USB ケーブル で接続してください。

![](_page_42_Figure_3.jpeg)

以上で本機のプロジェクトは削除されました、パソコンとの接続を解除してください。(11 ページの「接続 解除1)

以上で本機のルートは削除されました、パソコンとの接続を解除してください。(11ページの「接続解除」)

本体との同期が完了しました

OK

1

ASG-CM11/12/21 ASG-CM13/31

あらかじめ ATLASTOUR Planner がインストールしてあるパソコンの USB ポートと、本機を USB ケーブル

本機内にあるルートを削除する

本機内に蓄積したルートを削除できます。

で接続してください。

「ATLASTOUR Planner」にてルートを削除します。「ATLASTOUR Planner」を起動してください。(●62ページ)

1 プロジェクトウィンドウで、削除したいルー ト名を右クリックし、表示された [削除] をクリックします。

または

Google マップウィンドウでルートを右クリックし、 表示された [削除]をクリックします。

**2** 左の確認メッセージが表示されます。 [OK] をクリックすると削除されます。

※削除を中止するときは [キャンセル]をクリックします。

- ※ チェックポイントを削除せずにルートを削除した場合、次 回起動時、該当プロジェクトのプレースポイントとして表 示されます。

![](_page_42_Picture_18.jpeg)

2.転送が開始されます。

# 3. 左のメッセージが表示されれば、転送完了 です。[OK] をクリックしてください。

**ATLASTOUR**<sup>®</sup>

![](_page_43_Picture_0.jpeg)

本機内に蓄積したプレースマーク/チェックポイントを削除できます。

あらかじめ ATLASTOUR Planner がインストールしてあるパソコンの USB ポートと、本機を USB ケーブル で接続してください。

「ATLASTOUR Planner」にてプレースマーク / チェックポイントを削除します。「ATLASTOUR Planner」を 起動してください。(●62ページ)

![](_page_43_Picture_4.jpeg)

以上で本機のプレースマーク/チェックポイントは削除されました、パソコンとの接続を解除してください。 (11ページの「接続解除」)

![](_page_43_Picture_6.jpeg)

ルートを.gpx または.kml 形式でエクスポート・インポートすることができます。 編集したデータをインター ネット上で共有するときなどに使用できます。

| ファイル形式 |                                     |
|--------|-------------------------------------|
| .gpx   | 対応アプリケーション間で GPS データを交換す            |
| .kml   | Google Earth、Google マップおよび Google モ |

### エクスポート

![](_page_43_Figure_10.jpeg)

![](_page_43_Figure_11.jpeg)

OK

(フづく)

る場合に使用できます。

Eバイルでルートを表示させることができます。

3 保存場所とファイル名称を指定し、最後に [保存]をクリックします。

ルートのエクスポート・インポート

GPX ファイル...

KML ファイル...

### インポート

![](_page_44_Picture_2.jpeg)

٠

):37 3:24

3:39

3:49

TLASTOUR Planner\*

インポート

エクスポート

終了

本体との同期..

本体データの読込…

ワークスペースに保管

ファイル(E) ツール(T) ヘルプ(H)

1. インポート先となるプロジェクトを選択します。

**2.**「ファイル」 ー「インポート」 ー「GPX ファイル」 または「KML ファイル」をクリックします。

- ファイルを開発
   EPORT
   ②
   ②
   ②
   ②
   ②
   ③
   ②
   ②
   ③
   ③
   ③
   ③
   ③
   ③
   ③
   ③
   ③
   ③
   ③
   ③
   ③
   ③
   ③
   ③
   ○
   ○
   ○
   ○
   ○
   ○
   ○
   ○
   ○
   ○
   ○
   ○
   ○
   ○
   ○
   ○
   ○
   ○
   ○
   ○
   ○
   ○
   ○
   ○
   ○
   ○
   ○
   ○
   ○
   ○
   ○
   ○
   ○
   ○
   ○
   ○
   ○
   ○
   ○
   ○
   ○
   ○
   ○
   ○
   ○
   ○
   ○
   ○
   ○
   ○
   ○
   ○
   ○
   ○
   ○
   ○
   ○
   ○
   ○
   ○
   ○
   ○
   ○
   ○
   ○
   ○
   ○
   ○
   ○
   ○
   ○
   ○
   ○
   ○
   ○
   ○
   ○
   ○
   ○
   ○
   <
- 3. インポートするファイルを選択し、[開く] をクリックします。

※ 選択したファイルによって、[ファイルの種類]で表示される拡張子が変わります。

![](_page_44_Figure_8.jpeg)

**4**,インポートされます。

![](_page_44_Picture_10.jpeg)

ATLASTOUR Planner で表示する単位(距離、経度・緯度)と言語を変更することができます。

| 里位設定       | 11.14 | 40 mm / 60 mm |         |    | 20 |
|------------|-------|---------------|---------|----|----|
| \$CR8+112- | メートル  | - 編度/ 絵度:     | ● 度、分、秒 | 0. | 度  |
| 表示言語       |       |               |         |    |    |
| 使用言語:      | 日本語   | / Japanese    |         |    | -  |

### **1.**「ツール」 ー「オプション」 をクリックします。

| 項目    | 説明                   |
|-------|----------------------|
| 距離単位  | メートルとインペリアルから選択できます。 |
| 緯度/経度 | 緯度・経度の表示方法を変更できます。   |
| 使用言語  | 日本語と英語から選択できます。      |